# EINBAU- UND BEDIENUNGSANLEITUNG

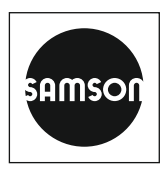

### EB 9510

### Originalanleitung

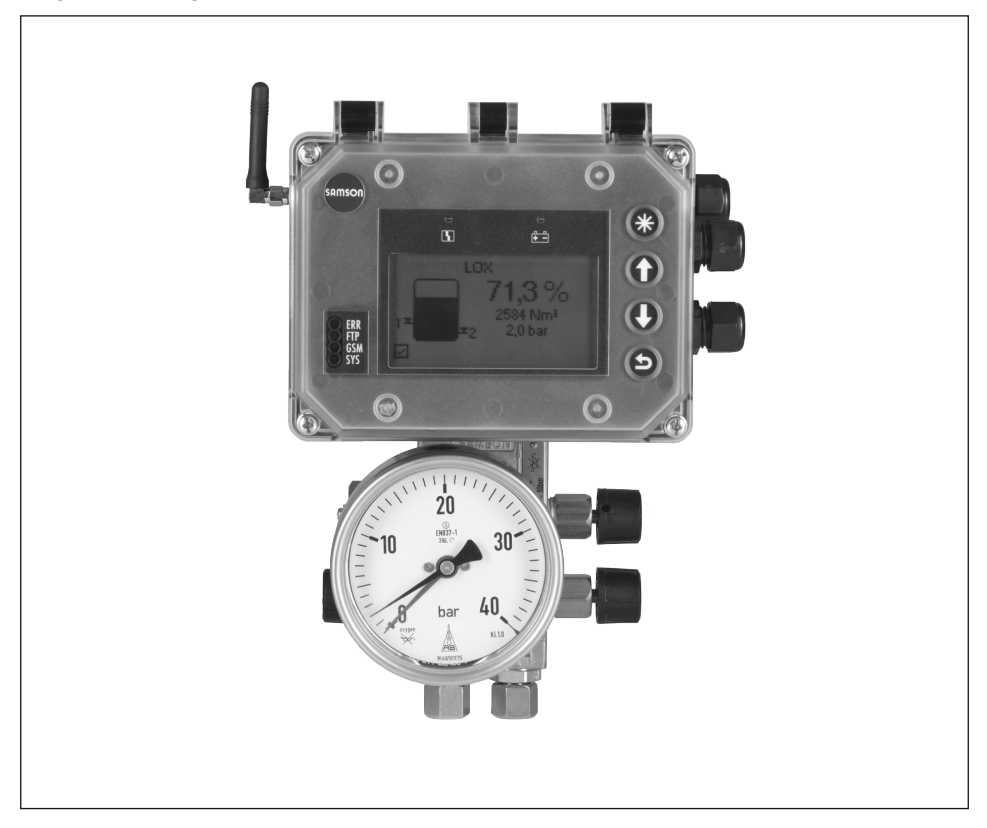

## Differenzdruckmesser Media 7 (Typ 5007-1)

mit Datenfernübertragung

Firmwareversion 1.03.11

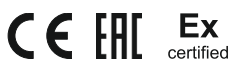

Ausgabe Januar 2021

#### Hinweise zur vorliegenden Einbau- und Bedienungsanleitung

Diese Einbau- und Bedienungsanleitung (EB) leitet zur sicheren Montage und Bedienung an. Die Hinweise und Anweisungen dieser EB sind verbindlich für den Umgang mit SAMSON-Geräten. Die bildlichen Darstellungen und Illustrationen in dieser EB sind beispielhaft und daher als Prinzipdarstellungen aufzufassen.

- → Für die sichere und sachgerechte Anwendung diese EB vor Gebrauch sorgfältig lesen und für späteres Nachschlagen aufbewahren.
- → Bei Fragen, die über den Inhalt dieser EB hinausgehen, After Sales Service von SAMSON kontaktieren (aftersalesservice@samsongroup.com).

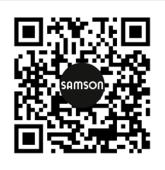

Gerätebezogene Dokumente, wie beispielsweise die Einbau- und Bedienungsanleitungen, stehen im Internet unter **www.samsongroup.com > Service & Support > Downloads > Dokumentation** zur Verfügung.

#### Hinweise und ihre Bedeutung

### A GEFAHR

Gefährliche Situationen, die zum Tod oder zu schweren Verletzungen führen

### 

Situationen, die zum Tod oder zu schweren Verletzungen führen können

#### **HINWEIS**

Sachschäden und Fehlfunktionen

i Info

Informative Erläuterungen

*-*☆- **Tipp** Praktische Empfehlungen

| 1     | Sicherheitshinweise und Schutzmaßnahmen1        | -1 |
|-------|-------------------------------------------------|----|
| 1.1   | Hinweise zu möglichen schweren Personenschäden1 | -4 |
| 1.2   | Hinweise zu möglichen Personenschäden1          | -6 |
| 1.3   | Hinweise zu möglichen Sachschäden1              | -7 |
| 2     | Kennzeichnungen am Gerät2                       | -1 |
| 2.1   | Typenschild2                                    | -1 |
| 2.2   | Schild bei Geräten für Sauerstoffanwendungen2   | -2 |
| 2.3   | Firmwareversionen                               | -3 |
| 2.4   | Artikelcode2                                    | -4 |
| 3     | Aufbau und Wirkungsweise3                       | -1 |
| 3.1   | Konfiguration mit TROVIS-VIEW                   | -1 |
| 3.2   | Ausführungen                                    | -4 |
| 3.2.1 | Zweileiter-Ausführung                           | -4 |
| 3.2.2 | 24-V-Ausführung                                 | -4 |
| 3.2.3 | 230-V-Ausführung                                | -4 |
| 3.3   | Geräteübersicht und Bedienelemente              | -4 |
| 3.4   | Optionale Zusatzfunktion                        | -6 |
| 3.4.1 | Optionsmodule                                   | -6 |
| 3.4.2 | GSM-Modul                                       | -6 |
| 3.4.3 | Netzteil mit Ersatzstromversorgung (ESV)        | -7 |
| 3.5   | Technische Daten                                | -8 |
| 3.6   | Maße in mm                                      | 3  |
| 3.6.1 | Maße für die Montage (mm)3-1                    | 4  |
| 4     | Lieferung und innerbetrieblicher Transport4     | -1 |
| 4.1   | Lieferung annehmen4                             | -1 |
| 4.2   | Differenzdruckmesser und Module auspacken4      | -1 |
| 4.3   | Differenzdruckmesser transportieren4            | -1 |
| 4.4   | Differenzdruckmesser lagern4                    | -1 |
| 5     | Montage                                         | -1 |
| 5.1   | Einbaubedingungen5                              | -1 |
| 5.2   | Montage vorbereiten                             | -1 |
| 5.3   | Optionale Zusatzfunktionen einrichten5          | -2 |
| 5.3.1 | Optionsmodule einsetzen                         | -4 |
| 5.3.2 | GSM-Modul einsetzen                             | -6 |
| 5.3.3 | Ersatzstromversorgung (ESV) einrichten          | -8 |
| 5.4   | Differenzdruckmesser montieren                  | 0  |
| 5.5   | Messleitungen anschließen5-1                    | 2  |

### Inhalt

| 5.6   | Elektrische Anschlüsse herstellen                    | 2  |
|-------|------------------------------------------------------|----|
| 5.7   | Sonnenabdeckung montieren und einstellen5-1          | 5  |
| 6     | Bedienung                                            | -1 |
| 6.1   | Kapazitive Tasten                                    | -1 |
| 6.2   | Display                                              | -2 |
| 6.2.1 | Zoomfunktion                                         | -2 |
| 6.3   | Beispiele für die Bedienung                          | -3 |
| 7     | Inbetriebnahme und Konfiguration7                    | -1 |
| 7.1   | Inbetriebnahme-Assistenten (IBA) ausführen           | -2 |
| 7.1.1 | Optionsmodulassistent                                | -3 |
| 7.2   | Benutzerebene einstellen                             | -4 |
| 7.3   | Lokale Netzfrequenz einstellen                       | -5 |
| 7.4   | Differenzdruck abgleichen                            | -6 |
| 7.5   | Drucksensor abgleichen                               | -9 |
| 8     | Betrieb8                                             | -1 |
| 8.1   | Differenzdruckmessung                                | -2 |
| 8.2   | Füllstandsmessung                                    | -2 |
| 8.2.1 | Dichtebestimmung im Behälter – Näherungsmethode 0.18 | -3 |
| 8.3   | Datenfernübertragung                                 | -5 |
| 8.3.1 | Statusleuchten des GSM-Moduls                        | -5 |
| 8.3.2 | Signalqualität verbessern                            | -6 |
| 9     | Störungen                                            | -1 |
| 9.1   | Fehler erkennen und beheben                          | -2 |
| 10    | Instandhaltung                                       | -1 |
| 10.1  | Instandhaltung von Ex-Geräten                        | -2 |
| 10.2  | Differenzdruckmesser periodisch prüfen               | -3 |
| 11    | Außerbetriebnahme11                                  | -1 |
| 12    | Demontage                                            | -1 |
| 12.1  | Optionsmodul ausbauen                                | -1 |
| 12.2  | GSM-Modul ausbauen                                   | -1 |
| 12.3  | Differenzdruckmesser demontieren                     | -2 |
| 13    | Reparatur                                            | -1 |
| 13.1  | Geräte an SAMSON senden                              | -1 |
| 14    | Entsorgung14                                         | -1 |
| 15    | Zertifikate                                          | -1 |

| 16     | Anhang A (Konfigurationshinweise) | 16-1 |
|--------|-----------------------------------|------|
| 17     | Anhang B                          | 17-1 |
| 17.1   | Zubehör                           | 17-1 |
| 17.1.1 | Ventilblock                       | 17-1 |
| 17.1.2 | Sonnenabdeckung                   | 17-1 |
| 17.1.3 | Weiteres Zubehör                  | 17-1 |
| 17.2   | Service                           | 17-1 |

### 1 Sicherheitshinweise und Schutzmaßnahmen

#### Bestimmungsgemäße Verwendung

Der Differenzdruckmesser Media 7 ist ein mikroprozessorgesteuerter Messumformer mit Differenzdruck-Messzelle zum Messen, Anzeigen und zur Datenübertragung von Differenzdruck, Druck und davon abgeleiteter Messgrößen. Er ist geeignet für kryogene, flüssige, gasund dampfförmige Medien. Das Gerät ist für genau definierte Bedingungen ausgelegt (z. B. Betriebsdruck, eingesetztes Medium, Temperatur). Daher muss der Betreiber sicherstellen, dass das Gerät nur dort zum Einsatz kommt, wo die Einsatzbedingungen den bei der Bestellung zugrundegelegten Auslegungskriterien entsprechen.

Der Differenzdruckmesser darf in explosionsgefährdeten Bereichen nur in Zone 1 oder höher betrieben werden. Das Messen brennbarer oder explosiver Medien ist ausschließlich mit folgenden Zulassungen erlaubt:

- Typ 5007-1-120x (ATEX): II 1/2G Ex ia IIB T4 Ga/Gb
- Typ 5007-1-121x (IECEx): Ex ia IIB T4 Ga/Gb (IECEx)

Falls der Betreiber das Gerät in anderen Anwendungen oder Umgebungen einsetzen möchte, muss er hierfür Rücksprache mit SAMSON halten.

SAMSON haftet nicht für Schäden, die aus Nichtbeachtung der bestimmungsgemäßen Verwendung resultieren sowie für Schäden, die durch äußere Kräfte oder andere äußere Einwirkungen entstehen.

→ Einsatzgrenzen, -gebiete und -möglichkeiten den technischen Daten entnehmen.

#### Vernünftigerweise vorhersehbare Fehlanwendung

Für folgende Einsatzgebiete ist der Differenzdruckmesser *nicht* geeignet:

 Einsatz außerhalb der durch die technischen Daten und durch die bei Auslegung definierten Grenzen

Ferner entsprechen folgende Tätigkeiten nicht der bestimmungsgemäßen Verwendung:

- Verwendung von Ersatzteilen, die von Dritten stammen
- Ausführung von nichtbeschriebenen Wartungstätigkeiten

#### **Qualifikation des Anwenders**

Das Gerät darf nur durch Fachpersonal unter Beachtung anerkannter Regeln der Technik eingebaut, in Betrieb genommen und gewartet werden. Fachpersonal im Sinne dieser Einbauund Bedienungsanleitung sind Personen, die aufgrund ihrer fachlichen Ausbildung, ihrer Kenntnisse und Erfahrungen sowie der Kenntnis der einschlägigen Normen die ihnen übertragenen Arbeiten beurteilen und mögliche Gefahren erkennen können.

Bei Geräten in explosionsgeschützter Ausführung müssen die Personen eine Ausbildung oder Unterweisung bzw. eine Berechtigung zum Arbeiten an explosionsgeschützten Geräten in explosionsgefährdeten Anlagen haben.

### Persönliche Schutzausrüstung

SAMSON empfiehlt je nach eingesetztem Medium die folgende Schutzausrüstung:

- Schutzkleidung, Schutzhandschuhe, Augenschutz und Atemschutz beim Einsatz heißer, kalter, aggressiver und/oder ätzender Medien
- → Weitere Schutzausrüstung beim Anlagenbetreiber erfragen.

#### Änderungen und sonstige Modifikationen

Änderungen, Umbauten und sonstige Modifikationen des Produkts sind durch SAMSON nicht autorisiert. Sie erfolgen ausschließlich auf eigene Gefahr und können unter anderem zu Sicherheitsrisiken führen sowie dazu, dass das Produkt nicht mehr den für seine Verwendung erforderlichen Voraussetzungen entspricht. Ein Betrieb des Geräts ist dann nicht mehr zulässig.

#### Warnung vor Restgefahren

Um Personen- oder Sachschäden vorzubeugen, müssen Betreiber und Anwender Gefährdungen, die am Gerät vom Durchflussmedium und Betriebsdruck ausgehen, durch geeignete Maßnahmen verhindern. Dazu müssen Betreiber und Anwender alle Gefahrenhinweise, Warnhinweise und Hinweise dieser Einbau- und Bedienungsanleitung, insbesondere für Einbau, Inbetriebnahme und Instandhaltung, befolgen.

#### Sorgfaltspflicht des Betreibers

Der Betreiber ist für den einwandfreien Betrieb sowie für die Einhaltung der Sicherheitsvorschriften verantwortlich. Der Betreiber ist verpflichtet, dem Anwender diese Einbau- und Bedienungsanleitung zur Verfügung zu stellen und den Anwender in der sachgerechten Bedienung zu unterweisen. Weiterhin muss der Betreiber sicherstellen, dass der Anwender oder Dritte nicht gefährdet werden.

#### Sorgfaltspflicht des Anwenders

Der Anwender muss mit der vorliegenden Einbau- und Bedienungsanleitung vertraut sein und sich an die darin aufgeführten Gefahrenhinweise, Warnhinweise und Hinweise halten. Darüber hinaus muss der Anwender mit den geltenden Vorschriften bezüglich Arbeitssicherheit und Unfallverhütung vertraut sein und diese einhalten.

#### Mitgeltende Normen und Richtlinien

Das mit der CE-Kennzeichnung versehene Gerät erfüllt die nachfolgenden Anforderungen der Richtlinien:

- Typ 5007-1: 2014/30/EU, 2014/35/EU, 2011/65/EU
- Typ 5007-1-1x0: 2014/30/EU, 2014/34/EU, 2011/65/EU
- Typ 5007-1 GSM: 2014/53/EU, 2011/65/EU

Das mit der EAC-Kennzeichnung versehene Gerät erfüllt die nachfolgenden Anforderungen der Richtlinien:

- Typ 5007-1: TR CU 020/2011

Konformitätserklärungen und EAC-Zertifikate im Detail, vgl. Kap. "Zertifikate"

### Mitgeltende Dokumente

Folgende Dokumente gelten in Ergänzung zu dieser Einbau- und Bedienungsanleitung:

- Bedienungsanleitung "Differenzdruckmesser Media 7 Einstellung mit TROVIS-VIEW"
   ▶ EB 9510-2
- EBs für angebaute Rohrleitungsarmaturen (Schmutzfänger, Absperrventile etc.)
- bei Sauerstoffanwendungen: Handbuch ► H 01

### 1.1 Hinweise zu möglichen schweren Personenschäden

### **A** GEFAHR

### Lebensgefahr durch elektrischen Schlag bei Geräten in 230-V-Ausführung!

- ➔ Vor Herstellen des elektrischen Anschlusses, bei Arbeiten am Gerät und vor dem Öffnen des Geräts Versorgungsspannung abstellen und gegen Wiedereinschalten sichern.
- → Nur Ausschaltgeräte einsetzen, die gegen unbeabsichtigtes Wiedereinschalten gesichert sind.

#### Lebensgefahr durch Zündung einer explosionsfähigen Atmosphäre!

Unsachgemäßes Installieren, Betreiben oder Warten des Differenzdruckmessers in explosionsfähiger Atmosphäre kann, auch bei ungefährlicher Versorgungsspannung, zur Zündung der Atmosphäre und damit zum Tod führen.

- ➔ Bei Montage und Installation in explosionsgefährdeten Bereichen die Ex-Schutz-Zulassungen sowie die einschlägigen elektrotechnischen Vorschriften und die Unfallverhütungsvorschriften des Bestimmungslandes beachten. Für Europa gilt die Norm EN 60079-14.
- ➔ Das Gerät erst nach abgeschlossener Montage und dem sachgemäßen Verschließen nichtbenutzter Leitungseinführungen mit elektrischer Hilfsenergie versorgen.
- → Installation, Betrieb oder Wartung des Differenzdruckmessers nur durch befähigte Personen gemäß IEC 60079-14, Kap. 4.5 durchführen lassen, die eine Ausbildung oder Unterweisung bzw. eine Berechtigung zum Arbeiten an explosionsgeschützten Geräten in explosionsgefährdeten Anlagen haben.

#### Lebensgefahr durch Funkenentladung bei elektrostatischer Aufladung des Gehäuses!

Das Gehäuse des Differenzdruckmessers besteht aus Polycarbonat und kann sich bei unsachgemäßer Handhabung elektrostatisch aufladen. Eine Funkenentladung infolge elektrostatischer Aufladung kann zur Zündung einer explosiven Atmosphäre und damit zum Tod führen.

- → Aneinanderreiben zwischen Gerät, Kabeln und weiteren Anlagenteilen vermeiden.
- → Gehäuseoberfläche des Differenzdruckmessers nicht trocken abreiben.
- ➔ Zur Reinigung der Gehäuseoberfläche nur angefeuchtete Lappen oder Reinigungstücher (z. B. mit Lauge von geringer Konzentration) verwenden.

### **A** GEFAHR

#### Berstgefahr des Druckgeräts!

Die Messzelle des Differenzdruckmessers und Rohrleitungen sind Druckgeräte nach Richtlinie 2014/68/EU. Jedes unsachgemäße Öffnen kann zu Undichtigkeiten und zum Zerbersten von Anlagen- oder Gerätebauteilen führen.

- ➔ Vor Arbeiten am Differenzdruckmesser betroffene Anlagenteile und Messzelle drucklos setzen.
- → Aus betroffenen Anlagenteilen und Messzelle Medium entleeren.
- → Schutzkleidung gemäß Sicherheitsdatenblatt des verwendeten Mediums tragen.

#### Verletzungsgefahr durch fehlerhaften Umgang mit Sauerstoffanwendungen oder Anwendungen mit tiefkalten und tiefkalt verflüssigten Gasen!

Der Differenzdruckmesser wird häufig in Sauerstoffanwendungen oder Anwendungen mit tiefkalten und tiefkalt verflüssigten Gasen eingesetzt, vgl. Kap. "Kennzeichnungen am Gerät". Sauerstoff ist ein Gefahrstoff, der zu schnell ablaufenden Verbrennungen und Explosionen führen kann. Tiefkalte und tiefkalt verflüssigte Gase führen bei Kontakt zu starken Erfrierungen bzw. Kaltverbrennungen. Das Bedienungspersonal muss für den Einsatz in diesen Anwendungen geschult worden sein. Unqualifiziertes Bedienungspersonal setzt sich und Andere einer erhöhten Verletzungsgefahr aus.

- → Bedienungspersonal ausreichend schulen und f
  ür die Gefahren im Bezug auf Sauerstoffanwendungen sowie auf Anwendungen mit tiefkalten und tiefkalt verfl
  üssigten Gasen sensibilisieren.
- ➔ Bei Austausch von Teilen, die mit gasförmigem Sauerstoff in Berührung kommen, geeignete Handschuhe tragen und Teile nicht mit Öl oder Fett verunreinigen.
- → Weitere Anweisungen und Informationen zu Sauerstoffanwendungen dem Handbuch ► H 01 entnehmen.

### 1.2 Hinweise zu möglichen Personenschäden

### 

### Aufheben des Explosionsschutzes durch Fehler beim elektrischen Anschluss!

- ➔ Das Gerät nur mit eigensicherer Versorgung unter Einhaltung der Höchstwerte für U<sub>i</sub> bzw. U<sub>0</sub>, l<sub>i</sub> bzw. I<sub>0</sub>, P<sub>i</sub> bzw. P<sub>0</sub> betreiben.
- → Klemmenbelegung einhalten und richtige Polung.
- → Verlackte Schrauben nicht lösen.

### Verletzungsgefahr durch Mediumsreste in der Messzelle!

Bei Arbeiten an der Messzelle können Mediumsreste austreten und abhängig von den Mediumseigenschaften zu Verletzungen (z. B. Verbrühungen, Verätzungen) führen.

- → Wenn möglich, aus betroffenen Anlagenteilen und der Messzelle Medium entleeren.
- → Schutzkleidung, Schutzhandschuhe und Augenschutz tragen.

### Verletzungsgefahr durch austretende Medien bei beschädigter Messzelle!

Die dauerhafte Beständigkeit aller mit dem Medium in Verbindung kommender Teile, inklusive der Messzelle, muss sichergestellt sein.

- → Nur Medien verwenden, die gemäß ihrer technischen Daten mit den im Gerät verwendeten Werkstoffen verträglich sind.
- ➔ Die in den technischen Daten aufgeführten Werkstoffnummern sowie Datenblätter der zu messenden Medien beachten.

#### Verbrennungsgefahr durch heiße oder kalte Bauteile und Rohrleitungen!

Je nach eingesetztem Medium können Ventilbauteile und Rohrleitungen sehr heiß oder sehr kalt werden und bei Berührung zu Verbrennungen führen.

- → Bauteile und Rohrleitungen abkühlen lassen oder erwärmen.
- → Schutzkleidung und Schutzhandschuhe tragen.

### 1.3 Hinweise zu möglichen Sachschäden

### **HINWEIS**

### Beschädigung der Messzelle durch ungeeignete Mediumseigenschaften!

Das Gerät ist für Medien mit bestimmten Eigenschaften ausgelegt.

→ Nur Medien gemäß Ausführungen im Artikelcode verwenden, vgl. Kap. "Kennzeichnungen am Gerät".

### Beschädigung der Elektronik durch unsachgemäßen elektrischen Anschluss!

Der Differenzdruckmesser ist für genau definierte elektrische Bedingungen ausgelegt.

- → Die zulässigen Toleranzen der Versorgungsspannung einhalten.
- ➔ Beim Anschluss die einschlägigen Vorschriften zur Gerätesicherheit und EMV (elektromagnetische Verträglichkeit) beachten.

### Beschädigung des Geräts durch unzulässige Einbaulage!

→ Das Gerät nur in senkrechter Einbaulage montieren.

### Beschädigung von Bauteilen für optionale Zusatzfunktionen durch unsachgemäße Handhabung bei der Montage!

Der Differenzdruckmesser kann zur Anpassung an seine Aufgabe mit Optionsmodulen, GSM-Modul und einer Ersatzstromversorgung ausgestattet werden. Beim Einsetzen und Herausnehmen der entsprechenden Bauteile ist besondere Vorsicht geboten.

- → Vor dem Einsetzen/Herausnehmen von Bauteilen für optionale Zusatzfunktionen elektrische Hilfsenergie abklemmen.
- → ESD-Schutz gemäß DIN EN 61340-5-1 beachten!

### Beschädigung der Messzelle durch unsachgemäße Sauerstoffanwendung!

Bei Einsatz des Messmediums flüssiger Sauerstoff wird der zulässige Temperaturbereich überschritten.

- → Bei allen Messaufgaben mit Sauerstoff die Messzelle selbst sowie auch alle SAM-SON-Zubehörteile, wie z. B. der Ventilblock, nur mit gasförmigem Sauerstoff in Kontakt kommen lassen!
- → Den maximal zulässigen Sauerstoffdruck von 50 bar nicht überschreiten.

# 2 Kennzeichnungen am Gerät

# 2.1 Typenschild

Zweileiter-Ausführung (nicht Ex):

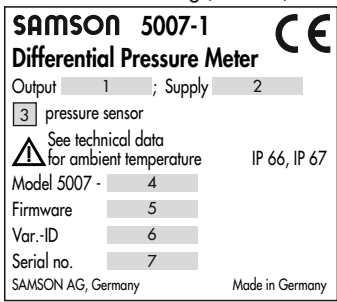

#### 24-V-Ausführung (nicht Ex):

| SAMSO<br>Differentio                  | n 5007-<br>Pressure | Meter CE       |
|---------------------------------------|---------------------|----------------|
| Supply 2<br>3 pressure s<br>See techr | ensor<br>ical data  |                |
| Model 5007 -                          | ent temperatur<br>4 | e 12 00, 12 07 |
| Firmware                              | 5                   |                |
| VarID                                 | 6                   |                |
| Serial no.                            | 7                   |                |
| SAMSON AG, Ge                         | Made in Germany     |                |

230-V-Ausführung (nicht Ex):

| SAMSO<br>Differentia   | n 5007-<br>I Pressure         | ™<br>Meter C€   |
|------------------------|-------------------------------|-----------------|
| Supply                 | 2                             |                 |
| 3 pressure s           | ensor                         |                 |
| See techn<br>for ambie | iical data<br>ent temperature | IP 66, IP 67    |
| Model 5007 -           | 4                             |                 |
| Firmware               | 5                             |                 |
| VarID                  | 6                             |                 |
| Serial no.             | 7                             |                 |
| SAMSON AG, Ge          | rmany                         | Made in Germany |

- 1 Signalbereich
- 2 Elektrische Versorgung
- 3 Drucksensor ja/nein 1)
- 4 Model-Nr.
- 5 Firmwareversion
- 6 Varianten-ID
- 7 Seriennummer<sup>2)</sup>
- 8 Zündschutzart bei Ex-Geräten
- 9 Temperaturgrenzen der Prüfbescheinigung bei Ex-Geräten
- 10 Optionale Zusatzfunktion
- 11 Bestellnummer
- 12 Nenndruck
- 13 Messbereich
- 14 International Mobile Station Equipment Identity<sup>3)</sup>
- 15 QR-Code
- 16 Aktivierungscode
- Bei Geräten für brennbare Gase ist kein Drucksensor vorhanden und auch kein Eintrag auf dem Typenschild.
- <sup>2)</sup> Aus der Seriennummer kann das Baujahr des Differenzdruckmessers abgelesen werden, indem die ersten beiden Stellen der Seriennummer vertauscht werden (Beispiel: Seriennummer 71xxxxx → Baujahr = 2017).
- <sup>3)</sup> 15-stellige Seriennummer zur eindeutigen Identifizierung von Mobilfunk-Endgeräten

Ex-Ausführung (nur Zweileiter-Ausführung):

| SAMSON 5007-1<br>Differential Pressure Meter |                                    |                                         |  |  |  |  |  |  |  |  |
|----------------------------------------------|------------------------------------|-----------------------------------------|--|--|--|--|--|--|--|--|
| Output                                       | i ; Supp                           | ly 2                                    |  |  |  |  |  |  |  |  |
| 3 pressure s                                 | sensor                             |                                         |  |  |  |  |  |  |  |  |
|                                              | 8                                  |                                         |  |  |  |  |  |  |  |  |
|                                              | 9                                  |                                         |  |  |  |  |  |  |  |  |
| ^*See EU Ty<br>-20 °C ≤                      | rpe Exam. Certific<br>Ta* ≤ +70 °C | cate for further values<br>IP 66, IP 67 |  |  |  |  |  |  |  |  |
| Model 5007 -                                 | 4                                  |                                         |  |  |  |  |  |  |  |  |
| Firmware                                     | 5                                  |                                         |  |  |  |  |  |  |  |  |
| VarID                                        | 6                                  |                                         |  |  |  |  |  |  |  |  |
| Serial no.                                   | 7                                  |                                         |  |  |  |  |  |  |  |  |
| SAMSON AG, Germany Made in Germany           |                                    |                                         |  |  |  |  |  |  |  |  |

| Messzelle:             |  |
|------------------------|--|
| <b>SAMSON</b> 5007     |  |
| 12                     |  |
| O <sub>VarID</sub> 6 O |  |
| Serial no. 7           |  |
| Nominal range 13 mbar  |  |
|                        |  |

#### GSM-Modul:

| SAMSON              | 5007 Option mo | dule [GSM] |
|---------------------|----------------|------------|
| IMEI:<br>Firmware 5 | 14             | 15         |
| Activation-Code:    | 16             |            |

Optionsmodul:

| samson | 5007-1 |
|--------|--------|
| 10     |        |
| 1      |        |
| Module | 11     |
| 8      |        |

# 2.2 Schild bei Geräten für Sauerstoffanwendungen

Differenzdruckmesser, die für die Messung von gasförmigem Sauerstoff vorgesehen sind, tragen folgende Aufkleber:

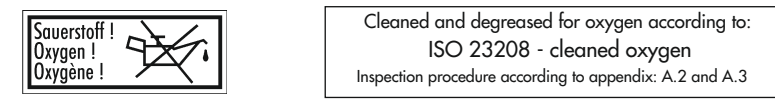

Diese Ausführungen sind unter besonderen Bedingungen gereinigt und montiert.

# 2.3 Firmwareversionen

| Änderungen der Firmware des Differenzdruckmessers gegenüber Vorgängerversion |                                                                                                    |  |  |  |  |  |  |
|------------------------------------------------------------------------------|----------------------------------------------------------------------------------------------------|--|--|--|--|--|--|
| alt                                                                          | neu                                                                                                    |  |  |  |  |  |  |
| 1.00.05                                                                      | 1.01.07                                                                                                    |  |  |  |  |  |  |
|                                                                              | <ul> <li>Optionen AO (Füllstand, Differenzdruck, Drucksensor):<br/>Testmodus und Störmeldeausgang</li> <li>Zweileiterausgang: Testmodus und Störmeldeausgang</li> <li>Anzeige der Batteriespannung</li> <li>Optionsmodulassistent</li> </ul>                                                                                                    |  |  |  |  |  |  |
| 1.01.07                                                                      | 1.02.07                                                                                                    |  |  |  |  |  |  |
|                                                                              | <ul> <li>Optionsmodulassistent für die Optionen AI, AIA und AO</li> <li>Neuer Parameter 'Netzfrequenz' zum Herausfiltern von Störungen</li> <li>Erweiterung der Menü- und Displaysprache um Italienisch, Französisch und Spanisch</li> <li>Eingeschränkte Offlinekonfiguration der Optionen</li> <li>Geänderter Defaultwert DFU-Schreibschutz (inaktiv)</li> <li>Nullpunkt-Spanne-Abgleich für den Messwert des Analogeingangs</li> </ul> |  |  |  |  |  |  |
| 1.02.07                                                                      | 1.03.09                                                                                                    |  |  |  |  |  |  |
|                                                                              | <ul> <li>Zoomfunktion der Displayanzeige bei der Tankbefüllung</li> <li>Automatische Dichtekorrektur für das Medium</li> <li>Änderungen an der Medien- und Tankdatenbank</li> <li>Erweiterungen für Netzteil 100 bis 230 V AC</li> <li>Erhöhung der Messgenauigkeit der Analogeingänge</li> <li>Verbesserung der Bedienbarkeit</li> <li>Erweiterung der Menü- und Displaysprache um Russisch und Türkisch</li> </ul>                      |  |  |  |  |  |  |
| 1.03.09                                                                      | 1.03.11                                                                                                    |  |  |  |  |  |  |
|                                                                              | Interne Änderungen                                                                                                    |  |  |  |  |  |  |

# 2.4 Artikelcode

| Media 7                          | 5007-1 | - x | x | x | x | x | x | x | x | x | 0 | x | x | x | х | ( ) | x 3 | x 2 | x |
|----------------------------------|--------|-----|---|---|---|---|---|---|---|---|---|---|---|---|---|-----|-----|-----|---|
| mit 4"-LCD                       |        |     |   |   |   |   |   |   |   |   |   |   |   |   |   |     |     |     |   |
| Ex-Schutz                        |        |     |   |   |   |   |   |   |   |   |   |   |   |   |   |     |     |     | Γ |
| ohne                             |        | 0   | 0 | 0 |   |   |   |   |   |   |   |   |   |   |   |     |     |     |   |
| ATEX: II 2G Ex ia IIB T4 Gb      |        | 1   | 1 | 0 |   |   |   |   |   |   |   |   |   |   |   |     |     |     |   |
| IECEx: Ex ia IIB T4 Gb           |        | 1   | 1 | 1 |   |   |   |   |   |   |   |   |   |   |   |     |     |     |   |
| ATEX: II 1/2G Ex ia IIB T4 Ga/Gb |        | 1   | 2 | 0 |   |   |   |   |   |   |   |   |   |   |   |     |     |     |   |
| IECEx: Ex ia IIB T4 Ga/Gb        |        | 1   | 2 | 1 |   |   |   |   |   |   |   |   |   |   |   |     |     |     |   |
| Energieversorgung                |        |     |   |   |   |   |   |   |   |   |   |   |   |   |   |     |     |     |   |
| Zweileiter                       |        |     |   |   | 0 |   |   |   |   |   |   |   |   |   |   |     |     |     |   |
| Netzteil 24 bis 36 V DC          |        |     |   |   | 1 |   |   |   |   |   |   |   |   |   |   |     |     |     |   |
| Netzteil 100 bis 230 V AC        |        |     |   |   | 2 |   |   |   |   |   |   |   |   |   |   |     |     |     |   |
| Optionsmodul Steckplatz 1        |        |     |   |   |   |   |   |   |   |   |   |   |   |   |   |     |     |     |   |
| ohne                             |        |     |   |   |   | 0 |   |   |   |   |   |   |   |   |   |     |     |     |   |
| AO-Analogausgang                 |        |     |   |   |   | 5 |   |   |   |   |   |   |   |   |   |     |     |     |   |
| Al-Analogeingang                 |        |     |   |   |   | 4 |   |   |   |   |   |   |   |   |   |     |     |     |   |
| AIA-Analogeingang aktiv          |        |     |   |   |   | 6 |   |   |   |   |   |   |   |   |   |     |     |     |   |
| Optionsmodul Steckplatz 2        |        |     |   |   |   |   |   |   |   |   |   |   |   |   |   |     |     |     |   |
| ohne                             |        |     |   |   |   |   | 0 |   |   |   |   |   |   |   |   |     |     |     |   |
| AO-Analogausgang                 |        |     |   |   |   |   | 5 |   |   |   |   |   |   |   |   |     |     |     |   |
| Al-Analogeingang                 |        |     |   |   |   |   | 4 |   |   |   |   |   |   |   |   |     |     |     |   |
| AIA-Analogeingang aktiv          |        |     |   |   |   |   | 6 |   |   |   |   |   |   |   |   |     |     |     |   |
| Optionsmodul Steckplatz 3        |        |     |   |   |   |   |   |   |   |   |   |   |   |   |   |     |     |     |   |
| ohne                             |        |     |   |   |   |   |   | 0 |   |   |   |   |   |   |   |     |     |     |   |
| AO-Analogausgang                 |        |     |   |   |   |   |   | 5 |   |   |   |   |   |   |   |     |     |     |   |
| Al-Analogeingang                 |        |     |   |   |   |   |   | 4 |   |   |   |   |   |   |   |     |     |     |   |
| AIA-Analogeingang aktiv          |        |     |   |   |   |   |   | 6 |   |   |   |   |   |   |   |     |     |     |   |
| Optionsmodul Steckplatz 4        |        |     |   |   |   |   |   |   |   |   |   |   |   |   |   |     |     |     |   |
| ohne                             |        |     |   |   |   |   |   |   | 0 |   |   |   |   |   |   |     |     |     |   |
| AO-Analogausgang                 |        |     |   |   |   |   |   |   | 5 |   |   |   |   |   |   |     |     |     |   |
| Al-Analogeingang                 |        |     |   |   |   |   |   |   | 4 |   |   |   |   |   |   |     |     |     |   |
| AIA-Analogeingang aktiv          |        |     |   |   |   |   |   |   | 6 |   |   |   |   |   |   |     |     |     |   |

| Media 7                                                                                                    | 5007-1- x                 | x  | х >  | x    | x    | x    | х   | x   | 0   | x   | x | x | x | х | х | x | x |
|----------------------------------------------------------------------------------------------------|---------------------------|----|------|------|------|------|-----|-----|-----|-----|---|---|---|---|---|---|---|
| GSM-Modul mit Antenne                                                                                                    |                           |    |      |      |      |      |     | Τ   |     | Τ   |   | Τ | Τ | Τ |   |   |   |
| ohne                                                                                                    |                           |    |      |      |      |      |     | 0   |     |     |   |   |   |   |   |   |   |
| GSM-Modul mit Antenne (mit SIM-K                                                                                          | arte)                     |    |      |      |      |      |     | 2   |     |     |   |   |   |   |   |   |   |
| Werkstoff Messzelle                                                                                                    |                           |    |      |      |      |      |     |     |     |     |   |   |   |   |   |   |   |
| Messing                                                                                                    |                           |    |      |      |      |      |     |     |     | 0   |   |   |   |   |   |   |   |
| Messbereich                                                                                                    |                           |    |      |      |      |      |     |     |     |     |   |   |   |   |   |   |   |
| 160 mbar                                                                                                    |                           |    |      |      |      |      |     |     |     |     | 0 | 2 |   |   |   |   |   |
| 600 mbar                                                                                                    |                           |    |      |      |      |      |     |     |     |     | 0 | 5 |   |   |   |   |   |
| 1600 mbar                                                                                                    |                           |    |      |      |      |      |     |     |     |     | 0 | 7 |   |   |   |   |   |
| 3600 mbar                                                                                                    |                           |    |      |      |      |      |     |     |     |     | 0 | 9 |   |   |   |   |   |
| Membran                                                                                                    |                           |    |      |      |      |      |     |     |     |     |   |   |   |   |   |   |   |
| ECO: -40 bis +80 °C, REACH-konfe                                                                                          | orm                       |    |      |      |      |      |     |     |     |     |   |   | 0 |   |   |   |   |
| Ausführung                                                                                                    |                           |    |      |      |      |      |     |     |     |     |   |   |   |   |   |   |   |
| Ausführung für kryogene Gase nach<br>öl- und fettfrei nach WN 1.34-2 Bl.                                                  | 1 DIN EN ISC<br>1 und 1.1 | 23 | 3208 | , in | Foli | enso | ack | ver | pac | kt, |   |   |   | 1 | 1 |   |   |
| Ausführung für Sauerstoff nach DIN EN ISO 23208, in Foliensack verpackt,<br>öl- und fettfrei nach WN 1.34-2 Bl. 1 und 1.1 |                           |    |      |      |      |      |     | 1   | 2   |     |   |   |   |   |   |   |   |
| Nenndruck                                                                                                    |                           |    |      |      |      |      |     |     |     |     |   |   |   |   |   |   |   |
| 50 bar, Sauerstoffausführung, ohne                                                                                        | Ventilblock               |    |      |      |      |      |     |     |     |     |   |   |   |   |   | 1 |   |
| 60 bar, ohne Ventilblock                                                                                                  |                           |    |      |      |      |      |     |     |     |     |   |   |   |   |   | 2 |   |
| 50 bar, mit Ventilblock PN 50                                                                                             |                           |    |      |      |      |      |     |     |     |     |   |   |   |   |   | 3 |   |
| Drucksensor                                                                                                    |                           |    |      |      |      |      |     |     |     |     |   |   |   |   |   |   |   |
| ohne                                                                                                    |                           |    |      |      |      |      |     |     |     |     |   |   |   |   |   |   | 1 |
| mit, nicht brennbare Gase (Ex Zone                                                                                        | 0)                        |    |      |      |      |      |     |     |     |     |   |   |   |   |   |   | 2 |

# 3 Aufbau und Wirkungsweise

Der Differenzdruckmesser ist ein mikroprozessorgesteuerter Messumformer mit Differenzdruck-Messzelle zum Messen, Anzeigen und zur Datenübertragung von Differenzdruck, Druck und davon abgeleiteter Messgrößen an stationären und auf Transportfahrzeugen bewegten Druckbehältern. Er ist geeignet für kryogene, flüssige, gas- und dampfförmige Medien. Messbereiche von 0 ... 160 mbar bis 0 ... 3600 mbar, Nenndruck PN 60.

Das Gerät besteht im Wesentlichen aus einer Messzelle (1), dem Gehäuse mit Messumformer sowie einem Display (6).

Der Differenzdruck  $\Delta p = p_1 - p_2$  wird in der Messzelle über einen Sensor in ein elektrisches Signal umgesetzt und im Mikrocontroller (2) verarbeitet. Dieser steuert sowohl das Display als auch den D/A-Wandler bei der Zweileiter-Ausführung.

Der Differenzdruckmesser wird über vier kapazitive Tasten (4) bedient. Dabei handelt es sich um berührungsempfindliche Schaltflächen, mit denen sich die Menüführung im Display steuern lässt.

Durch den modularen Aufbau kann der Differenzdruckmesser an spezifische Anforderungen angepasst werden, vgl. Kap. 3.4.

### Betriebsmodus

- Differenzdruckmessung zwischen Vorund Rücklauf sowie Druckabfallmessungen an Ventilen und Filtern.
- Füllstandsmessung an stationären Druckbehältern und auf Transportfahrzeugen.

### 3.1 Konfiguration mit TROVIS-VIEW

Die Konfiguration des Differenzdruckmessers kann mittels SAMSON-Konfigurations- und Bedienoberfläche TROVIS-VIEW (Version 4) erfolgen. Der Differenzdruckmesser wird hierfür mit seiner digitalen Schnittstelle SAMSON SERIAL INTERFACE (SSP) über ein Adapterkabel (Bestell-Nr. 1400-9740) mit der USB-Schnittstelle des PCs verbunden.

TROVIS-VIEW erlaubt eine komfortable Parametrierung des Differenzdruckmessers und die Visualisierung der Prozessparameter im Online-Betrieb.

### i Info

TROVIS-VIEW ist eine kostenlose Software, die auf der SAMSON-Internetseite unter www.samsongroup.com > Service & Support > Downloads > TROVIS-VIEW heruntergeladen werden kann.

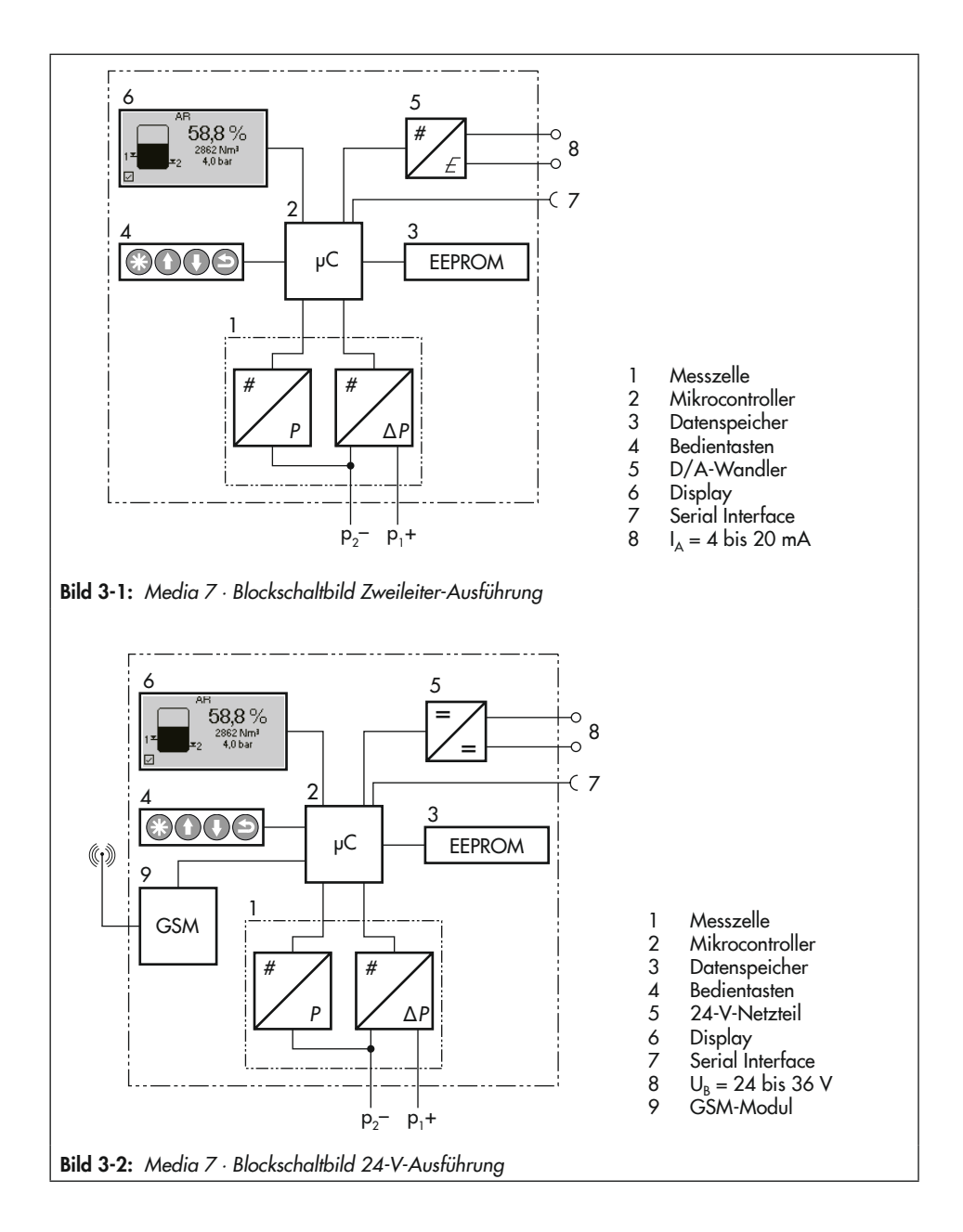

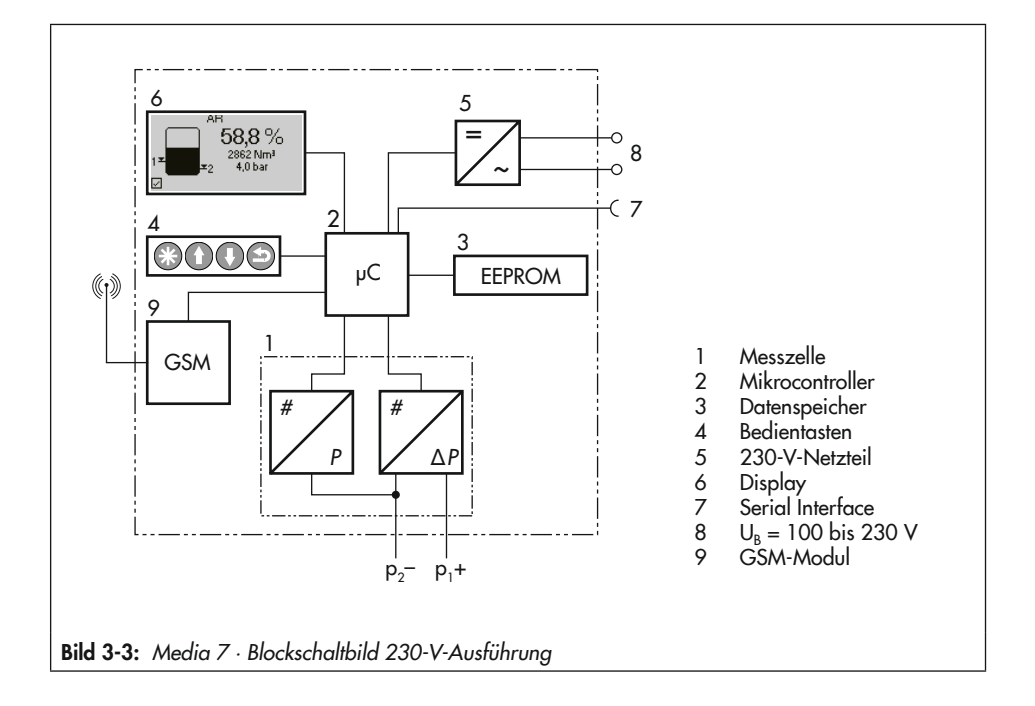

# 3.2 Ausführungen

### 3.2.1 Zweileiter-Ausführung

- Typ 5007-1-000x...

Zum Betrieb der Zweileiter-Ausführung ist eine Messumformerspeisespannung für die Stromschleife 4 bis 20 mA erforderlich ( $U_B = 12$  bis 36 V DC bei Nicht-Ex-Ausführung).

Typ 5007-1-1xx0....

Zum Betrieb der Zweileiter-Ausführung ist eine Messumformerspeisespannung für die Stromschleife 4 bis 20 mA erforderlich ( $U_B = 12$  bis 28 V DC bei Ex-Ausführung).

Die Versorgung der Stromschleife darf ausschließlich über ein Speisegerät erfolgen, das über eine gleich- oder höherwertige Ex-Zulassung verfügt und dessen elektrische Anschlusswerte geringer oder identisch mit denen im Ex-Zertifikat des Typs 5007-1-1xx0.. sind.

# 3.2.2 24-V-Ausführung

Typ 5007-1-xxx1...

Die 24-V-Ausführung hat einen erweiterten Umgebungstemperaturbereich und ermöglicht aufgrund der höheren elektrischen Leistung des Eingangssignals zusätzliche Funktionen wie Displaybeleuchtung und Datenfernübertragung mittels nachrüstbarem GSM-Modul.

## 3.2.3 230-V-Ausführung

- Typ 5007-1-xxx2...

Die 230-V-Ausführung ermöglicht aufgrund der höheren elektrischen Leistung des Eingangssignals zusätzliche Funktionen wie Displaybeleuchtung und Datenfernübertragung mittels nachrüstbarem GSM-Modul.

### 3.3 Geräteübersicht und Bedienelemente

- → Vgl. Bild 3-4
- 1 Display
- 2 Bedientaste "Bestätigen"
- 3 Bedientaste "Hoch"
- 4 Bedientaste "Runter"
- 5 Bedientaste "Zurück"
- 6 Störmeldeleuchte
- 7 Batterieleuchte (ESV-Betrieb)
- 8 Statusleuchten GSM-Modul
- 9 Anschlussklemme Signaleingang
- 10 Steckplatz GSM-Modul
- 11 SSP-Schnittstelle
- 12 Steckplätze 1 bis 4 für Optionsmodule
- 13 ESV: Ersatzstromversorgung
- 14 PE-Anschluss

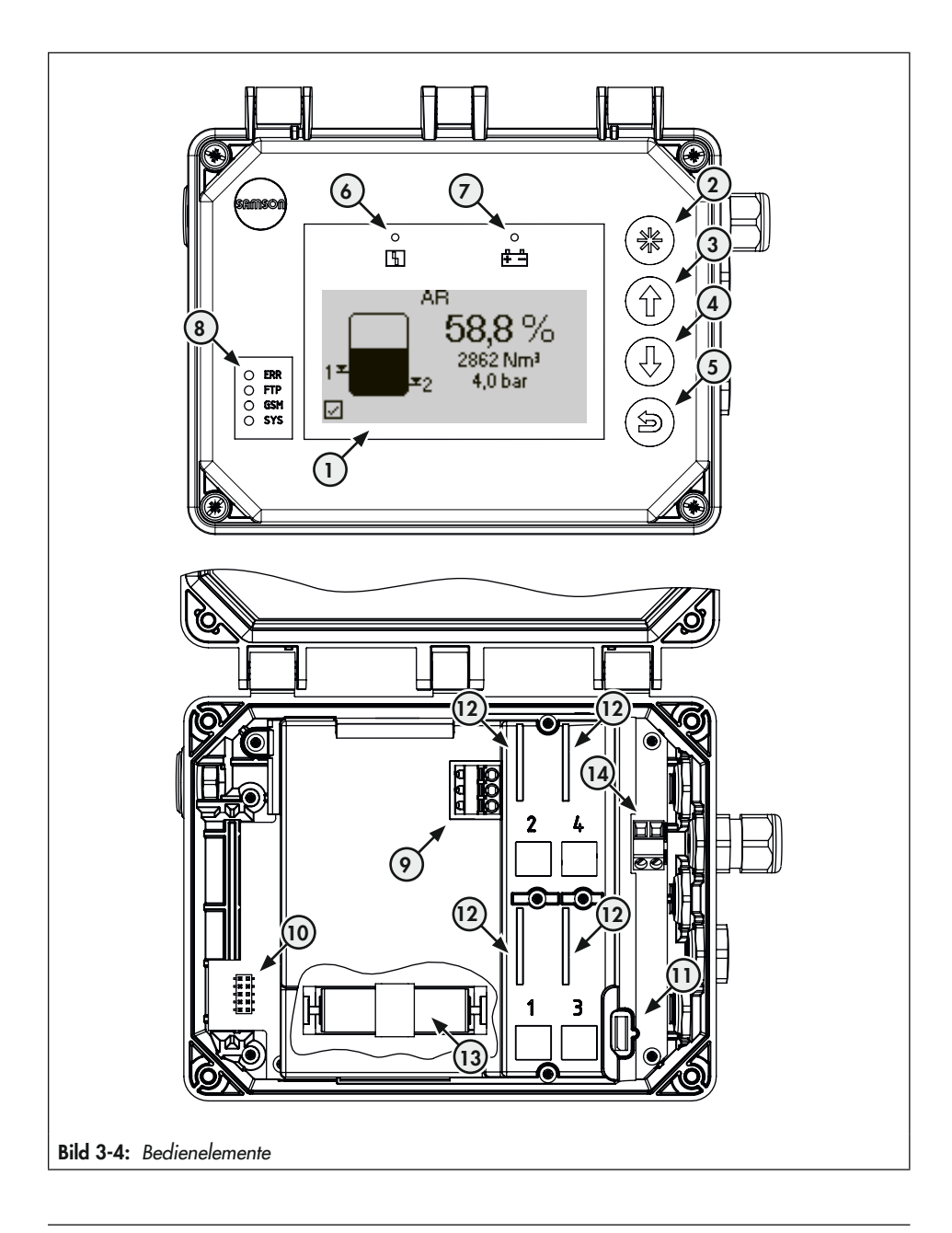

# 3.4 Optionale Zusatzfunktion

Der Differenzdruckmesser kann durch den modularen Aufbau an spezifische Anforderungen angepasst werden.

# 3.4.1 Optionsmodule

Der Differenzdruckmesser bietet optionale Zusatzfunktionen, die in Form von Optionsmodulen nachgerüstet werden können:

### - AO-Analogausgang

Das Optionsmodul **Analogausgang** ermöglicht die analoge Ausgabe eines internen Messsignals (4 bis 20 mA). Das Signal entspricht dem Behälterdruck oder, je nach Betriebsmodus, dem Füllstand bzw. dem Differenzdruck. Die Parameter des Analogausgangs sind konfigurierbar.

Das Optionsmodul AO-Analogausgang steht in Ex-Schutz-Ausführung zur Verfügung.

Das Optionsmodul AO-Analogausgang kann mit dem Differenzdruckmesser Media 7 in den Ausführungen **Zweileiter**, **24 V** und **230 V** kombiniert werden.

### AI-Analogeingang

Das Optionsmodul **AI-Analogeingang** ermöglicht die Aufnahme eines Signals von 4 bis 20 mA. Dadurch können z. B. Signale von Füllstands- oder Drucksensoren von externen Geräten mit eigener Stromversorgung erfasst werden. Das Optionsmodul **AI-Analogeingang** arbeitet passiv und verfügt über eine galvanische Trennung der Eingänge. Das Optionsmodul Al-Analogeingang kann mit dem Differenzdruckmesser Media 7 in den Ausführungen **24 V mit GSM-Modul** und **230 V mit GSM-Modul** kombiniert werden.

### - AIA-Analogeingang aktiv

Das Optionsmodul **AIA-Analogeingang aktiv** ermöglicht die Aufnahme eines Signals von 4 bis 20 mA. Dadurch können z. B. Signale von Füllstands- oder Drucksensoren von externen Geräten erfasst werden.

Das Optionsmodul **AIA-Analogeingang aktiv** arbeitet aktiv und verfügt über einen 12-V-Ausgang zur Speisung externer Geräte, die keine eigene Stromversorgung haben.

Das Optionsmodul AIA-Analogeingang aktiv kann mit dem Differenzdruckmesser Media 7 in den Ausführungen **24 V mit GSM-Modul** und **230 V mit GSM-Modul** kombiniert werden.

# 3.4.2 GSM-Modul

Für die 24-V- und 230-V-Ausführung des Differenzdruckmessers ist ein GSM-Modul verfügbar. Mit dem GSM-Modul kann über das Mobilfunknetz die Verbindung zum Web-Portal SAM TANK MANAGEMENT hergestellt werden. Damit ist weltweit ein sicherer Datenaustausch, Abfragen von Zuständen, Überwachen und Steuern des Differenzdruckmessers möglich (vgl. Bild 3-5).

Wird der Differenzdruckmesser mit dem GSM-Modul bestellt, ist dieses bei Auslieferung bereits eingebaut. Das GSM-Modul

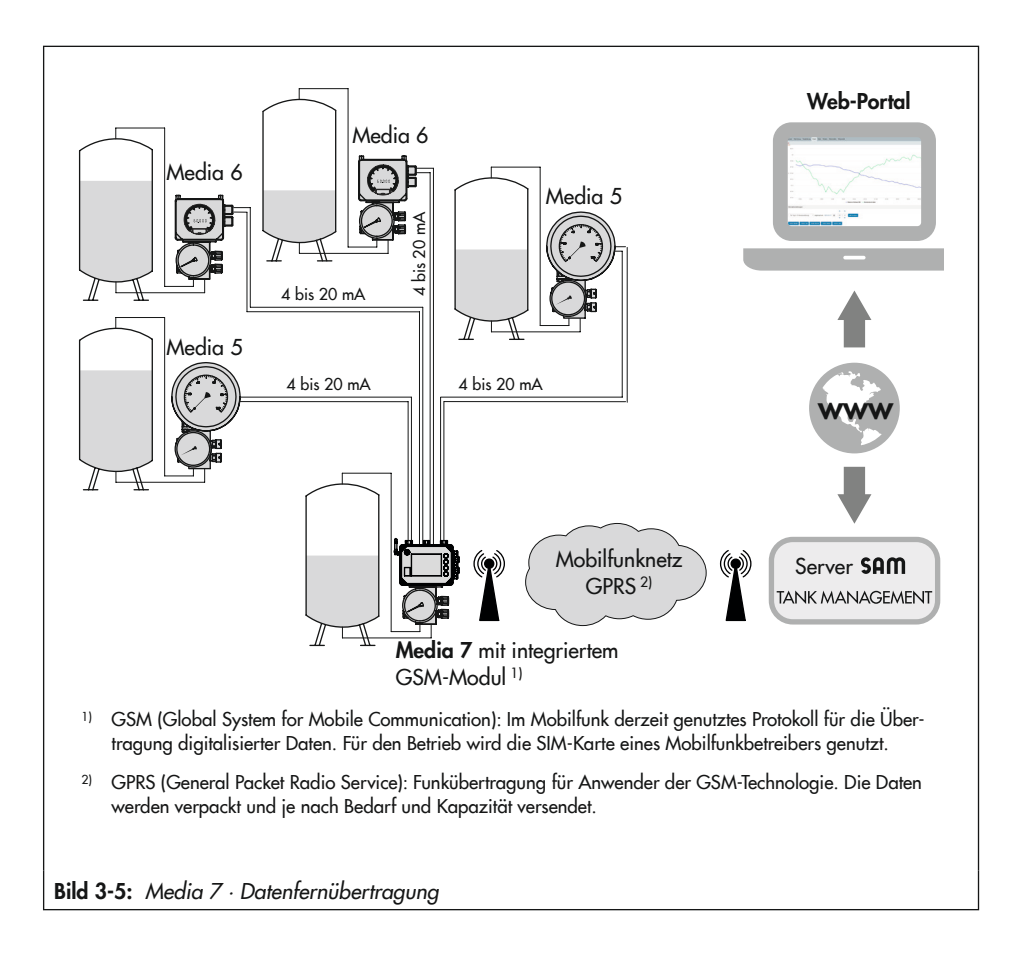

kann aber auch nachgerüstet werden, vgl. Kap. "Montage".

### i Info

Das GSM-Modul funktioniert nicht, wenn der Differenzdruckmesser mit Ersatzstromversorgung (ESV) betrieben wird.

# 3.4.3 Netzteil mit Ersatzstromversorgung (ESV)

Die Netzteile beinhalten ein Batteriefach für eine 1,5-V-Batterie, die bei Ausfall und Störung der elektrischen Versorgung einen Ersatzstrom liefert.

# 3.5 Technische Daten

| Differenzdruckmesser Media 7<br>(alle Druckangaben als Überdruck; alle Angaben der Fehler und Abweichungen in % der eingestellten Messspanne) |                                                                                                    |                      |                              |                              |
|----------------------------------------------------------------------------------------------------|----------------------------------------------------------------------------------------------------|----------------------|------------------------------|------------------------------|
| Einbaulage                                                                                                    | senkrecht zur Anzeige                                                                                                    |                      |                              |                              |
| Funktionsweise                                                                                                    | Die durch Differenzdruck erzeugte Membranstellung wird über ein AMR-Sys-<br>tem in ein elektrisches Signal umgewandelt.                                                                   |                      |                              |                              |
| Nenndruck                                                                                                    | PN 60, einseitig überlastbar bis 60 bar<br>Sauerstoff: PN 50, einseitig überlastbar innerhalb des eingestellten System-<br>drucks                                                         |                      |                              |                              |
| Übertragungsverhalten                                                                                                    | Differenzdruck pro                                                                                                    | portional zur Tankge | ometrie                      |                              |
| Kennlinienabweichung                                                                                                    | <±1,6 % (einschlief                                                                                                    | 3lich Hysterese)     |                              |                              |
| Ansprechempfindlichkeit                                                                                                    | ≤0,25 % bzw. <±0                                                                                                    | ,5 % je nach gewähl  | ter Messspanne               |                              |
| Einfluss des statischen Drucks                                                                                                    | <0,03 %/1 bar                                                                                                    |                      |                              |                              |
| Anzeige                                                                                                    |                                                                                                    |                      |                              |                              |
| Display                                                                                                    | LCD 128 x 64 (90 x 40 mm)                                                                                                    |                      |                              |                              |
| Lagertemperatur                                                                                                    | –40 bis ca. +80 °C                                                                                                    |                      |                              |                              |
| Betriebstemperatur                                                                                                    | Zweileiterausführung: –20 bis ca. +70 °C <sup>1)</sup><br>24-V-Ausführung: –40 bis +70 °C<br>230-V-Ausführung: –20 bis ca. +70 °C <sup>1)</sup>                                           |                      |                              |                              |
| Messbereich in mbar                                                                                                    | 0 bis 160                                                                                                    | 0 bis 600            | 0 bis 1600 <sup>2)</sup>     | 0 bis 3600 <sup>2)</sup>     |
| Einstellbare Messspanne in mbar                                                                                                    | •                                                                                                    |                      | •                            |                              |
| Klasse ±1 %                                                                                                    | -                                                                                                    | ≤630 bis ≥150        | ≤1700 <sup>2)</sup> bis ≥320 | ≤3800 <sup>2)</sup> bis ≥720 |
| Klasse ±1,6 %                                                                                                    | ≤170 bis ≥60                                                                                                    | ≤150 bis ≥120        | -                            | -                            |
| Einfluss der Umgebungstemperatur in                                                                                                    | m Bereich von –20 bi                                                                                                    | is +70 °C            |                              |                              |
| auf den Nullpunkt in %/10 K                                                                                                    | <±0,4                                                                                                    | <±0,1                | <±0,1                        | <±0,1                        |
| auf die Spanne in %/10 K                                                                                                    | <±0,4                                                                                                    | <±0,1                | <±0,1                        | <±0,1                        |
| Interner Absolutdrucksensor                                                                                                    |                                                                                                    |                      |                              |                              |
| Messbereich                                                                                                    | 0 bis 60 bar                                                                                                    |                      |                              |                              |
| Kennlinienabweichung                                                                                                    | <±1,6 %                                                                                                    |                      |                              |                              |
| Einfluss der Umgebungstemperatur                                                                                                    | ≤0,018 % (im Bereich von −20 bis +70 °C)                                                                                                    |                      |                              |                              |
| Umwelteinflüsse                                                                                                    |                                                                                                    |                      |                              |                              |
| Lagerung nach EN 60721-3-1<br>(Langzeitlagerung)                                                                                              | 1K5 (Lufttemperatur –40 bis +80 °C); 1M3<br>(mit GSM-Modul gilt die Einschränkung: Lufttemperaturen –30 bis +75 °C)                                                                       |                      |                              |                              |
| Transport nach EN 60721-3-2                                                                                                    | 2K4 (Lufttemperatur –40 bis +40 °C in belüfteten Behältern,<br>bis +70 °C in unbelüfteten Behältern), 2M1<br>(mit GSM-Modul gilt die Einschränkung für tiefe Lufttemperaturen bis –30 °C) |                      |                              |                              |

 Tabelle 3-1:
 Allgemeine technische Daten

| Betrieb nach EN 60721-3-4<br>(für den ortsfesten Einsatz<br>nicht wettergeschützt) | <ul> <li>4K4 (mit Einschränkung: Lufttemperatur –40 bis +55 °C, bei Sonneneinstrahlung dürfen im Gehäuse +70°C nicht überschritten werden); 4M4</li> <li>Display und GSM-Modul werden bei tiefen Lufttemperaturen beheizt (24-V-Ausführung).</li> <li>Bei Sauerstoffgeräten gelten zusätzlich die Einschränkungen der Prüfbedingungen (Sauerstoffprüfung) 50 bar/+60 °C.</li> <li>Bei Ex-Geräten die Grenzen der Prüfbescheinigung laut Zertifikat beachten.</li> </ul> |  |  |
|------------------------------------------------------------------------------------|----------------------------------------------------------------------------------------------------|--|--|
| Mechanische Schwingungen                                                           |                                                                                                    |  |  |
| harmonische Schwingungen<br>(Sinus) nach DIN EN 60068-2-6                          | 2 bis 9 Hz; Amplitude 3,5 mm<br>9 bis 200 Hz; Beschleunigung 10 m/s <sup>2</sup><br>200 bis 500 Hz; Beschleunigung 15 m/s <sup>2</sup>                                                                                                    |  |  |
| Rauschförmige Schwingungen<br>nach DIN EN 60068-2-64                               | 1,0 m²/s³; 10 bis 200 Hz<br>0,3 m²/s³; 200 bis 2000 Hz                                                                                                    |  |  |
| Stöße nach DIN EN 60068-2-27                                                       | Beschleunigung 100 m/s²; Dauer 11 ms                                                                                                    |  |  |
| Anforderungen                                                                      |                                                                                                    |  |  |
| EMV                                                                                | Das mit der CE-Kennzeichnung versehene Gerät erfüllt die Anforderungen der<br>Richtlinie 2014/30/EU; Anforderungen nach EN 61000-6-2, EN 61000-6-3,<br>EN 61326-1 und NE 21 <sup>3)</sup> werden erfüllt.                                                                                                    |  |  |
| Schutzart                                                                          | IP 67 nach DIN EN 60529 (VDE 470 Teil 1, 2014-09)                                                                                                    |  |  |
| Explosionsschutz                                                                   |                                                                                                    |  |  |
| Zündschutzart                                                                      | ATEX/IECEx: Ex ia IIB T4 Gb<br>Das mit der CE-Kennzeichnung versehene Gerät erfüllt die Anforderungen der<br>Richtlinie 2014/34/EU.                                                                                                    |  |  |
| Sauerstoffausführung                                                               |                                                                                                    |  |  |
| Messstoff gasförmiger Sauerstoff                                                   | Einsatztemperatur von –40 bis +60 °C bei maximal 50 bar Betriebsdruck<br>(gilt für Teile im/am Gerät, die durch die Sauerstoffprüfung abgedeckt sind)                                                                                                    |  |  |
| Elektrische Anschlüsse                                                             |                                                                                                    |  |  |
| Kabelverschraubungen                                                               | M16 x 1,5 (bis zu 5 Stück)                                                                                                    |  |  |
| Anschlussklemmen                                                                   | Drahtquerschnitte von 0,2 bis 2,5 mm <sup>2</sup>                                                                                                    |  |  |
| Steckklemmen Optionsmodule                                                         | Drahtquerschnitte von 0,13 bis 1,5 mm <sup>2</sup>                                                                                                    |  |  |
| Kommunikation                                                                      |                                                                                                    |  |  |
| Lokal                                                                              | SAMSON-SSP-Schnittstelle und Serial-Interface-Adapter, TROVIS-VIEW                                                                                                    |  |  |
| Datenfernübertragung                                                               | GSM-Modul                                                                                                    |  |  |
| Gewicht                                                                            |                                                                                                    |  |  |
| Gerät ohne Ventilblock                                                             | ca. 3300 g                                                                                                    |  |  |
| Gerät mit Ventilblock<br>(ohne Manometer)                                          | ca. 5200 g                                                                                                    |  |  |

<sup>1)</sup> Außerhalb des Temperaturbereichs sind Lesbarkeit und Bedienung eingeschränkt.

Der Messbetrieb wird im Bereich von -40 bis +70 °C nicht beeinflusst.

<sup>2)</sup> In diesen Messbereichen kann bei Messspannen ≤100 % bis ≥75 % des Nennbereichs mit einer Klassengenauigkeit von 0,6 % gerechnet werden.

<sup>3)</sup> Differenzdruckmesser mit folgenden Artikelcodes erfüllen die NE 21: 5007-1- x x x 0 x x x x 0 0 x x x x x x x x 5007-1- x x 1 x x x x 0 0 x x x x x x x x

### Tabelle 3-2: Energieversorgung

| Energieversorgung optional                                        |                                                  |                                                                          |                      |                      |                      |
|-------------------------------------------------------------------|--------------------------------------------------|--------------------------------------------------------------------------|----------------------|----------------------|----------------------|
| Zweileiter-Ausführung                                             | 5007-1- <b>000</b> 0                             | 5007-1- <b>110</b> 0                                                     | 5007-1- <b>111</b> 0 | 5007-1- <b>120</b> 0 | 5007-1- <b>121</b> 0 |
| Ex-Schutz                                                         | nicht Ex                                         | ATEX Ex ia                                                               | IECEx Ex ia          | ATEX Ex ia           | IECEx Ex ia          |
| Ausgang                                                           | 4 bis 20 mA                                      |                                                                          |                      |                      |                      |
| Zulässige Bürde R <sub>B</sub> in $\Omega$                        | $R_{B} = (U_{B} - 12 \text{ V})/0,020 \text{ A}$ |                                                                          |                      |                      |                      |
| Ausgangsstromkreis                                                | -                                                | eigensicher nach EN/IEC 60079-11                                         |                      |                      |                      |
| Versorgungsspannung U <sub>B</sub><br>für Zweileiter-Messumformer | 12 bis 36 V DC                                   | 12 bis 28 V DC<br>(nur in Verbindung mit einem eigensicheren Stromkreis) |                      |                      |                      |
| 24-V-Ausführung                                                   | 5007-1- <b>000</b> 1                             |                                                                          |                      |                      |                      |
| Eingangsspannung                                                  | 24 bis 36 V DC                                   |                                                                          |                      |                      |                      |
| Leistung                                                          | 24 W                                             |                                                                          |                      |                      |                      |
| Ausführung                                                        | verpolsicher                                     |                                                                          |                      |                      |                      |
| 230-V-Ausführung                                                  | 5007-1-0002                                      |                                                                          |                      |                      |                      |
| Eingangsspannung                                                  | 100 bis 230 V/50 Hz · 100 bis 110 V/60 Hz        |                                                                          |                      |                      |                      |
| Ausgangsspannung                                                  | 14 V DC                                          |                                                                          |                      |                      |                      |
| Leistung                                                          | max. 10 W                                        |                                                                          |                      |                      |                      |

 Tabelle 3-3:
 Optionale Zusatzfunktionen

| AO-Analogausgang     |                                                                                   |
|----------------------|-----------------------------------------------------------------------------------|
| Ausführung           | Zweileiter, galvanisch getrennt, verpolsicher, Wirkrichtung umkehrbar             |
| Hilfsenergie         | 10 bis 30 V DC                                                                    |
| Ausgangssignal       | 4 bis 20 mA                                                                       |
| Arbeitsbereich       | 3,8 bis 20,5 mA (nach NE43)                                                       |
| Fehlersignalisierung | 3,4 oder 21,6 mA                                                                  |
| Ruhestrom            | 1,36 mA                                                                           |
| Zerstörgrenze        | 38 V DC - 30 V AC                                                                 |
| Eignung              | für Media 7 in den Ausführungen Zweileiter, 24 V, 230 V                           |
| Al-Analogeingang     |                                                                                   |
| Ausführung           | 4 bis 20 mA Stromeingang mit externer Speisung, galvanisch getrennt, verpolsicher |
| Bürdenspannung       | ≤5,0 V extern (entspricht ≤200 Ω bei 20 mA)                                       |
| Messbereich          | 0,1 bis 21,6 mA                                                                   |
| Genauigkeit          | <b>≤</b> 0,5 %                                                                    |

| Auflösung                          | 20 µA                                                                                                    |  |  |
|------------------------------------|----------------------------------------------------------------------------------------------------|--|--|
| Temperatureinfluss                 | 0,1 %/10 K                                                                                                    |  |  |
| Zerstörgrenze                      | 38 V DC - 30 V AC                                                                                                  |  |  |
| Eignung                            | für Media 7 in den Ausführungen 24 V mit GSM-Modul und 230 V mit GSM                                               |  |  |
| AIA-Analogeingang aktiv            |                                                                                                    |  |  |
| Ausführung                         | 4 bis 20 mA Stromeingang mit interne Speisung, verpolsicher                                                        |  |  |
| Bürdenspannung                     | ≤1 V intern (entspricht ≤50 Ω bei 20 mA)                                                                           |  |  |
| Ausgangspannung an der<br>Klemme   | ≥12 VDC zur Speisung externer Zweileitergeräte                                                                     |  |  |
| Messbereich                        | 0,1 bis 21,6 mA                                                                                                    |  |  |
| Genauigkeit                        | ≤0,5 %                                                                                                    |  |  |
| Auflösung                          | 20 µA                                                                                                    |  |  |
| Temperatureinfluss                 | 0,1 %/10 K                                                                                                    |  |  |
| Zerstörgrenze                      | 38 V DC · 30 V AC                                                                                                  |  |  |
| Eignung                            | für Media 7 in den Ausführungen 24 V mit GSM-Modul und 230 V mit GSM                                               |  |  |
| GSM-Modul zur Datenfernübertragung |                                                                                                    |  |  |
| GSM-Frequenz                       | EGSM 850/900/1800/1900 MHz                                                                                         |  |  |
| Sendeleistung                      | Class 4 (2 W) bei 850/900 MHz; Class 1 (1 W) bei 1800/1900 MHz                                                     |  |  |
| Antennenanschluss                  | SMA-Stecker zur Gehäusewand                                                                                        |  |  |
| Winkelantenne                      | Typ 2J010: SMA R/A male                                                                                            |  |  |
| Farbe                              | schwarz                                                                                                    |  |  |
| Leistung                           | 25 W                                                                                                    |  |  |
| Impedanz                           | 50 Ω                                                                                                    |  |  |
| Polarisation                       | vertikal                                                                                                    |  |  |
| Frequenz                           | GSM (900 MHz), AMPS (824-894 MHz), ISM (868 MHz), DCS (1800 MHz), PCS (1900 MHz), 3G (UMTS 2.1 GHz)                |  |  |
| SIM-Karte                          | M2M Industrial Plug in High Temperature, Betriebstemperatur: –40 bis +105 °C;<br>Anbieter: Telefonica Germany GmbH |  |  |
| Betriebstemperatur                 | –40 bis +70 °C (mit aktiver Heizungsregelung)                                                                      |  |  |
| Lagertemperatur                    | -30 bis +75 °C                                                                                                    |  |  |
| Web-Portal                         | SAM TANK MANAGEMENT                                                                                                |  |  |
| Eignung                            | für Media 7 in den Ausführungen 24 V und 230 V                                                                     |  |  |

### Tabelle 3-4: Werkstoffe

| Messzelle                                   |                                                                                                    |  |  |
|---------------------------------------------|----------------------------------------------------------------------------------------------------|--|--|
| Messzellengehäuse,<br>Plus- und Minuskammer | Messing CW617N-H070, nach DIN EN 12420                                                                                    |  |  |
| Elastomere                                  | Standard, tiefkalte Gase, Sauerstoff, brennbare Gase Gruppe I: ECO 60 Shore A<br>Weitere Ausführungen: FPM/FKM, EPDM, NBR |  |  |
| Federn und Membranteller                    | korrosionsbeständiger Stahl                                                                                               |  |  |
| Verschraubung Prozessanschlüsse             | korrosionsbeständiger Stahl A2-70 und A4-70                                                                               |  |  |
| Verschlussschrauben Messing CW608N-R380     |                                                                                                    |  |  |
| Elektronik- und Anzeigegehäuse              |                                                                                                    |  |  |
| Gerätegehäuse                               | UV-stabilisiertes Polycarbonat                                                                                            |  |  |
| Verschraubungen Gehäuse                     | Korrosionsbeständiger Edelstahl                                                                                           |  |  |
| Gerätedeckel (transparent)                  | UV-stabilisiertes Polycarbonat                                                                                            |  |  |
| Verschraubungen (Deckel)                    | Korrosionsbeständiger Edelstahl                                                                                           |  |  |
| Kabelverschraubungen                        | Polyamid mit NBR-Dichtung                                                                                                 |  |  |

Tabelle 3-5: Zusammenstellung der erteilten Ex-Zulassungen

|         |        | Zulass         | ung               |        |                     | Zündschutzart/Bemerkungen   |
|---------|--------|----------------|-------------------|--------|---------------------|-----------------------------|
|         | 10     |                | EU-Baumusterprüf- | Nummer | KIWA 17ATEX0041X    | ll 2 G Ex ia IIB T4 Gb      |
|         | -      |                | bescheinigung     | Datum  | 01.06.2018          |                             |
| -       | 20     | $\overline{C}$ | EU-Baumusterprüf- | Nummer | KIWA 17ATEX0041X    | ll 1/2 G Ex ia IIB T4 Ga/Gb |
| p 5007- | ~   Ye |                | bescheinigung     | Datum  | 01.06.2018          |                             |
|         |        | IFCEY          | IFCEv             |        | IECEx KIWA 17.0020X | Ex ia IIB T4 Gb             |
|         | -      |                |                   | Datum  | 01.06.2018          |                             |
| -121    | 21     | IECEW          |                   | Nummer | IECEx KIWA 17.0020X | Ex ia IIB T4 Ga/Gb          |
|         | -      |                |                   | Datum  | 01.06.2018          |                             |

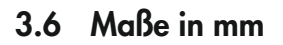

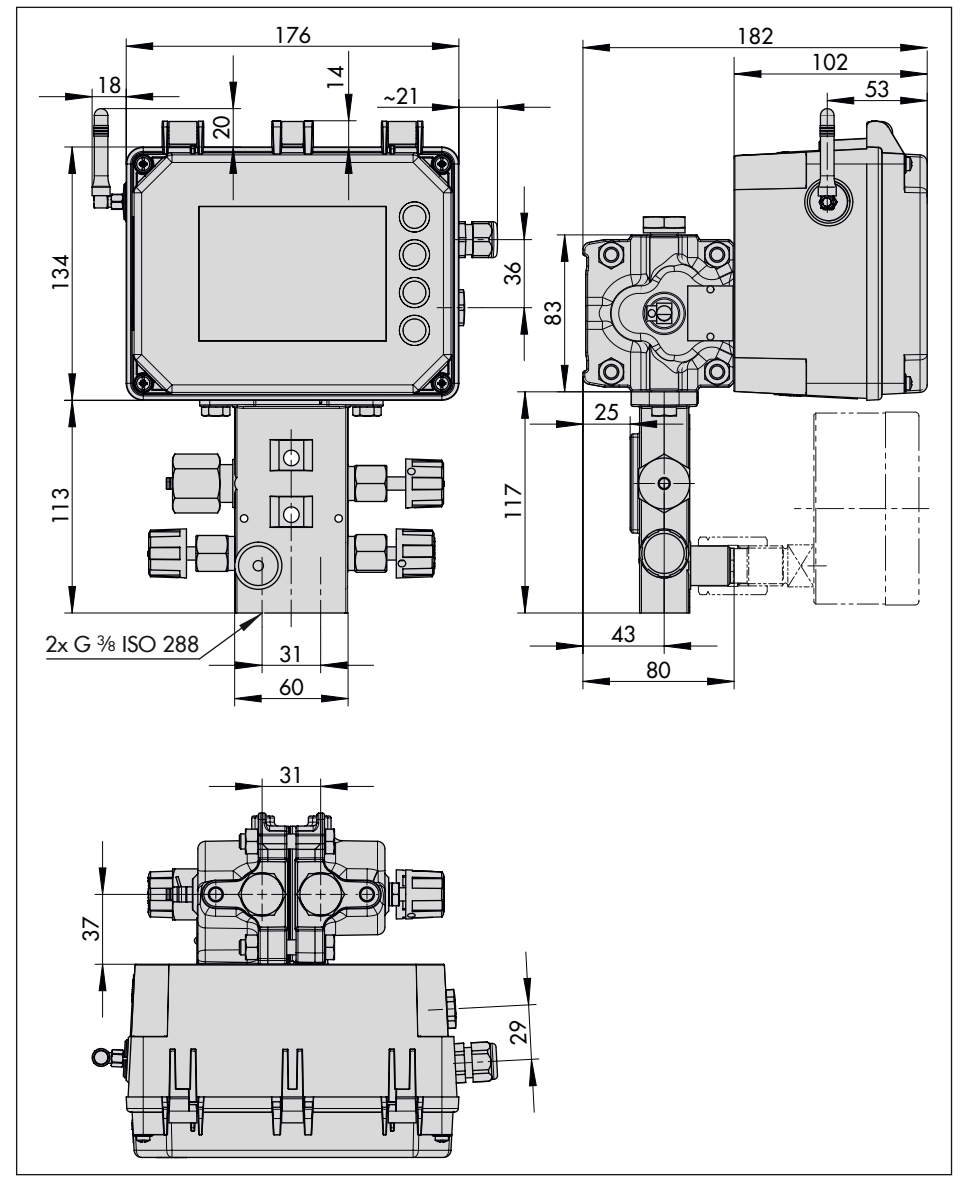

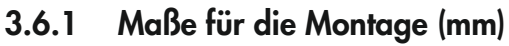

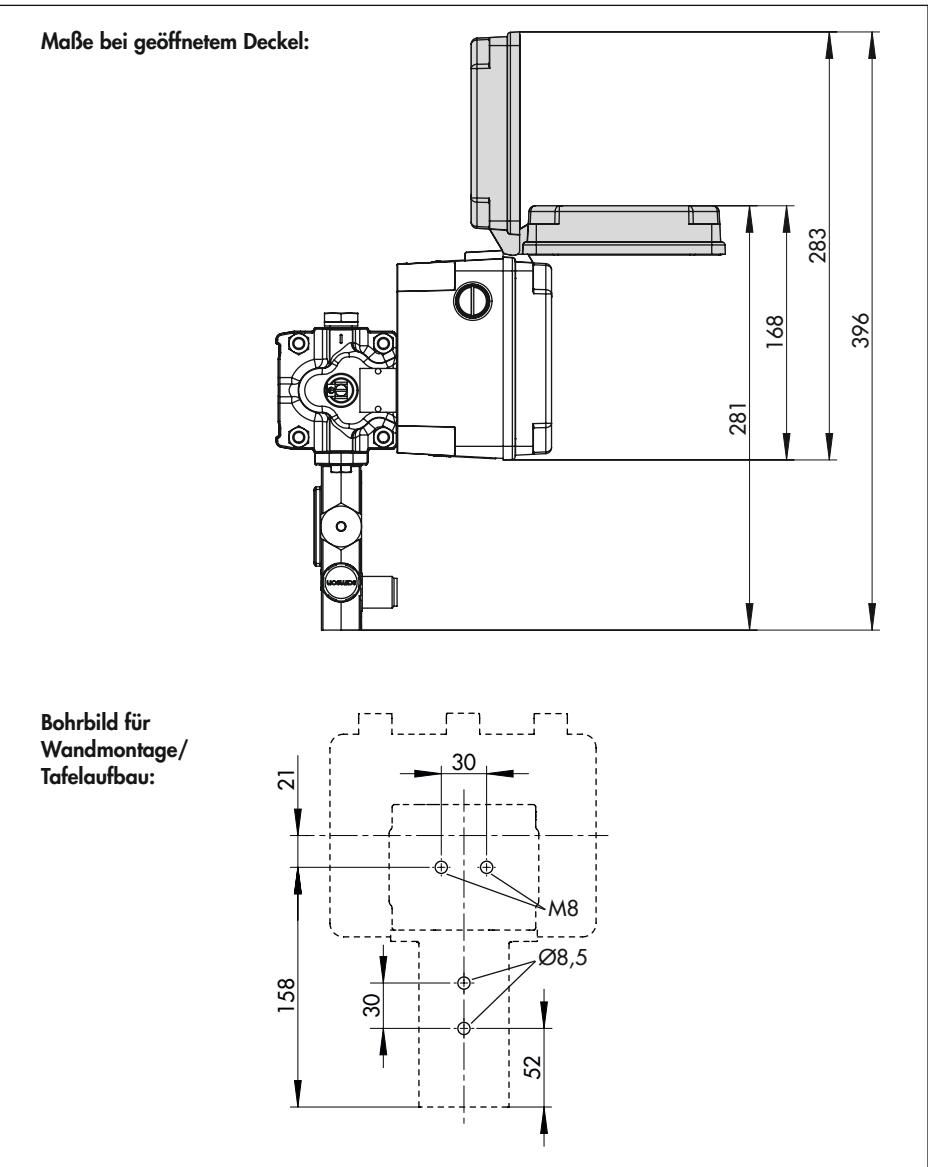

# 4 Lieferung und innerbetrieblicher Transport

Die in diesem Kapitel beschriebenen Arbeiten dürfen nur durch Fachpersonal durchgeführt werden, das der jeweiligen Aufgabe entsprechend qualifiziert ist.

# 4.1 Lieferung annehmen

Nach Erhalt der Ware folgende Schritte durchführen:

- Lieferumfang kontrollieren. Angaben auf dem Typenschild des Differenzdruckmessers mit dem Lieferschein abgleichen. Einzelheiten zum Typenschild vgl. Kap. "Kennzeichnungen am Gerät".
- Lieferung auf Schäden durch Transport prüfen. Transportschäden an SAMSON und Transportunternehmen (vgl. Lieferschein) melden.

## 4.2 Differenzdruckmesser und Module auspacken

Folgende Abläufe einhalten:

- Verpackung erst unmittelbar vor dem Einbau des Differenzdruckmesser entfernen.
- → Verpackung des Differenzdruckmessers sachgemäß entsprechend den lokalen Vorschriften entsorgen. Dabei Verpackungsmaterialien nach Sorten trennen und dem Recycling zuführen.
- → Verpackung der Module f
  ür Zwischenlagerung der Module aufbewahren.

# 4.3 Differenzdruckmesser transportieren

### Transportbedingungen

- Differenzdruckmesser nur ohne Batterie transportieren.
- Differenzdruckmesser vor äußeren Einflüssen wie z. B. Stößen schützen.
- Differenzdruckmesser vor Nässe und Schmutz schützen.
- Klimatische Bedingungen gemäß EN 60721-3-2 einhalten:
  - 2K4 für Differenzdruckmesser
  - 2M1 f
    ür Differenzdruckmesser mit GSM-Modul

### 4.4 Differenzdruckmesser lagern

### **HINWEIS**

### Beschädigungen am Differenzdruckmessers durch unsachgemäße Lagerung!

- ➔ Lagerbedingungen einhalten.
- → Längere Lagerung vermeiden.
- ➔ Bei abweichenden Lagerbedingungen Rücksprache mit SAMSON halten.

### Info

SAMSON empfiehlt, bei längerer Lagerung regelmäßig die Lagerbedingungen zu prüfen.

### Lagerbedingungen

- Differenzdruckmesser vor äußeren Einflüssen wie z. B. Stößen schützen.
- Differenzdruckmesser vor Nässe und Schmutz schützen.
- Sicherstellen, dass die umgebende Luft frei von S\u00e4uren oder anderen korrosiven und aggressiven Medien ist.
- Keine Gegenstände auf den Differenzdruckmesser legen.
- Klimatische Bedingungen gemäß EN 60721-3-1 einhalten:
  - 1K5 für Differenzdruckmesser
  - 1M3 für Differenzdruckmesser mit GSM-Modul
# 5 Montage

Die in diesem Kapitel beschriebenen Arbeiten dürfen nur durch Fachpersonal durchgeführt werden, das der jeweiligen Aufgabe entsprechend qualifiziert ist.

# **A** GEFAHR

#### Verletzungsgefahr durch fehlerhaften Umgang mit Sauerstoffanwendungen!

Arbeiten an Differenzdruckmessern, die für die Messung von gasförmigem Sauerstoff vorgesehen sind, nur durch in Bezug auf Sauerstoffanwendungen geschultes Bedienungspersonal durchführen lassen

∹∑- Tipp

SAMSON empfiehlt, den Differenzdruckmesser im Schatten zu montieren. Sollte dies nicht möglich sein, empfiehlt sich ein Sonnenschutz für die Montage.

# 5.1 Einbaubedingungen

#### Bedienerebene

Die Bedienerebene für den Differenzdruckmesser ist die frontale Ansicht auf die Bedienelemente des Differenzdruckmessers aus Perspektive des Bedienungspersonals.

Der Betreiber muss sicherstellen, dass das Bedienungspersonal nach Einbau des Differenzdruckmessers alle notwendigen Arbeiten gefahrlos und leicht zugänglich von der Bedienerebene aus ausführen kann.

### Einbaulage

- → Rückseitige Blowout-Öffnung freihalten.
- → Den Differenzdruckmesser nur in senkrechter Einbaulage montieren:

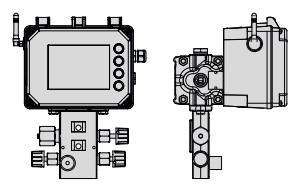

# ∹∑- Tipp

Einbaulagen, in denen der Differenzdruckmesser direkter Sonneneinstrahlung ausgesetzt ist, werden nicht empfohlen. Lässt sich direkte Sonneneinstrahlung nicht verhindern, empfiehlt SAMSON den Differenzdruckmesser mit einer Sonnenabdeckung (Mat.-Nr. 100112667) zu schützen, vgl. Kap. 5.7.

# 5.2 Montage vorbereiten

Folgende vorbereitende Schritte durchführen:

- → Rohrleitungen vor dem Einbau des Differenzdruckmessers sorgfältig durchspülen und reinigen. Maximal zulässigen Druck für Messzelle und Anlage beachten.
- ➔ Differenzdruckmesser auf Sauberkeit und Beschädigungen pr
  üfen.

### i Info

Die Reinigung der Rohrleitungen in der Anlage liegt in der Verantwortung des Anlagenbetreibers.

# 5.3 Optionale Zusatzfunktionen einrichten

Falls Optionsmodule, GSM-Modul und Ersatzstromversorgung nicht schon bei Auslieferung des Differenzdruckmessers eingebaut sind, empfiehlt SAMSON diese vor Montage des Differenzdruckmessers einzubauen.

### a) Einrichten vor der Montage des Differenzdruckmessers

### **HINWEIS**

#### Beschädigung von Bauteilen für optionale Zusatzfunktionen durch elektrostatische Entladung!

- → ESD-Schutz gemäß DIN EN 61340-5-1 beachten!
- Sicherstellen, dass der Differenzdruckmesser noch nicht an die elektrische Hilfsenergie angeschlossen ist.
- 2. Die fünf Schrauben der Abdeckhaube lösen und Abdeckhaube abnehmen.
- Ggf. Optionsmodul einsetzen, vgl. Kap. 5.3.1.
- 4. Ggf. GSM-Modul einsetzen, vgl. Kap. 5.3.2.
- 5. Ggf. Ersatzstromversorgung einrichten, vgl. Kap. 5.3.3
- 6. Abdeckhaube aufsetzen, darauf achten, dass eingesetzte Optionsmodul in den vorgesehenen Aussparung der Abdeckhaube sitzen.
- 7. Abdeckhaube festschrauben.

b) Einrichten bei bereits in Betrieb genommenem Differenzdruckmesser

### **A** GEFAHR

#### Lebensgefahr durch elektrischen Schlag bei Geräten in 230-V-Ausführung!

- ➔ Vor Herstellen des elektrischen Anschlusses, bei Arbeiten am Gerät und vor dem Öffnen des Geräts Versorgungsspannung abstellen und gegen Wiedereinschalten sichern.
- → Nur Ausschaltgeräte einsetzen, die gegen unbeabsichtigtes Wiedereinschalten gesichert sind.

# **A** GEFAHR

#### Lebensgefahr durch Zündung einer explosionsfähigen Atmosphäre!

- → Bei Montage und Installation in explosionsgefährdeten Bereichen die Ex-Schutz-Zulassungen sowie die einschlägigen elektrotechnischen Vorschriften und die Unfallverhütungsvorschriften des Bestimmungslandes beachten. Für Europa gilt die Norm EN 60079-14.
- → Installation, Betrieb oder Wartung des Differenzdruckmessers nur durch befähigte Personen gemäß IEC 60079-14, Kap. 4.5 durchführen lassen, die eine Ausbildung oder Unterweisung bzw. eine Berechtigung zum Arbeiten an explosionsgeschützten Geräten in explosionsgefährdeten Anlagen haben.

### A GEFAHR

#### Lebensgefahr durch Funkenentladung bei elektrostatischer Aufladung des Gehäuses!

 Aneinanderreiben zwischen Gerät, Kabeln und weiteren Anlagenteilen vermeiden.

### GEFAHR

#### Berstgefahr des Druckgeräts!

- ➔ Vor Arbeiten am Differenzdruckmesser betroffene Anlagenteile und Messzelle drucklos setzen.
- → Aus betroffenen Anlagenteilen und Messzelle Medium entleeren.
- → Schutzkleidung gemäß Sicherheitsdatenblatt des verwendeten Mediums tragen.

# 

#### Verbrennungsgefahr durch heiße oder kalte Bauteile und Rohrleitungen!

- Bei Arbeiten am Differenzdruckmesser Bauteile und Rohrleitungen abkühlen lassen oder erwärmen.
- → Schutzkleidung und Schutzhandschuhe tragen.

### 

#### Beschädigung von Bauteilen für optionale Zusatzfunktionen durch elektrostatische Entladung!

→ ESD-Schutz gemäß DIN EN 61340-5-1 beachten!

- Differenzdruckmesser und angeschlossene Module von der elektrischen Hilfsenergie trennen.
- 2. Die fünf Schrauben der Abdeckhaube lösen und Abdeckhaube abnehmen.
- Ggf. Optionsmodul einsetzen, vgl. Kap. 5.3.1.
- Ggf. GSM-Modul einsetzen, vgl. Kap. 5.3.2.
- 5. Ggf. Ersatzstromversorgung einrichten, vgl. Kap. 5.3.3
- 6. Abdeckhaube aufsetzen, darauf achten, dass eingesetzte Optionsmodul in den vorgesehenen Aussparung der Abdeckhaube sitzen.
- 7. Abdeckhaube festschrauben.

### 5.3.1 Optionsmodule einsetzen

### i Info

Bei Austausch eines Optionsmoduls, das eingesetzte Optionsmodul nach Kap. "Demontage" herausnehmen.

Im Differenzdruckmesser stehen vier Steckplätze für Optionsmodule zur Verfügung (vgl. Bild 5-2).

- Optionsmodul bei geöffneter Abdeckhaube in einen der Steckplätze einsetzen, dabei auf die korrekte Ausrichtung des Optionsmoduls achten.
- → Bei Verwendung eines Optionsmoduls AO-Analogausgang zulässige Kombination der Steckplätze nach Tabelle 5-1 beachten!

 Ggf. die Öffnungen f
ür die Anschlussklemmen in der Abdeckhaube freimachen (Sollbruchstellen eindr
ücken).

| Ta | belle 5-1: | Zulässige | Kombinationer | n der |
|----|------------|-----------|---------------|-------|
| 0  | ptionsmod  | ule AO-Ar | alogausgang   |       |

| Mit Optionsmodul bestückt     | zulässig |
|-------------------------------|----------|
| Steckplatz 1 und Steckplatz 2 | JA       |
| Steckplatz 3 und Steckplatz 4 | JA       |
| Steckplatz 1 und Steckplatz 4 | JA       |
| Steckplatz 2 und Steckplatz 3 | JA       |
| Steckplatz 1 und Steckplatz 3 | NEIN     |
| Steckplatz 2 und Steckplatz 4 | NEIN     |

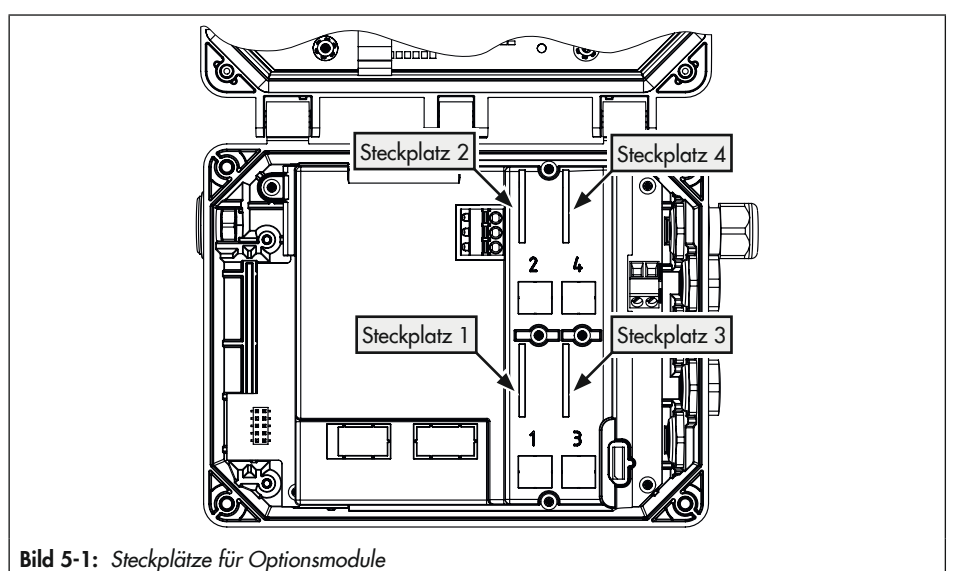

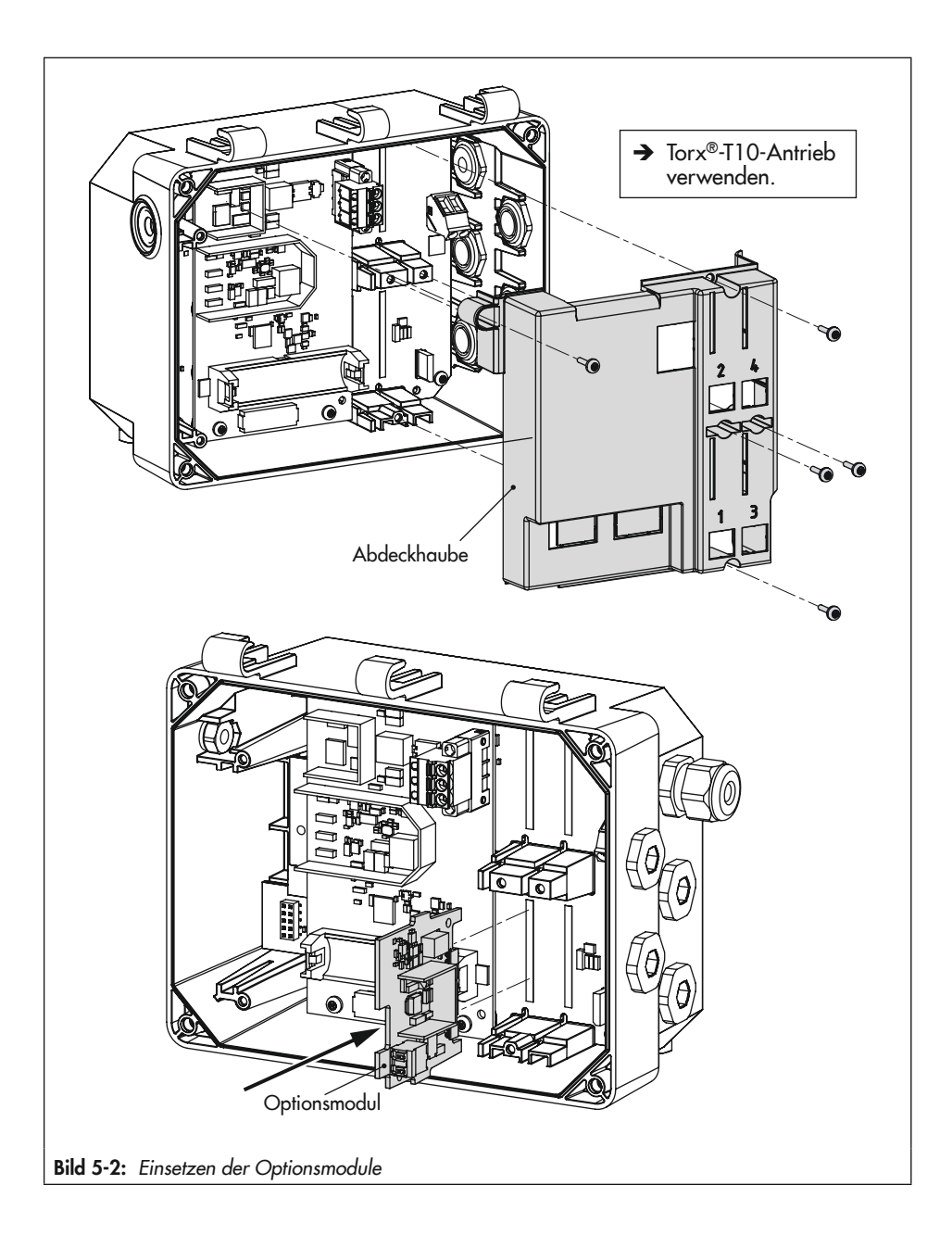

### 5.3.2 GSM-Modul einsetzen

#### i Info

Das GSM-Modul funktioniert nicht, wenn der Differenzdruckmesser mit Ersatzstromversorgung (ESV) betrieben wird.

Wurde der Differenzdruckmesser mit dem GSM-Modul bestellt, ist dieses bei Auslieferung bereits eingebaut. Das GSM-Modul kann aber auch nachgerüstet werden (vgl. Bild 5-3).

Die Einheit GSM-Modul besteht aus dem Modul (inkl. SIM-Karte) und der Winkelantenne mit Kabel und SMA-Buchse.

#### Kabel und Winkelantenne montieren

- 1. Blindstopfen im Gehäuse (1) entfernen.
- 2. O-Ring (5) auf die SMA-Buchse (6) setzen und in die vorgesehene Nut legen.
- SMA-Buchse (6) mit O-Ring (5) von innen durch die Montagebohrung des Gehäuses (1) führen und bis zum Anschlag einschieben.
- 4. Zahnscheibe (4) auf die SMA-Buchse (6) setzen.
- 5. Mutter (3) auf die SMA-Buchse (6) setzen und festschrauben.
- 6. Winkelantenne (2) auf die SMA-Buchse schrauben.

#### **GSM-Modul** einsetzen

- Anschlussstecker des Kabels (7) in die Anschlussbuchse (8) des Moduls stecken.
- Modul gemäß Abbildung in den Steckplatz einsetzen.
- Die beiden Befestigungsschrauben (9) des Moduls festziehen.

#### Montage

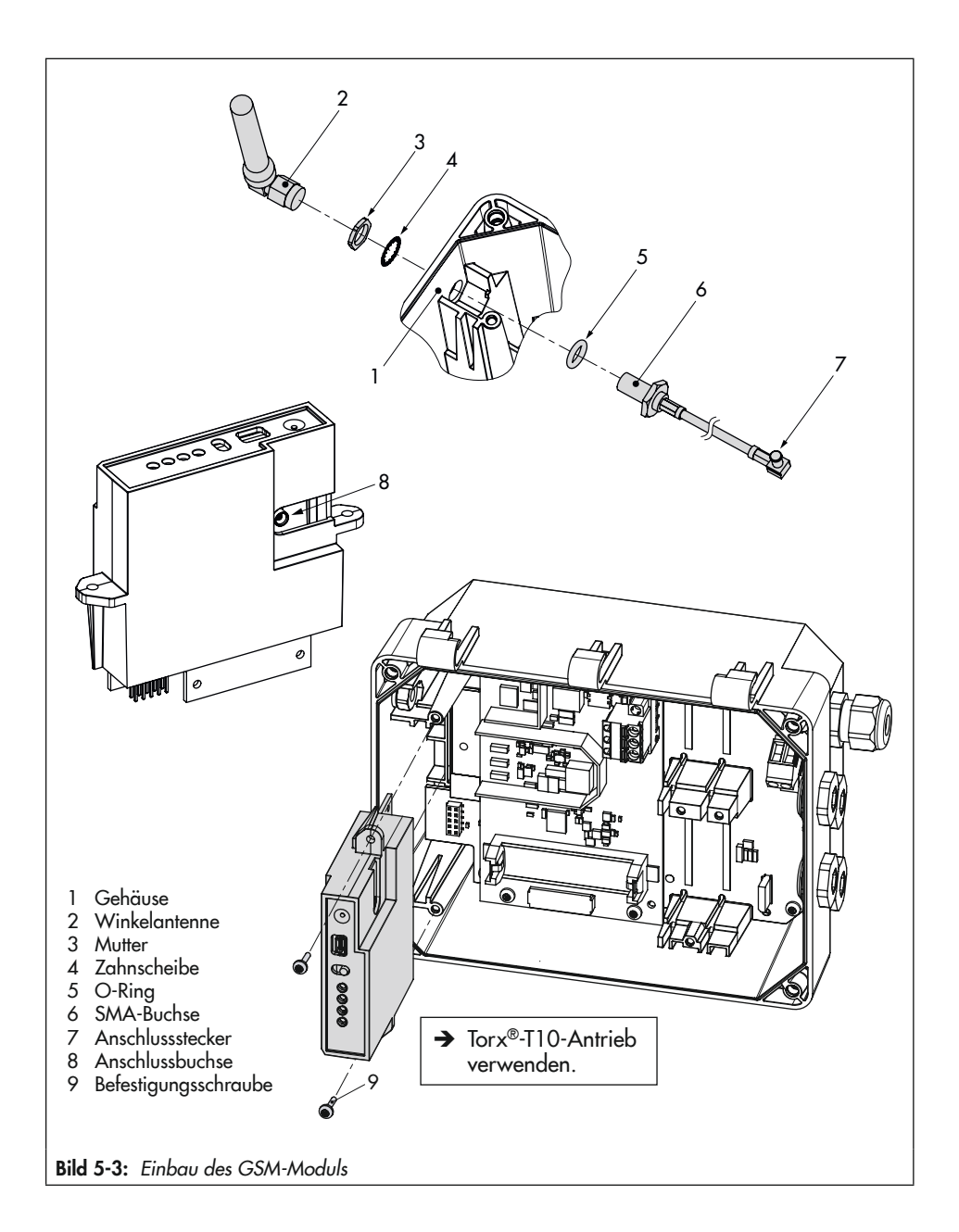

### 5.3.3 Ersatzstromversorgung (ESV) einrichten

#### i Info

#### Die Batterie ist nicht im Lieferumfang enthalten.

Der ESV-Betrieb hat folgende Einschränkungen:

- → Das GSM-Modul funktioniert im ESV-Betrieb nicht.
- → Das AIA-Optionsmodul aktiv liefert keine Speisespannung.

### ∹∑- Тірр

Die Ersatzstromversorgung eignet sich auch für die Erstinbetriebnahme, wenn keine weitere Energieversorgung vorhanden ist. Eine Lithiumbatterie ermöglicht so den Betrieb für die Dauer von ca. 7 Tagen.

Um das Netzteil bei Ausfall und Störung der elektrischen Versorgung mit Ersatzstrom zu versorgen, empfiehlt SAMSON eine Batterie mit nachfolgender Spezifikation einzusetzen:

- Lithiumbatterie AA (Mignon) 1,5 V
- Industriebatterie mit langer Lebensdauer (empfohlen min. 3000 mAh)
- geeignet f
  ür Temperaturen von -40 bis +60 °C

#### Batterie einsetzen

- 1,5-V-Batterie in den Batteriehalter einsetzen, vgl. Bild 5-4
- Polarität beachten! Ein Batteriesymbol mit Plus- und Minusmarkierungen auf dem Batteriehalter kennzeichnet die Polarität.

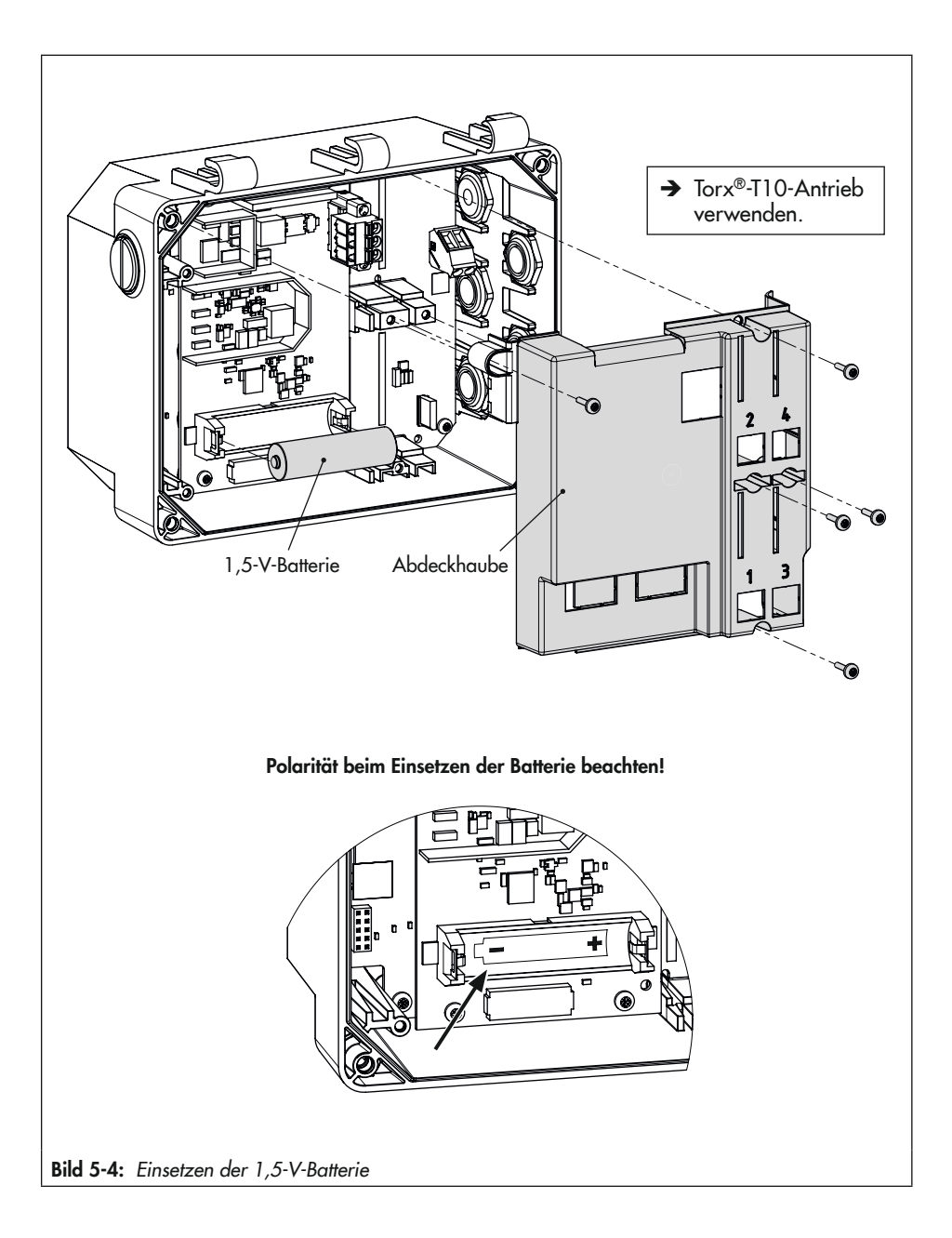

# 5.4 Differenzdruckmesser montieren

Für die Befestigung des Differenzdruckmessers in der Anlage stehen folgende Möglichkeiten zur Verfügung:

- 2x Gewindebohrung M8 in der Messzelle (vgl. Bild 5-6, Pos. 1)
- 2x Durchgangsbohrung f
  ür Schraube M8 im Ventilblock (vgl. Bild 5-6, Pos. 2)
- → Befestigungsmaterial für Rohr- und Wandmontage als Zubehör (vgl. Zubehör-Übersicht ► T 9555)
- ➔ Bohrbild für Wandmontage/Tafelaufbau: vgl. Bild 5-5.

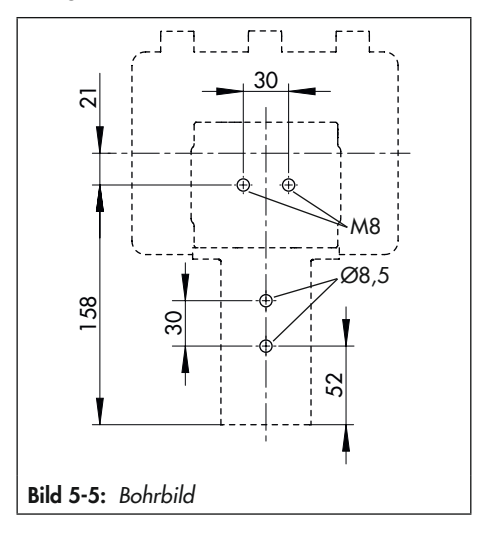

#### Des Weiteren gilt für die Montage:

- Am Einbauort das Gerät an Rohr, Wand oder Montageblech vibrationsfrei befestigen.
- → Für die Rohrmontage Befestigungsteil mit Bügel zum Anbau an senkrechtem oder waagerechtem Rohr verwenden.
- → Bei der Wandmontage Befestigungsteil ohne Bügel benutzen.

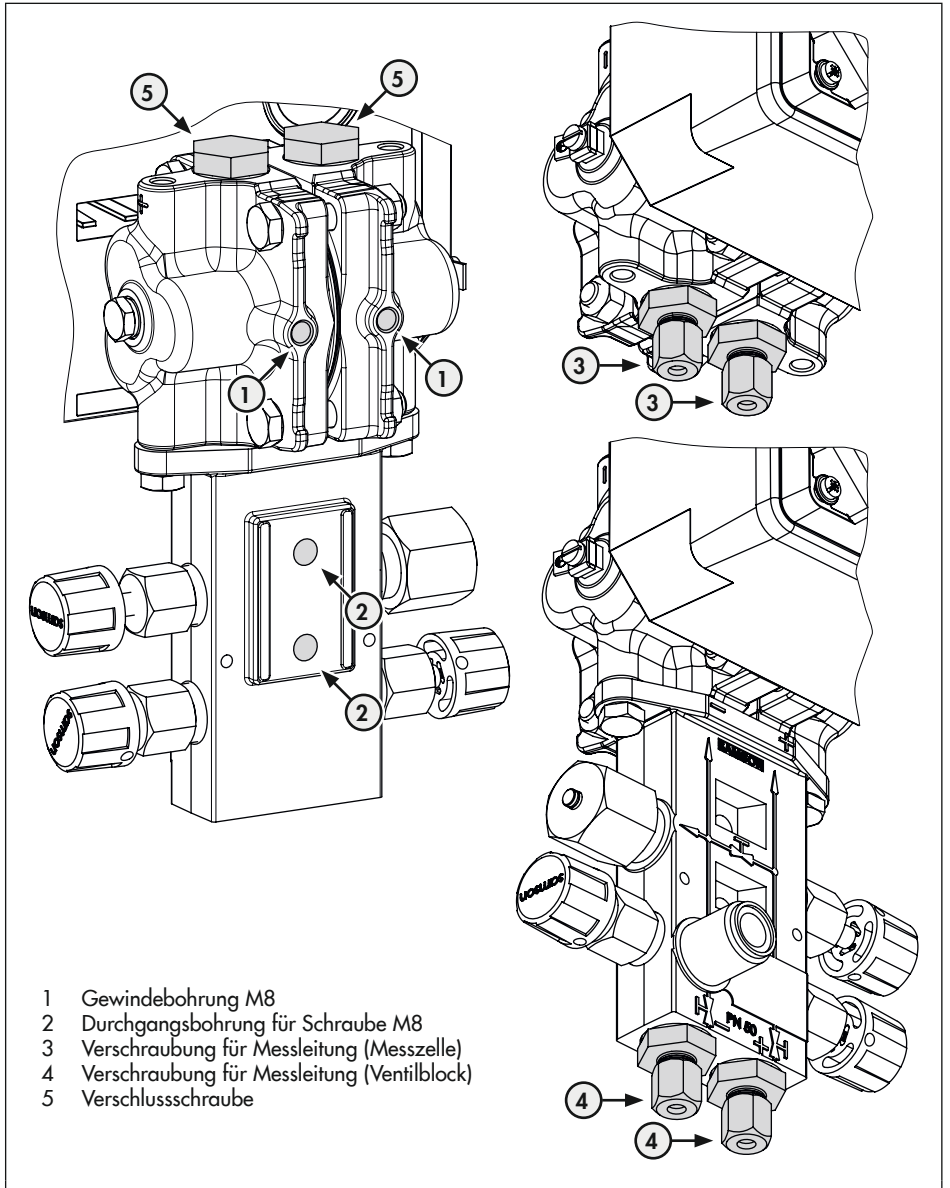

Bild 5-6: Befestigungsbohrungen und Messleitungsanschlüsse des Differenzdruckmessers

### 5.5 Messleitungen anschließen

#### i Info

Druckführende Leitungen werden im Folgenden als **Messleitungen** bezeichnet.

#### **HINWEIS**

#### Fehlfunktion und falsche Messergebnisse durch Vertauschen der Messleitungen!

- Darauf achten, dass die Plusleitung zum Plusanschluss und die Minusleitung zum Minusanschluss geführt wird.
- → Für den Anschluss der Messleitungen werden Verschraubungen benötigt (vgl. Bild 5-6, Pos. 3/4 sowie Zubehör in Anhang B).
- → Je nach Geräteanordnung die freibleibenden Geräteanschlüsse mit Verschlussstopfen abdichten (vgl. Bild 5-6, Pos. 5 sowie Zubehör in Anhang B).

### 5.6 Elektrische Anschlüsse herstellen

### **A** GEFAHR

#### Lebensgefahr durch elektrischen Schlag bei Geräten in 230-V-Ausführung!

- ➔ Vor Herstellen des elektrischen Anschlusses, bei Arbeiten am Gerät und vor dem Öffnen des Geräts Versorgungsspannung abstellen und gegen Wiedereinschalten sichern.
- → Nur Ausschaltgeräte einsetzen, die gegen unbeabsichtigtes Wiedereinschalten gesichert sind.

- → Beim Verlegen der elektrischen Leitungen die Vorschriften für das Errichten von Niederspannungsanlagen nach DIN VDE 0100 und die Bestimmungen der örtlichen EVU unbedingt beachten.
- → Geeignete Spannungsversorgungen verwenden, die sicherstellen, dass im normalen Betrieb oder im Fehlerfall der Anlage oder von Anlagenteilen keine gefährlichen Spannungen an das Gerät gelangen können.

### **A** GEFAHR

#### Lebensgefahr durch Zündung einer explosionsfähigen Atmosphäre!

- → Bei Montage und Installation in explosionsgefährdeten Bereichen die Ex-Schutz-Zulassungen sowie die einschlägigen elektrotechnischen Vorschriften und die Unfallverhütungsvorschriften des Bestimmungslandes beachten. Für Europa gilt die Norm EN 60079-14.
- Das Gerät erst nach abgeschlossener Montage und dem sachgemäßen Verschließen nichtbenutzter Leitungseinführungen mit elektrischer Hilfsenergie versorgen.
- ➔ Installation, Betrieb oder Wartung des Differenzdruckmessers nur durch befähigte Personen gemäß IEC 60079-14, Kap. 4.5 durchführen lassen, die eine Ausbildung oder Unterweisung bzw. eine Berechtigung zum Arbeiten an explosionsgeschützten Geräten in explosionsgefährdeten Anlagen haben.

# GEFAHR

#### Lebensgefahr durch Funkenentladung bei elektrostatischer Aufladung des Gehäuses!

 Aneinanderreiben zwischen Gerät, Kabeln und weiteren Anlagenteilen vermeiden.

### 

#### Aufheben des Explosionsschutzes durch Fehler beim elektrischen Anschluss!

- → Das Gerät nur mit eigensicherer Versorgung unter Einhaltung der Höchstwerte für U<sub>i</sub> bzw. U<sub>0</sub>, I<sub>i</sub> bzw. I<sub>0</sub>, P<sub>i</sub> bzw. P<sub>0</sub> betreiben.
- Klemmenbelegung einhalten und richtige Polung.
- → Verlackte Schrauben nicht lösen.

### **O** HINWEIS

#### Beschädigung der Elektronik durch unsachgemäßen elektrischen Anschluss!

- Die zulässigen Toleranzen der Versorgungsspannung einhalten.
- Beim Anschluss die einschlägigen Vorschriften zur Gerätesicherheit und EMV (elektromagnetische Verträglichkeit) beachten.

#### Auswahl von Kabel und Leitungen

- ➔ Für die Installation der eigensicheren Stromkreise die entsprechenden Absätze der EN 60079-14 beachten!
- → Kabelverschraubungen mit Gewinde M16 x 1,5 verwenden, die in Durchmes-

ser und Form für das verwendete Kabel vom Hersteller freigegeben wurden.

- → Nichtbenutzte Leitungseinführungen mit Blindstopfen verschließen.
- → Die verwendete Kabeleinführung muss dem zulässigen Umgebungstemperaturbereich entsprechen und die angegebene IP-Schutzart haben (vgl. technische Daten im Kap. "Aufbau und Wirkungsweise").

#### Kabelverschraubungen und Anschlussklemmen

Das Gehäuse des Differenzdruckmessers hat fünf Bohrungen, die nach Bedarf mit Kabelverschraubungen bestückt werden können.

- ➔ Die Auslegung der Kabelverschraubung ist abhängig vom Umgebungstemperaturbereich, vgl. technische Daten im Kap. "Aufbau und Wirkungsweise".
- → Die Federzugklemmen fassen Drahtquerschnitte von 0,2 bis 2,5 mm<sup>2</sup>.

#### **Elektrischer Anschluss**

- → Elektrischen Anschluss nach Bild 5-7 vornehmen.
- → Leitung ohne Kraftaufwand einführen.
- → Zum Entfernen der Leitung Entriegelungsschlitz der Federzugklemmen mit einem Schlitz-Schraubendreher eindrücken und Leitung entfernen.
- → PE-Anschluss auf entsprechende Klemme führen.
- → Lokale Netzfrequenz einstellen, vgl. Kap. "Inbetriebnahme".

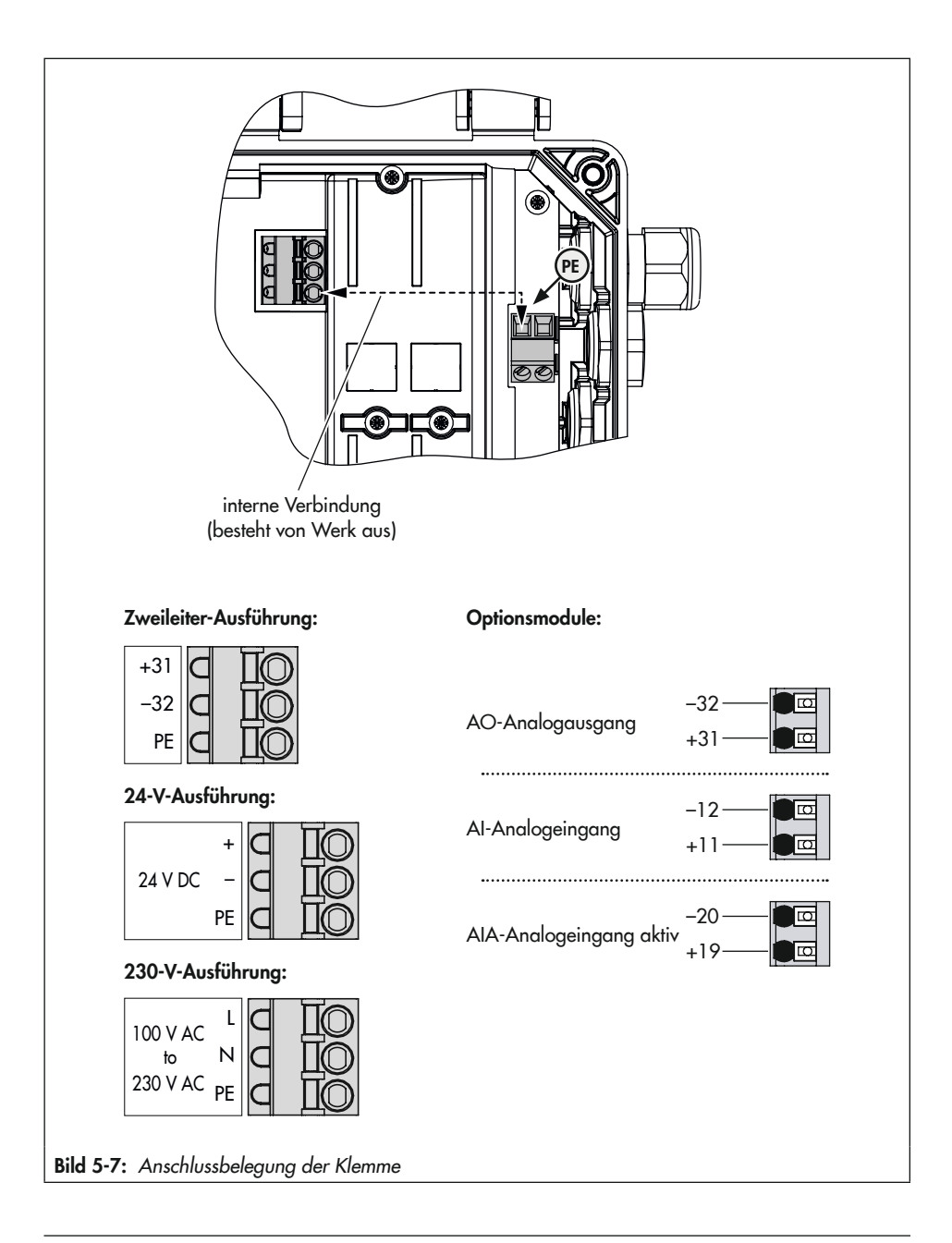

# 5.7 Sonnenabdeckung montieren und einstellen

Zum Schutz des Differenzdruckmessers vor direkter Sonneneinstrahlung und in Einbaulagen, in denen das Display aufgrund von Sonneneinstrahlung nicht oder nur schwer lesbar ist, empfiehlt SAMSON die Montage einer Sonnenabdeckung (Mat.-Nr. 100112667).

- → Sonnenabdeckung wie im Einbauhinweis des Zubehörs beschrieben montieren.
- → Sonnenabdeckung mit den beiden Flügelschrauben S7 justieren.

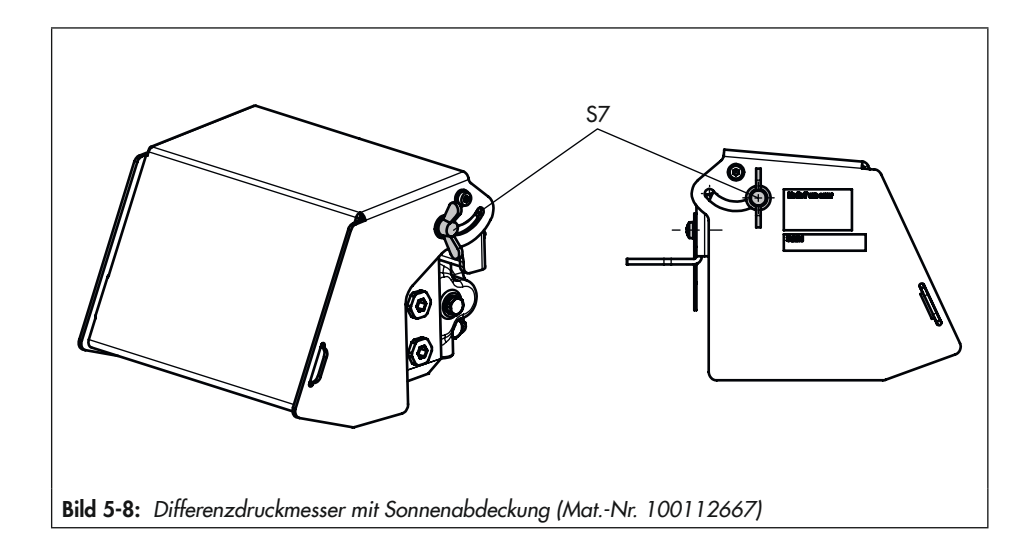

# 6 Bedienung

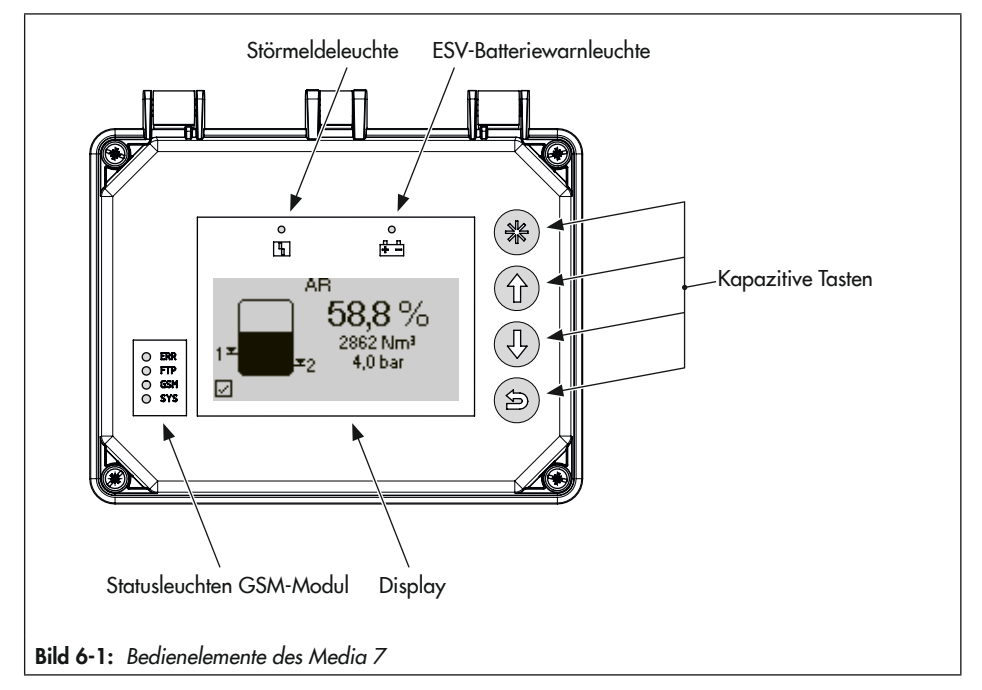

#### -☆- Tipp

Beispiele für die Bedienung des Differenzdruckmessers werden in Kap. 6.3 beschrieben.

# 6.1 Kapazitive Tasten

Die kapazitiven Tasten für die Vor-Ort-Bedienung befinden sich rechts neben dem Display.

🛞 bestätigen, anwählen, umschalten

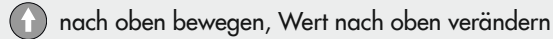

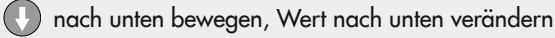

5) zurück

# 6.2 Display

Sobald die elektrische Versorgung angeschlossen wird, zeigt der Differenzdruckmesser bei der Erstinbetriebnahme den **Assistenten** (vgl. Kap. "Inbetriebnahme und Konfiguration") und andernfalls den **Startbildschirm** (vgl. Bild 6-2). Durch Drücken der Prozesswerte abgefragt werden.

Eine Beschreibung der Erstinbetriebnahme-Einstellungen enthält Kap. "Inbetriebnahme und Konfiguration". Die Parameterliste der Vor-Ort-Bedienung befindet sich im Anhang A.

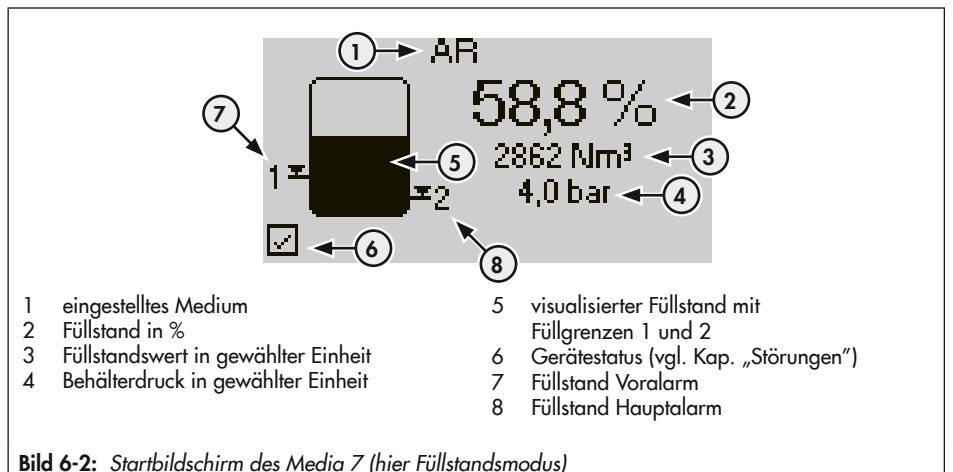

# 6.2.1 Zoomfunktion

Im Füllstandsmodus kann bei aktivierter Zoomfunktion [Tankbefüllung Zoom | 2.2.11] der Füllstand in % vergrößert angezeigt werden, um das Ablesen des Füllstands während der Tankbefüllung auch aus größerer Entfernung zu ermöglichen.

→ Vergrößerte Anzeige mit der Taste 🛈 aufrufen und beenden.

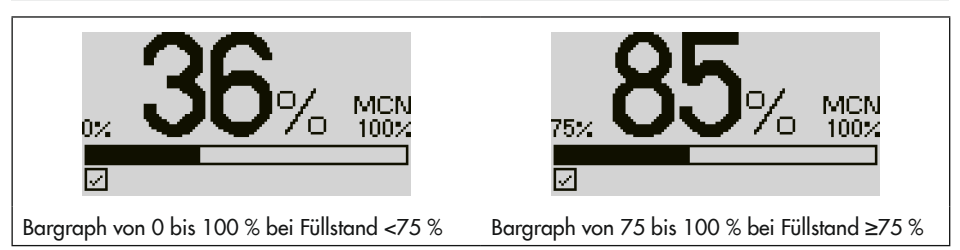

# 6.3 Beispiele für die Bedienung

#### i Info

Der Differenzdruckmesser stellt zwei Benutzerebenen mit verschiedenen Zugriffsrechten zur Verfügung: **Instandhalter** und **Spezialist**.

Um Werte und Parameter zu ändern, muss die Benutzerebene auf **Spezialist** eingestellt werden. Für weitere Informationen zur Benutzerebene und optionalem Passwortschutz vgl. Kap. "Inbetriebnahme und Konfiguration".

Nach fünf Minuten ohne Bedienhandlung wechselt der Differenzdruckmesser zum Startbildschirm, dabei wird die Benutzerebene immer auf **Instandhalter** gesetzt.

#### ∹∑- Tipp

Die beschriebenen Vorgehensweisen gelten allgemein für das Navigieren durch die Menüs des Differenzdruckmessers und für das Ändern von Parametern.

→ Beschreibung der Bedienelemente vgl. Bild 6-1.

#### Beispiel 1: Ändern der Menüsprache

- 1. Bei angezeigtem Startbildschirm Taste 🛞 drücken, um ins Hauptmenü zu gelangen.
- 2. Mit Taste 🕦 bzw. 🕕 [Inbetriebnahme | 1] wählen und mit Taste 🛞 bestätigen.
- 3. Mit Taste 🛈 bzw. 🕔 [Benutzerebene | 1.2] wählen und mit Taste 🛞 bestätigen.
- 4. Taste 🛞 drücken und mit Taste 🕦 bzw. 🕔 Spezialist wählen.
- 5. Auswahl mit Taste 🛞 bestätigen.
- >> Der Differenzdruckmesser ist nun für die Änderung von Parametern freigegeben.

#### Ändern der Menüsprache:

- 1. Bei angezeigtem Startbildschirm Taste 🛞 drücken, um ins Hauptmenü zu gelangen.
- 2. Mit Taste 🛈 bzw. 🕕 [Inbetriebnahme | 1] wählen und mit Taste 🛞 bestätigen.
- 3. Mit Taste 🕜 bzw. 🕔 [Sprache/Language | 1.3] wählen und mit Taste 🛞 bestätigen.
- 4. Taste 🛞 drücken und mit Taste 🕦 bzw. 🕕 die gewünschte Sprache wählen.
- 5. Auswahl mit Taste 🛞 bestätigen.
- >> Die Änderung der Menüsprache ist abgeschlossen und wurde übernommen.

#### Bedienung

#### Beispiel 2: Ändern des Mediums im Füllstandsmodus

- 1. Bei angezeigtem Startbildschirm Taste 🛞 drücken, um ins Hauptmenü zu gelangen.
- 2. Mit Taste 🛈 bzw. 🕕 [Inbetriebnahme | 1] wählen und mit Taste 🛞 bestätigen.
- 3. Mit Taste 🛈 bzw. 🕔 [Benutzerebene | 1.2] wählen und mit Taste 🛞 bestätigen.
- 4. Taste 🛞 drücken und mit Taste 🕦 bzw. 🕔 Spezialist wählen.
- 5. Auswahl mit Taste 🛞 bestätigen.
- >> Der Differenzdruckmesser ist nun für die Änderung von Parametern freigegeben.

#### Ändern des Mediums (nur im Füllstandsmodus):

- 1. Bei angezeigtem Startbildschirm Taste 🛞 drücken, um ins Hauptmenü zu gelangen.
- 2. Mit Taste 🕦 bzw. 🕕 [Geräteeinstellungen | 2] wählen und mit Taste 🛞 bestätigen.
- 3. Mit Taste 🛈 bzw. 🕕 [Füllstandsmodus | 2.2] wählen und mit Taste 🛞 bestätigen.
- 4. Mit Taste 🛈 bzw. 🕕 [Medium | 2.2.2] wählen und mit Taste 🛞 bestätigen.
- 5. Mit Taste 🛈 bzw. 🕔 [Mediumsauswahl | 2.2.2.1] wählen und mit Taste 🛞 bestätigen.
- 6. Taste 🛞 drücken und mit Taste 🛈 bzw. 🕕 das gewünschte Medium wählen.
- 7. Auswahl mit Taste 🛞 bestätigen.
- >> Die Änderung des Mediums ist abgeschlossen und wurde übernommen.

#### Beispiel 3: Ändern der Einheit (Medium) im Füllstandsmodus

- 1. Bei angezeigtem Startbildschirm Taste 🛞 drücken, um ins Hauptmenü zu gelangen.
- 2. Mit Taste 🛈 bzw. 🕕 [Inbetriebnahme | 1] wählen und mit Taste 🛞 bestätigen.
- 3. Mit Taste 🛈 bzw. 🕔 [Benutzerebene | 1.2] wählen und mit Taste 🛞 bestätigen.
- 4. Taste 🛞 drücken und mit Taste 🕦 bzw. 🕕 Spezialist wählen.
- 5. Auswahl mit Taste 🛞 bestätigen.
- >> Der Differenzdruckmesser ist nun für die Änderung von Parametern freigegeben.

#### Ändern der Einheit (Medium) im Füllstandsmodus:

- 1. Bei angezeigtem Startbildschirm Taste 🛞 drücken, um ins Hauptmenü zu gelangen.
- 2. Mit Taste 🕦 bzw. 🕔 [Geräteeinstellungen | 2] wählen und mit Taste 🛞 bestätigen.
- 3. Mit Taste 🛈 bzw. 🕕 [Füllstandsmodus | 2.2] wählen und mit Taste 🛞 bestätigen.

- 4. Mit Taste 🛈 bzw. 🕕 [Medium | 2.2.2] wählen und mit Taste 🛞 bestätigen.
- 5. Mit Taste 🕜 bzw. 🕕 [Einheit | 2.2.2.2] wählen und mit Taste 🛞 bestätigen.
- 6. Taste 🛞 drücken und mit Taste 🕦 bzw. 🕔 die gewünschte Einheit wählen.
- 7. Auswahl mit Taste 🛞 bestätigen.
- >> Die Änderung der Einheit ist abgeschlossen und wurde übernommen.

#### Beispiel 4: Ändern der Einheit Drucksensor

- 1. Bei angezeigtem Startbildschirm Taste 🛞 drücken, um ins Hauptmenü zu gelangen.
- 2. Mit Taste 🛈 bzw. 🕕 [Inbetriebnahme | 1] wählen und mit Taste 🛞 bestätigen.
- 3. Mit Taste 🛈 bzw. 🕔 [Benutzerebene | 1.2] wählen und mit Taste 🛞 bestätigen.
- 4. Taste 🛞 drücken und mit Taste 🕜 bzw. 🕔 Spezialist wählen.
- 5. Auswahl mit Taste 🛞 bestätigen.
- >> Der Differenzdruckmesser ist nun für die Änderung von Parametern freigegeben.

#### Ändern der Einheit Drucksensor im Füllstandsmodus/Differenzdruckmodus:

- 1. Bei angezeigtem Startbildschirm Taste 🛞 drücken, um ins Hauptmenü zu gelangen.
- 2. Mit Taste 🕦 bzw. 🕔 [Geräteeinstellungen | 2] wählen und mit Taste 🛞 bestätigen.
- 3. Mit Taste 🛈 bzw. 🕔 [Allgemein | 2.1] wählen und mit Taste 🛞 bestätigen.
- 4. Mit Taste 🕜 bzw. 🕔 Einheit[Drucksensor | 2.1.5] wählen und mit Taste 🛞 bestätigen.
- 5. Taste 🛞 drücken und mit Taste 🕦 bzw. 🕔 die gewünschte Einheit wählen.
- 6. Auswahl mit Taste 🛞 bestätigen.
- >> Die Änderung der Einheit ist abgeschlossen und wurde übernommen.

#### Beispiel 5: Ändern des Mediumskennzeichens

Das Mediumskennzeichen ist eine beliebige Benennung mit bis zu 15 Zeichen. Die Werkseinstellung für diesen Parameter ist MEDIA7.

- 1. Bei angezeigtem Startbildschirm Taste 🛞 drücken, um ins Hauptmenü zu gelangen.
- 2. Mit Taste 🛈 bzw. 🕕 [Inbetriebnahme | 1] wählen und mit Taste 🛞 bestätigen.
- 3. Mit Taste 🕦 bzw. 🕔 [Benutzerebene | 1.2] wählen und mit Taste 🛞 bestätigen.
- 4. Taste 🛞 drücken und mit Taste 🕦 bzw. 🕕 Spezialist wählen.

#### Bedienung

- 5. Auswahl mit Taste 🛞 bestätigen.
- » Der Differenzdruckmesser ist nun für die Änderung von Parametern freigegeben.

#### Ändern des Mediumskennzeichens:

- 1. Bei angezeigtem Startbildschirm Taste 🛞 drücken, um ins Hauptmenü zu gelangen.
- 2. Mit Taste 🕦 bzw. 🕔 [Geräteeinstellungen | 2] wählen und mit Taste 🛞 bestätigen.
- 3. Mit Taste 🕜 bzw. 🕕 [Allgemein | 2.1] wählen und mit Taste 🛞 bestätigen.
- 4. Mit Taste 🕜 bzw. 🕔 [Kennzeichen | 2.1.1] wählen und mit Taste 🛞 bestätigen.
- ✤ Das aktuell eingestellte Kennzeichen wird angezeigt.
- 5. Taste 🕄 drücken, der Cursor befindet sich nun auf dem ersten von 15 möglichen Zeichen.
- 6. Mit Taste 🕦 bzw. 🕕 den Cursor auf die Position setzen, die geändert werden soll, anschließend Taste 🛞 drücken.

Gewünschten Buchstaben/Ziffer/Sonderzeichen mit Taste 🕦 bzw. 🕓 aus einem Zeichensatz wählen und mit Taste 🛞 bestätigen.

- ✤ Der Cursor springt automatisch ein Zeichen weiter nach rechts.
- 7. Weitere Zeichen gemäß Schritt 6 einstellen (15 Zeichen stehen zur Verfügung).
- 8. Wenn das Kennzeichen fertig eingestellt ist, Taste 🕑 drücken.
- 9. Mit Taste 🕦 bzw. 🕔 OK anwählen und Taste 🛞 drücken.
- >> Die Änderung des Mediumskennzeichens ist abgeschlossen und wurde übernommen.

# 7 Inbetriebnahme und Konfiguration

Die in diesem Kapitel beschriebenen Arbeiten dürfen nur durch Fachpersonal durchgeführt werden, das der jeweiligen Aufgabe entsprechend qualifiziert ist.

### A GEFAHR

#### Lebensgefahr durch Zündung einer explosionsfähigen Atmosphäre!

➔ Installation, Betrieb oder Wartung des Differenzdruckmessers nur durch befähigte Personen gemäß IEC 60079-14, Kap. 4.5 durchführen lassen, die eine Ausbildung oder Unterweisung bzw. eine Berechtigung zum Arbeiten an explosionsgeschützten Geräten in explosionsgefährdeten Anlagen haben.

### **9** HINWEIS

#### **Beschädigung des Differenzdruckmessers durch unzulässige Bedingungen beim Messen!** Bei Geräten, die zur Messung von Sauerstoff eingesetzt werden, muss das Prüfmedium ölund fettfrei sein. Weitere Bedingungen:

- Messstoff gasförmiger Sauerstoff
- Temperatur: max. +60 °C
- Sauerstoffdruck: max. 30 bar
- → Sicherstellen, dass bei allen Messaufgaben mit Sauerstoff die Messzelle selbst sowie auch alle SAMSON-Zubehörteile nur mit gasförmigem Sauerstoff in Kontakt kommen.

Der Differenzdruckmesser ist betriebsbereit, sobald die elektrische Versorgung angeschlossen ist. Wird der Differenzdruckmesser nach Auslieferung zum ersten Mal in Betrieb genommen, startet das Gerät nach Anschluss der elektrischen Versorgung mit dem Inbetriebnahme-Assistenten (IBA).

### ∹∑- Tipp

SAMSON empfiehlt folgende Vorgehensweise bei Erstinbetriebnahme:

- 1. Inbetriebnahme-Assistenten (IBA) ausführen, vgl. Kap. 7.1.
- 2. Benutzerebene einstellen, vgl. Kap. 7.2.
- 3. Lokale Netzfrequenz eingeben, vgl. Kap. 7.3
- 4. Nullpunktabgleich des Differenzdrucks durchführen, vgl. Kap. 7.4 c).

# 7.1 Inbetriebnahme-Assistenten (IBA) ausführen

#### i Info

– Die Menüsprache bei Erstinbetriebnahme ist Englisch.

 Nach fünf Minuten ohne Bedienhandlung wechselt der Differenzdruckmesser zum Startbildschirm.

#### Schritt 1 von 6: Menüsprache wählen

- 1. Mit Taste 🕜 bzw. 🕔 die gewünschte Menüsprache wählen.
- 2. Ausgewählte Menüsprache mit Taste 🛞 bestätigen, Taste 🛞 erneut drücken, um zum nächsten Schritt zu gelangen.

#### Schritt 2 von 6: Einheit wählen

- 1. Mit Taste 🕦 bzw. 🕔 die gewünschte Einheit wählen.
- 2. Ausgewählte Einheit mit Taste 🛞 bestätigen, Taste 🛞 erneut drücken, um zum nächsten Schritt zu gelangen.

#### Schritt 3 von 6: Einstellung des minimalen Differenzdrucks $\Delta p_0$

- 1. Mit Taste 🕦 bzw. 🕔 die gewünschte Stelle des Zahlenwerts wählen und zum Ändern Taste 🛞 drücken.
- 2. Mit Taste 🕦 bzw. 🕔 den gewünschten Zahlenwert einstellen und mit Taste 🛞 bestätigen.
- 3. Sind alle Stellen des Zahlenwerts eingestellt, Taste 🕑 drücken.
- 4. Taste 🛞 drücken, um zum nächsten Schritt zu gelangen.

#### Schritt 4 von 6: Einstellung des maximalen Differenzdrucks $\Delta p_{100}$

- 1. Mit Taste 🕦 bzw. 🕔 die gewünschte Stelle des Zahlenwerts wählen und zum Ändern Taste 🛞 drücken.
- 2. Mit Taste 🕦 bzw. 🕔 den gewünschten Zahlenwert einstellen und mit Taste 🛞 bestätigen.
- 3. Sind alle Stellen des Zahlenwerts eingestellt, Taste 🕑 drücken.
- 4. Taste 🛞 drücken, um zum nächsten Schritt zu gelangen.

#### Schritt 5 von 6: Einstellung des Mediumskennzeichens

- 1. Taste 🛞 drücken, um das erste Zeichen einzustellen.
- 2. Mit Taste 🛈 bzw. 🕔 das gewünschte Zeichen auswählen und mit Taste 🛞 bestätigen.
- 3. Für die nächsten Zeichen in gleicher Weise verfahren, bis das gewünschte Mediumskennzeichen eingestellt ist.
- 4. Taste 🕒 drücken.
- 5. Mit Taste 🛈 bzw. 🕔 "OK" anwählen und mit Taste 🛞 bestätigen.
- 6. Taste 🛞 erneut drücken, um zum nächsten Schritt zu gelangen.

#### Schritt 6 von 6: Inbetriebnahme-Assistent abschließen

→ Taste ③ drücken ("Fertig"), um den Inbetriebnahme-Assistenten zu beenden. Das Gerät wechselt zum Startbildschirm.

#### i Info

- Der Inbetriebnahme-Assistent kann in jedem Schritt über "ESC" verlassen werden.
- Über vor (>) und zurück (<) kann zwischen den Schritten 1 bis 6 gewechselt werden.
- Der Inbetriebnahme-Assistent kann über das Menü [Inbetriebnahme | 1] unter Punkt 1.5 jederzeit aufgerufen werden (Voraussetzung: Benutzerebene "Spezialist").

# 7.1.1 Optionsmodulassistent

Sind in den Differenzdruckmesser Optionsmodule eingebaut, startet bei Erstinbetriebnahme nach Beenden oder Verlassen des Inbetriebnahme-Assistenten (IBA) der Optionsmodulassistent.

Der Optionsmodulassistent startet mit einer grafischen Übersicht der Steckplätze für Optionsmodule.

- 1. Mit Taste 🛈 bzw. 🕔 den gewünschten Steckplatz bzw. das gewünschte Optionsmodul wählen.
- 2. Auswahl mit Taste 🛞 bestätigen.
- Abhängig vom gewählten Optionsmodul können nun diverse Einstellungen wie z. B. Name, Signalquelle, Grenzwert usw. vorgenommen werden. Beschreibungen zu den einzelnen Parametern finden sich in der Parameterliste im Anhang A unter den entsprechenden Optionsmodulen ab Menüpunkt 2.4.

### i Info

- Der Optionsmodulassistent kann in jedem Schritt über "ESC" verlassen werden.
- Über **vor** (>) und **zurück** (<) kann zwischen den einzelnen Schritten gewechselt werden.
- Der Optionsmodulassistent kann über das Menü [Geräteeinstellungen | 2]/[Optionsmodule | 2.4]/[Optionsmodulübersicht | 2.4.1 und 2.4.1.1] durch Auswahl eines Steckplatzes/ eines Optionsmoduls aufgerufen werden (Voraussetzung: Benutzerebene "Spezialist").
- Nach fünf Minuten ohne Bedienhandlung wechselt der Differenzdruckmesser zum Startbildschirm.

# 7.2 Benutzerebene einstellen

Der Differenzdruckmesser stellt zwei Benutzerebenen mit verschiedenen Zugriffsrechten zur Verfügung:

- Instandhalter: In dieser Benutzerebene können Werte und Parameter aufgerufen und abgefragt werden. Änderungen sind in dieser Ebene nicht möglich.
- 1. Bei angezeigtem Startbildschirm Taste 🛞 drücken, um ins Hauptmenü zu gelangen.
- 2. Mit Taste 🛈 bzw. 🕕 [Inbetriebnahme | 1] wählen und mit Taste 🛞 bestätigen.
- 3. Mit Taste 🕜 bzw. 🕔 [Benutzerebene | 1.2] wählen und mit Taste 🛞 bestätigen.
- 4. Taste 🛞 drücken und mit Taste 🕦 bzw. 🕕 Spezialist wählen.
- 5. Auswahl mit Taste 🛞 bestätigen.

#### Passwortschutz aktivieren

Das Passwort kann nur in der Benutzerebene Spezialist aktiviert bzw. geändert werden.

- 1. Bei angezeigtem Startbildschirm Taste 🛞 drücken, um ins Hauptmenü zu gelangen.
- 2. Mit Taste 🛈 bzw. 🕕 [Inbetriebnahme | 1] wählen und mit Taste 🛞 bestätigen.
- 3. Mit Taste 🛈 bzw. 🕔 [Passwortschutz | 1.11] wählen.
- 4. Taste 🛞 drücken, um den Passwortschutz zu aktivieren.

- → Die Werkseinstellung f
  ür das Passwort lautet 1234. Um das Passwort zu 
  ändern, folgendermaßen vorgehen:
- 1. Innerhalb des Menüs [Inbetriebnahme | 1] mit Taste 🛈 bzw. 🕖 [Passwort | 1.12] wählen und mit Taste 🛞 bestätigen.
- 2. Taste 🛞 drücken, dann mit Taste 🕦 bzw. 🕔 Stelle des Passworts anwählen.
- 3. Taste 🛞 drücken, dann mit Taste 🕦 bzw. 🕐 Stelle des Passworts ändern (0 bis 9).
- 4. Mit Taste 🛞 bestätigen (für die übrigen Passwortstellen in gleicher Weise verfahren).
- 5. Sind alle Stellen des Passworts eingestellt, Taste 🕑 drücken.

# 7.3 Lokale Netzfrequenz einstellen

Die lokal vorhandene Netzfrequenz muss angegeben werden, damit Störungen, die über PE-Leitungen oder externe Netzteile übertragen werden, korrekt rausgefiltert werden können. In der Standardeinstellung ist die Netzfrequenz 50 Hz.

- 1. Bei angezeigtem Startbildschirm Taste 🛞 drücken, um ins Hauptmenü zu gelangen.
- 2. Mit Taste 🕦 bzw. 🕕 [Inbetriebnahme | 1] wählen und mit Taste 🛞 bestätigen.
- 3. Mit Taste 🛈 bzw. 🕔 [Netzfrequenz | 1.14] wählen und mit Taste 🛞 bestätigen.
- 4. Taste 🛞 drücken und mit Taste 🕦 bzw. 🕔 50 Hz oder 60 Hz wählen.
- 5. Auswahl mit Taste 🛞 bestätigen.

# 7.4 Differenzdruck abgleichen

# c) Nullpunkt Differenzdruck

SAMSON empfiehlt, bei Erstinbetriebnahme sowie bei Änderungen in der Anlage einen Nullpunktabgleich des Differenzdrucks durchzuführen.

Um den Nullpunkt zu setzen, ist ein Druckausgleich zwischen den Messleitungen erforderlich. Zur Nullpunktkontrolle muss bei Atmosphärendruck in den beiden Messkammern Druckgleichheit herrschen, d. h. bei Differenzdruck  $\Delta p = 0$  mbar muss das an den Klemmen 31 und 32 anliegende Stromsignal 4 mA betragen (vgl. Kap. "Montage").

Bei  $\Delta p = 0$  mbar muss der Wert 0,0 % betragen.

#### i Info

Für den Nullpunktabgleich muss die Benutzerebene auf "Spezialist" eingestellt sein (vgl. Kap. 7.2).

### i Info

Bei angewählter Gassäulenkorrektur berücksichtigen, dass in den Messleitungen anstehende Gassäulen, da sie gegenläufig wirken, den Differenzdruck verringern. Bei Druckgleichheit  $\Delta p = 0$  mbar erscheint im Display ein negativer Wert für den Inhalt. Das Ausgangssignal zeigt einen Wert <4 mA an. In diesem Fall muss der Nullpunkt wie nachfolgend beschrieben so nachgestellt werden, dass bei  $\Delta p = 0$  mbar der Wert 0 % beträgt. Das Ausgangssignal ändert sich, zeigt aber gemäß der Gassäulenkorrekturdaten einen Wert <4 mA an.

#### Nullpunktabgleich des Differenzdrucks bei leerem Behälter

- 1. Bei angezeigtem Startbildschirm Taste 🛞 drücken, um ins Hauptmenü zu gelangen.
- 2. Mit Taste 🛈 bzw. 🕕 [Inbetriebnahme | 1] wählen und mit Taste 🛞 bestätigen.
- 3. Mit Taste 🕦 bzw. 🕔 [Nullpunkt Differenzdruck | 1.6] wählen und mit Taste 🛞 bestätigen.
- Die aktuellen Werte f
  ür Differenzdruck, Nullpunkt und maximalen Differenzdruck (Δp<sub>100</sub>) werden angezeigt.
- 4. Taste 🛞 drücken, um Nullpunkt zu setzen.

#### Nullpunktabgleich des Differenzdrucks bei befülltem Behälter

- → Für den Druckausgleich die Messleitungen zum Tank hin absperren und über einen Bypass verbinden. Bei Verwendung des SAMSON-Ventilblocks wie folgt vorgehen (vgl. Zubehör im Anhang B):
- 1. Absperrventil (+) und Absperrventil (-) schließen.
- 2. Ausgleichsventil öffnen.
- → Der Ventilblock ist jetzt in Prüfstellung.
- 3. Nullpunktabgleich des Differnzdrucks durchführen (vgl. "Nullpunktabgleich des Differenzdrucks bei leerem Behälter").
- → Ventilblock bzw. das Ausgleichsventil wieder in Arbeitsstellung bringen:
- 4. Absperrventil minusseitig öffnen.
- 5. Ausgleichsventil schließen.
- 6. Absperrventil plusseitig öffnen.

# d) Messbereich (Spanne Differenzdruck)

Werkseitig ist ein Grundabgleich mit linearer Kennlinie auf den Messbereichsendwert (Spanne Differenzdruck) der Messzelle vorgenommen. Durch die anschließende Eingabe der Behälter- und Gasdaten übernimmt das Gerät die Behälterkennlinie und errechnet anhand der Gasdaten für die jeweils aktivierte Gasart inhaltsproportionale Werte für die Anzeige und das Ausgangssignal 4 bis 20 mA. Ebenso errechnet der Differenzdruckmesser für die jeweilige Gasart und die vorgegebene Bezugshöhe (Gesamthöhe oder Peilrohr) den max. möglichen Differenzdruck  $\Delta p_{100}$  in mbar.

#### Vorgehensweise:

#### i Info

Für den Messbereichsabgleich (Spanne Differenzdruck) muss die Benutzerebene auf "Spezialist" eingestellt sein (vgl. Kap. 7.2).

- → Reihenfolge beachten:
  - 1. Nullpunkt Differenzdruck abgleichen, vgl. Kap. 7.5 c).
  - 2. Messbereich (Spanne Differenzdruck) überprüfen und einstellen.
- → Beim  $\Delta p_{100}$ -Wert muss das Ausgangssignal 20 mA betragen.
- → Zur Messbereichsüberprüfung den Differenzdruckmesser nach Bild 7-3 anschließen.

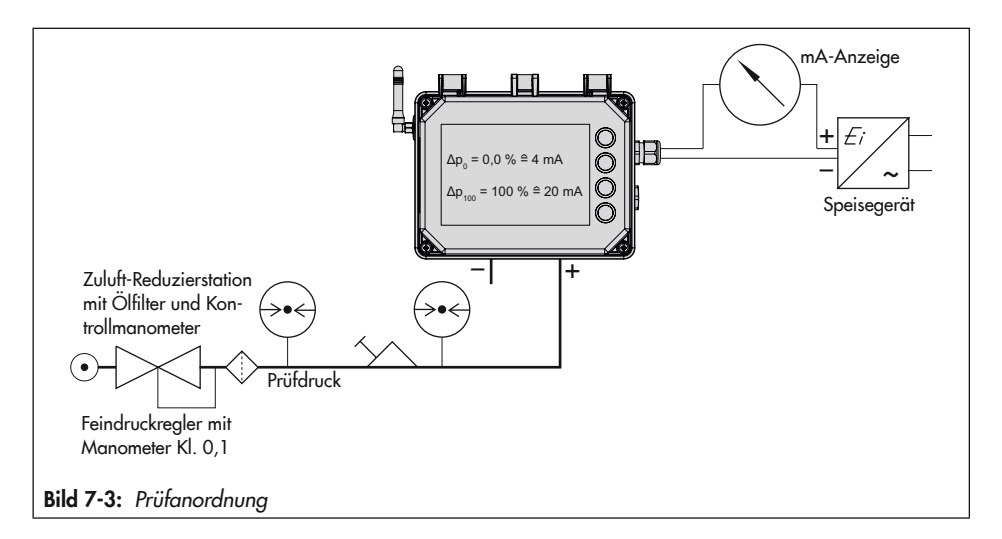

#### Messbereich (Spanne Differenzdruck) überprüfen

- 1. Bei angezeigtem Startbildschirm Taste 🛞 drücken, um ins Hauptmenü zu gelangen.
- 2. Mit Taste 🕦 bzw. 🕔 [Inbetriebnahme | 1] wählen und mit Taste 🛞 bestätigen.
- 3. Mit Taste 🛈 bzw. 🕔 [Spanne Differenzdruck | 1.7] wählen und mit Taste 🛞 bestätigen.
- Die aktuellen Werte f
  ür Differenzdruck, Spanne und maximalen Differenzdruck (Δp<sub>100</sub>) werden angezeigt.
- 4. Prüfdruck mit Feindruckregler unter Beobachtung des Kontrollmanometers entsprechend dem maximalen Differenzdruck Δp<sub>100</sub> anlegen.
- → Sollwerte: Δp = 0 mbar bzw. 4 mA (Hinweis zur "Gassäulenkorrektur" beachten.)
- Wenn Anzeige und Ausgangssignal nicht dem angezeigten Wert Δp<sub>100</sub> entsprechen, den Messbereichsendwert (Spanne) neu einstellen.

#### Messbereich (Spanne) einstellen

- 1. Bei angezeigtem Startbildschirm Taste 🛞 drücken, um ins Hauptmenü zu gelangen.
- 2. Mit Taste 🛈 bzw. 🕕 [Inbetriebnahme | 1] wählen und mit Taste 🛞 bestätigen.
- 3. Mit Taste 🛈 bzw. 🕔 [Spanne Differenzdruck | 1.7] wählen und mit Taste 🛞 bestätigen.
- 4. Taste 🛞 drücken, um die Spanne zu setzen.
- Die gesetzte Spanne ist aktiv. Wenn sie nicht mehr verwendet werden soll, muss sie zurückgesetzt werden (Parameter [Spanne Differenzdruck | 1.7]).

# 7.5 Drucksensor abgleichen

Damit der Drucksensor abgeglichen werden kann, muss sichergestellt sein, dass der Drucksensor im Differenzdruckmesser aktiviert ist (Parameter [Drucksensor | 2.1.4] = "Ja").

#### Vorgehensweise:

- 1. Bei angezeigtem Startbildschirm Taste 🛞 drücken, um ins Hauptmenü zu gelangen.
- 2. Mit Taste 🕦 bzw. 🕕 [Geräteeinstellungen | 2] wählen und mit Taste 🛞 bestätigen.
- 3. [Allgemein | 2.1] mit Taste 🛞 bestätigen.
- Mit Taste D bzw. D [Drucksensor | 2.1.4] wählen und prüfen, ob der Parameter auf "Ja" eingestellt ist. Ist dies nicht der Fall: Parameter [Drucksensor | 2.1.4] mit Taste D auf "Ja" setzen.

# a) Nullpunkt Drucksensor

SAMSON empfiehlt bei Geräten mit Drucksensor (Typ 5007-1-xxxxxxxxxxx2) einen Nullpunktabgleich des Drucksensors bei der Inbetriebnahme und, wenn der Druckwert in der Anzeige des Differenzdruckmessers nicht mit dem Druckwert auf dem Manometer übereinstimmt.

Vor Durchführen eines Nullpunktabgleichs muss eine zuvor gesetzte Spanne des Drucksensors zurückgesetzt werden.

#### Nullpunktabgleich vorbereiten

Für den Nullpunktabgleich müssen an der Minuskammer (Minusleitung p<sub>2</sub>) der Messzelle 0 bar anliegen:

- → Absperrventile (+) und (-) schließen.
- → Bypassventil öffnen.
- → Eine der Verschlussschrauben langsam öffnen, um den Druck aus der Minuskammer abzulassen.

### i Info

Bei geöffnetem Bypassventil meldet der Differenzdruckmesser den Fehler 207 "Starker Differenzdruckabfall festgestellt". Dieser Fehler kann durch Drücken der Taste 🕥 quittiert werden.

#### Nullpunktabgleich durchführen

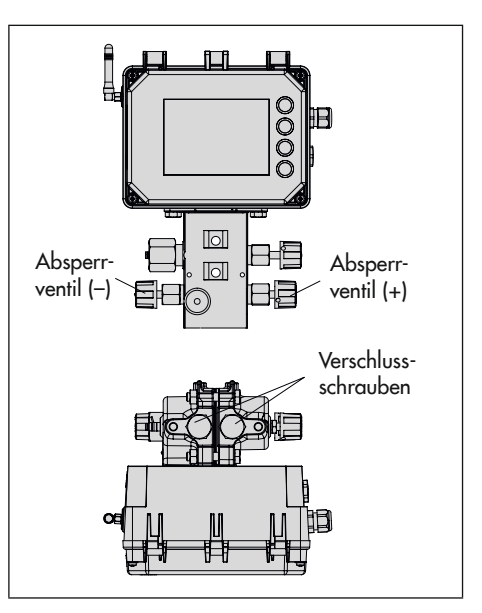

#### i Info

Für den Nullpunktabgleich muss die Benutzerebene auf "Spezialist" eingestellt sein (vgl. Kap. 7.2).

- 1. Bei angezeigtem Startbildschirm Taste 🚱 drücken, um ins Hauptmenü zu gelangen.
- 2. Mit Taste 🛈 bzw. 🕕 [Inbetriebnahme | 1] wählen und mit Taste 🛞 bestätigen.
- 3. Mit Taste 🕜 bzw. 🕖 [Spanne Drucksensor | 1.10] wählen und mit Taste 🛞 bestätigen.
- 4. Mit Taste 🛈 bzw. 🕔 "Spanne setzen" wählen und mit Taste 🛞 bestätigen.
- 5. Mit Taste 🛈 bzw. 🕕 "Spanne zurücksetzen" wählen und mit Taste 🛞 bestätigen.
- 6. Taste 🕒 drücken, um den Parameter [Spanne Drucksensor | 1.9] zu verlassen.
- 7. Mit Taste 🕜 bzw. 🕐 [Nullpunkt Drucksensor | 1.8] wählen und mit Taste 🛞 bestätigen.
- 8. Mit Taste 🛈 bzw. 🕔 "Nullpunkt setzen" wählen und mit Taste 🛞 bestätigen.
- » Die aktuellen Werte für Messwert und Nullpunkt werden angezeigt.
- 9. Taste 🛞 drücken, um den Nullpunkt zu setzen.

#### Nach Abgleich des Nullpunkts:

- → Geöffnete Verschlussschraube schließen.
- → Bypassventil schließen.
- → Absperrventile (+) und (-) langsam öffnen.

# b) Spanne Drucksensor

Für einen erweiterten Abgleich des Drucksensors kann zusätzlich zum Nullpunkt auch der Messbereich (Spanne) überprüft und eingestellt werden.

- → Reihenfolge beachten:
  - 1. Nullpunkt Drucksensor abgleichen, vgl. Kap. 7.5 a).
  - 2. Messbereich (Spanne Drucksensor) überprüfen und einstellen.
- → Definierten Referenzdruck (z. B. 10,0 bar) an der Minusleitung (p<sub>2</sub>) anlegen.

#### Vorgehensweise:

- 1. Bei angezeigtem Startbildschirm Taste 🛞 drücken, um ins Hauptmenü zu gelangen.
- 2. Mit Taste 🛈 bzw. 🕕 [Druck Spanne (Referenz) | 1.9] wählen und mit Taste 🛞 bestätigen.
- 3. Referenzdruck mit 🕜 bzw. 🕕 einstellen (z. B. 10 bar) und mit Taste 🛞 bestätigen.
- 4. Taste 🕒 drücken, um den Parameter [Druck Spanne (Referenz) | 1.9] zu verlassen.
- 5. Mit Taste 🕦 bzw. 🕔 [Spanne Drucksensor | 1.10] wählen und mit Taste 🛞 bestätigen.
- >> Die aktuellen Werte für Messwert, Spanne und Referenz werden angezeigt.
- 6. Taste 🛞 2x drücken, um die Spanne zu setzen.
- Die gesetzte Spanne ist aktiv. Wenn sie nicht mehr verwendet werden soll, muss sie zurückgesetzt werden (Parameter [Spanne Drucksensor | 1.10]).

# 8 Betrieb

Die in diesem Kapitel beschriebenen Arbeiten dürfen nur durch Fachpersonal durchgeführt werden, das der jeweiligen Aufgabe entsprechend qualifiziert ist.

### A GEFAHR

#### Lebensgefahr durch Zündung einer explosionsfähigen Atmosphäre!

➔ Installation, Betrieb oder Wartung des Differenzdruckmessers nur durch befähigte Personen gemäß IEC 60079-14, Kap. 4.5 durchführen lassen, die eine Ausbildung oder Unterweisung bzw. eine Berechtigung zum Arbeiten an explosionsgeschützten Geräten in explosionsgefährdeten Anlagen haben.

### **HINWEIS**

#### Beschädigung der Messzelle durch ungeeignete Mediumseigenschaften!

→ Nur Medien gemäß Ausführungen im Artikelcode verwenden, vgl. Kap. "Kennzeichnungen am Gerät".

### **9** HINWEIS

#### Beschädigung der Messzelle durch unsachgemäße Sauerstoffanwendung!

- → Bei allen Messaufgaben mit Sauerstoff die Messzelle selbst sowie auch alle SAMSON-Zubehörteile, wie z. B. der Ventilblock, nur mit gasförmigem Sauerstoff in Kontakt kommen lassen!
- → Den maximal zulässigen Sauerstoffdruck von 50 bar nicht überschreiten.

# 

#### Verletzungsgefahr durch austretende Medien bei beschädigter Messzelle!

- Nur Medien verwenden, die gemäß ihrer technischen Daten mit den im Gerät verwendeten Werkstoffen verträglich sind.
- Die in den technischen Daten aufgeführten Werkstoffnummern sowie Datenblätter der zu messenden Medien beachten.

Mit der im Media 7 integrierten Differenzdruck-Messzelle werden die Druckdifferenzen von Flüssigkeiten, Dämpfen und Gasen gemessen. Der so ermittelte Differenzdruck ist Basis für die Differenzdruck- und Füllstandsmessung.

Der Betriebsmodus (Differenzdruck oder Füllstand) wird im Parameter [Betriebsmodus | 1.4] eingestellt. Die Differenzdruckmessung ist als Standardeinstellung im Differenzdruckmesser hinterlegt.

- 1. Bei angezeigtem Startbildschirm Taste 🛞 drücken, um ins Hauptmenü zu gelangen.
- 2. Mit Taste 🕦 bzw. 🕕 [Inbetriebnahme | 1] wählen und mit Taste 🚱 bestätigen.
- 3. Mit Taste 🛈 bzw. 🕕 [Betriebsmenü | 1.4] wählen und mit Taste 🛞 bestätigen.
- 4. Taste 🛞 drücken und mit Taste 🕦 bzw. 🕕 Differenzdruck oder Füllstand wählen.
- 5. Auswahl mit Taste 🛞 bestätigen.

# 8.1 Differenzdruckmessung

Mit der Differenzdruckmessung werden zwei Absolutdrücke  $p_1$  und  $p_2$  verglichen. So lässt sich z. B. die Funktionsfähigkeit von Filtern kontrollieren, indem der Druck vor und hinter dem Filter gemessen wird.

# 8.2 Füllstandsmessung

Der Tankinhalt (Funktion von hydrostatischem Druck, Behältergeometrie und Flüssigdichte des gelagerten Gases) wird inhaltsproportional und der Betriebsdruck grafisch auf dem Display in der gewählten Maßeinheit als Messwert ausgegeben. Das Prinzip der Füllstandsmessung verdeutlicht das nebenstehende Bild.

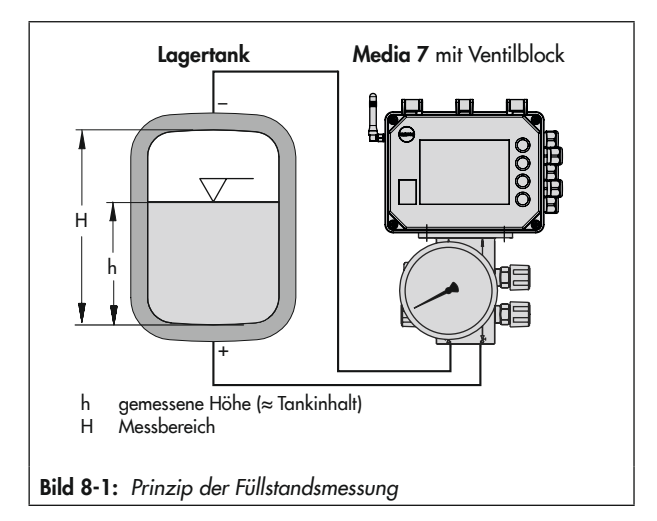
#### Geräteanordnung bei Füllstandsmessung

- Bild 8-2, Schema 1: Messung bei kryogenen Tankanlagen (verflüssigte Gase)
- Bild 8-2, Schema 2: Messung an Druckbehältern mit kondensierendem oder nicht kondensierendem Druckpolster. Die zusätzliche Höhe z fließt in die Messung mit ein: z so klein wie möglich halten.
- Bild 8-2, Schema 3: Messung an offenen Behältern bei tiefliegendem Messgerät. Die Kompensationshöhe K kann nach bauseitiger Erfordernis beliebig groß gewählt werden.

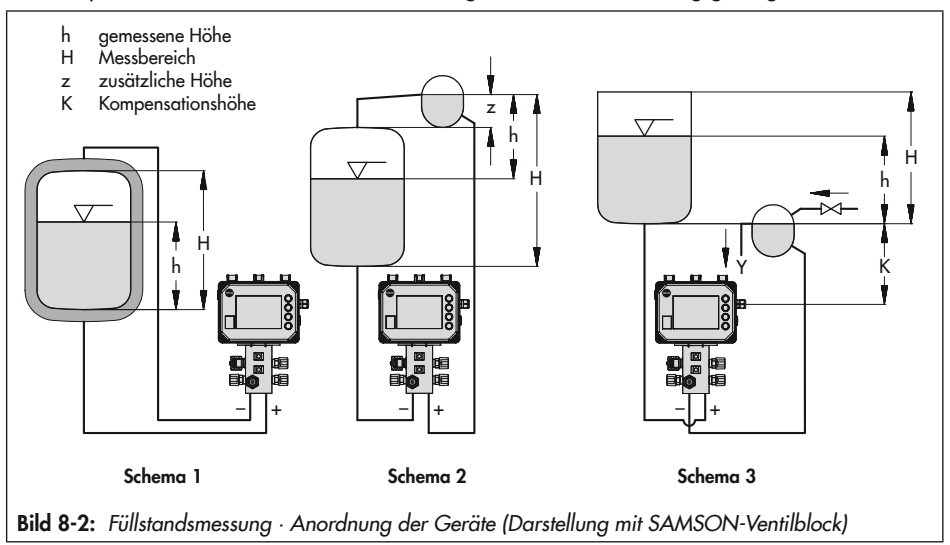

# 8.2.1 Dichtebestimmung im Behälter – Näherungsmethode 0.1

#### i Info

Im Füllstandsmodus können Flüssig- und Gasdichte manuell oder automatisch berechnet werden. Die automatische Dichtebestimmung beruht in ihrer ersten Implementierungsstufe auf einer Näherungsmethode mit einer Toleranz von ±10 %. Sie dient in dieser Version zur Orientierung.

#### Betrieb

Der Dichtebestimmung liegen nachfolgende physikalische Gesetzmäßigkeiten zugrunde:

- Die wirkende Druckdifferenz bei der Differenzdruckmessung (Δp = p<sub>1</sub> p<sub>2</sub>) an kryogenen Behältern ist die Summe der einzelnen statischen Druckunterschiede, die sich durch die verschiedenen Höhen im Behälter und in den Messleitungen ergeben.
- Die aktuelle Dichte des Mediums ergibt sich aus seiner Siedekurve.
- Die Gassäulen in den Plus- und Minusleitungen verringern den Differenzdruck, da sie gegenläufig wirken.

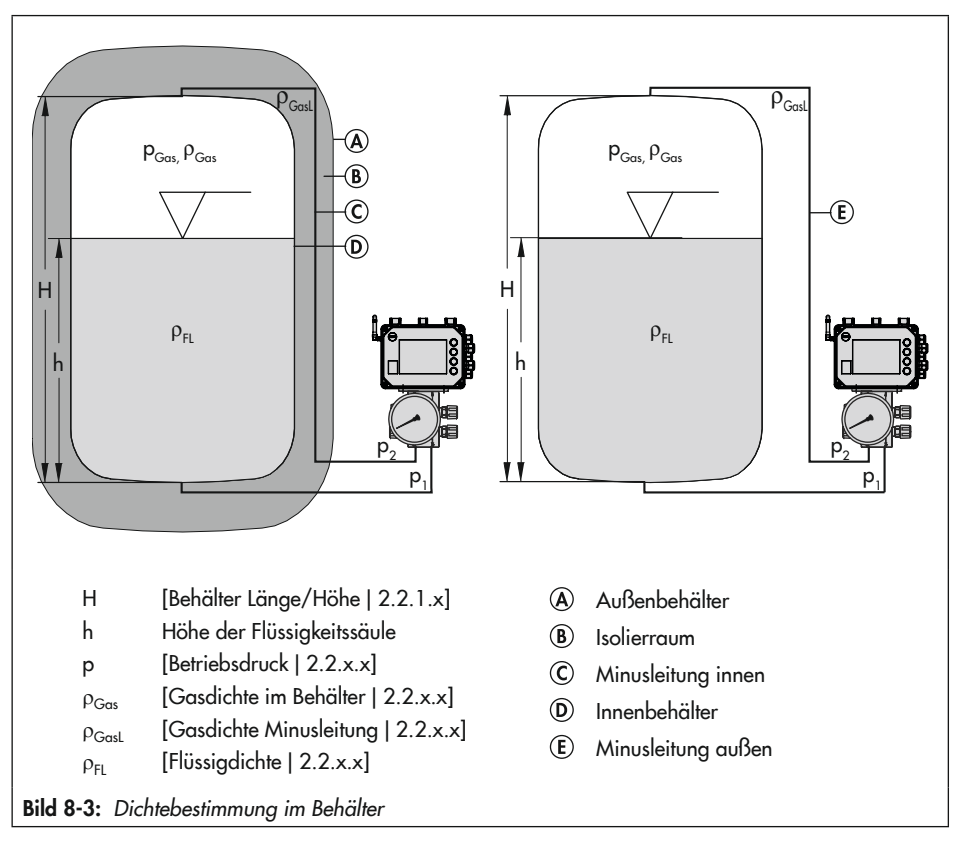

#### i Info

- Die Dichtenbestimmung erfolgt standardmäßig manuell über den Parameter [Dichten berechnen | 2.2.x.x] auf Grundlage der in Bild 8-3 aufgeführten Parameter. Zusätzlich wird die Dichtenbestimmung durch das Medium ([Medium für Dichtekorrektur | 2.2.2.x] und die [Umgebungstemperatur | 2.2.x.x] bestimmt.
- Über die Konfigurations- und Bedienoberfläche TROVIS-VIEW kann die Dichtebestimmung von manuell auf automatisch umgestellt werden. Die automatische Dichtebestimmung liefert einen Richtwert mit einer Genauigkeit von ±10 %.

# 8.3 Datenfernübertragung

### i Info

Die Nutzung der Datenfernübertragung ist nur mit eingebautem GSM-Modul möglich.

Für die Nutzung der Datenfernübertragung erstellt SAMSON für jeden Kunden im Web-Portal SAM TANK MANAGEMENT ein Benutzerkonto. Zusätzlich wird jedes Gerät des Kunden angelegt.

→ Für weitere Informationen zur Datenfernübertragung und den Registrierungsvorgang in SAM TANK MANAGEMENT After Sales Service von SAMSON kontaktieren.

# 8.3.1 Statusleuchten des GSM-Moduls

Die Bedeutung der Statusleuchten zeigt folgende Tabelle:

| LED | Farbe | leuchtet        | blinkt                                                                                                    |
|-----|-------|-----------------|----------------------------------------------------------------------------------------------------|
| ERR | rot   | Fehler, Ausfall | 2x: GSM-Modul hat keine SIM-Karte<br>3x: falsche PIN                                                                                               |
| FTP | grün  |                 | schnelles Blinken: Datenübertragung läuft                                                                                                    |
| GSM | grün  | Netzsuche läuft | 1x: GSM-Verbindung OK<br>2x: Verbindung zum Server OK<br>3x: PIN-Eingabe fehlgeschlagen<br>4x: Hardwarefehler<br>schnelles Blinken: eingehende SMS |
| SYS | grün  |                 | 1x: System an                                                                                                    |

# 8.3.2 Signalqualität verbessern

Die Empfangssignalstärke kann über die LEDs des GSM-Moduls abgelesen werden. Dazu folgendermaßen vorgehen:

- 1. Service-Taste des GSM-Moduls 3 s lang gedrückt halten, vgl. Bild 8-4.
- 2. Die LEDs zeigen die Empfangssignalstärke an, es gelten folgende Werte:

| Anzeige                                   | CSQ-Wert <sup>1)</sup> | Signalqualität     |
|-------------------------------------------|------------------------|--------------------|
| rote LED - R-                             | < 8 (< -96 dBm)        | kein Netz          |
| rote LED + 1x grüne LED - R - G           | < 15 (< -82 dBm)       | schlechte Qualität |
| rote LED + 2x grüne LED - R               | < 21 (< -70 dBm)       | mittlere Qualität  |
| rote LED + 3x grüne LED - R - G - G - G - | ≥ 21 (≥ -70 dBm)       | gute Qualität      |

 CSQ = Cell Signal Quality, Parameter f
ür die Empfangssignalst
ärke (Signalqualit
ät) in Mobilfunknetzen

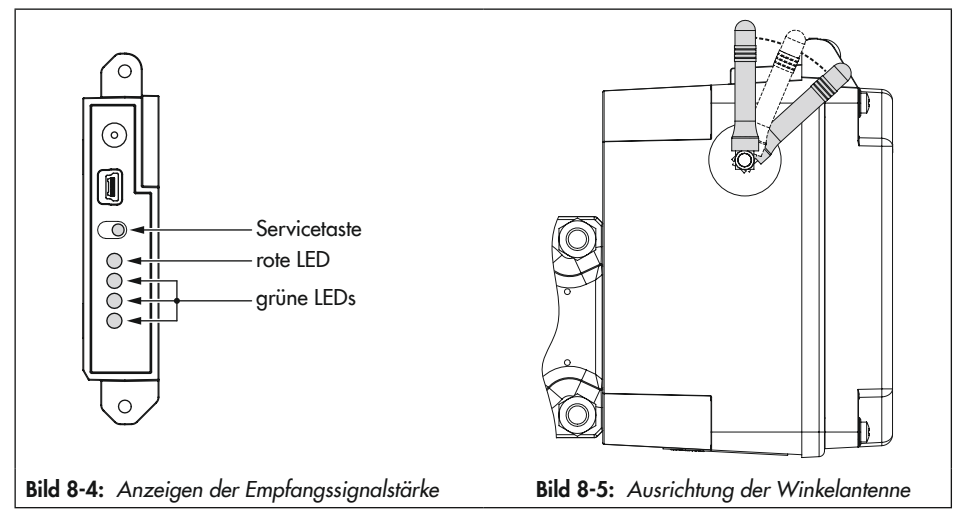

#### Winkelantenne ausrichten

Für optimale Sende- und Empfangseigenschaften die Winkelantenne so ausrichten, dass sie senkrecht nach oben zeigt. Sollten sich bedingt durch die Anbausituation direkt über dem Gerät Wetterschutzvorrichtungen oder sonstige Gehäuseteile befinden, die Winkelantenne leicht nach vorne drehen, vgl. Bild 8-5.

## i Info

Sollte der Gerätestandort eine schlechte Empfangssignalstärke aufweisen, kann eine externe Mobilfunkantenne mit SMA-Anschluss verwendet werden (gängiges Mobilfunkzubehör).

# 9 Störungen

Die in diesem Kapitel beschriebenen Arbeiten dürfen nur durch Fachpersonal durchgeführt werden, das der jeweiligen Aufgabe entsprechend qualifiziert ist.

# A GEFAHR

#### Lebensgefahr durch elektrischen Schlag bei Geräten in 230-V-Ausführung!

- Vor Herstellen des elektrischen Anschlusses, bei Arbeiten am Gerät und vor dem Öffnen des Geräts Versorgungsspannung abstellen und gegen Wiedereinschalten sichern.
- → Nur Ausschaltgeräte einsetzen, die gegen unbeabsichtigtes Wiedereinschalten gesichert sind.

# **A** GEFAHR

#### Lebensgefahr durch Zündung einer explosionsfähigen Atmosphäre!

- → Bei Montage und Installation in explosionsgefährdeten Bereichen die Ex-Schutz-Zulassungen sowie die einschlägigen elektrotechnischen Vorschriften und die Unfallverhütungsvorschriften des Bestimmungslandes beachten. Für Europa gilt die Norm EN 60079-14.
- ➔ Installation, Betrieb oder Wartung des Differenzdruckmessers nur durch befähigte Personen gemäß IEC 60079-14, Kap. 4.5 durchführen lassen, die eine Ausbildung oder Unterweisung bzw. eine Berechtigung zum Arbeiten an explosionsgeschützten Geräten in explosionsgefährdeten Anlagen haben.

# GEFAHR

# Lebensgefahr durch Funkenentladung bei elektrostatischer Aufladung des Gehäuses!

- → Aneinanderreiben zwischen Gerät, Kabeln und weiteren Anlagenteilen vermeiden.
- → Gehäuseoberfläche des Differenzdruckmessers nicht trocken abreiben.
- → Zur Reinigung der Gehäuseoberfläche nur angefeuchtete Lappen oder Reinigungstücher (z. B. mit Lauge von geringer Konzentration) verwenden.

# A GEFAHR

#### Berstgefahr des Druckgeräts!

- ➔ Vor Arbeiten am Differenzdruckmesser betroffene Anlagenteile und Messzelle drucklos setzen.
- ➔ Aus betroffenen Anlagenteilen und Messzelle Medium entleeren.
- → Schutzkleidung gemäß Sicherheitsdatenblatt des verwendeten Mediums tragen.

# GEFAHR

#### Verletzungsgefahr durch fehlerhaften Umgang mit Sauerstoffanwendungen!

- Arbeiten an Differenzdruckmessern, die für die Messung von gasförmigem Sauerstoff vorgesehen sind, nur durch in Bezug auf Sauerstoffanwendungen geschultes Bedienungspersonal durchführen lassen
- → Bei Austausch von Teilen, die mit gasförmigem Sauerstoff in Berührung kommen, geeignete Handschuhe tragen und Teile nicht mit Öl oder Fett verunreinigen.

## 

# Verletzungsgefahr durch Mediumsreste in der Messzelle!

- → Wenn möglich bei Arbeiten an der Messzelle, aus betroffenen Anlagenteilen und der Messzelle Medium entleeren.
- → Schutzkleidung, Schutzhandschuhe und Augenschutz tragen.

### 

#### Verletzungsgefahr durch austretende Medien bei beschädigter Messzelle!

- Nur Medien verwenden, die gemäß ihrer technischen Daten mit den im Gerät verwendeten Werkstoffen verträglich sind.
- Die in den technischen Daten aufgeführten Werkstoffnummern sowie Datenblätter der zu messenden Medien beachten.

## 

#### Verbrennungsgefahr durch heiße oder kalte Bauteile und Rohrleitungen!

- Bei Arbeiten am Differenzdruckmesser Bauteile und Rohrleitungen abkühlen lassen oder erwärmen.
- Schutzkleidung und Schutzhandschuhe tragen.

# 9.1 Fehler erkennen und beheben

Störungen werden im Display durch Fehlermeldungen in Verbindung mit einem Symbol zur Statusklassifizierung und einer Fehler-ID angezeigt. Die Bedeutung der Symbole sowie die Bewertung nach Priorität sind in Tabelle 9-1 aufgeführt.

| Tabelle 9-1: | Symbol zur | Statusklassifizie- |
|--------------|------------|--------------------|
| rung         |            |                    |

| Status-<br>symbol | Priorität | Bedeutung                      |
|-------------------|-----------|--------------------------------|
| $\otimes$         | 1         | Ausfall                        |
| $\triangle$       | 2         | Außerhalb der<br>Spezifikation |
|                   | 3         | Wartungsbedarf                 |
| $\checkmark$      | 4         | Keine Meldung                  |

Bei angezeigtem Startbildschirm können Fehlermeldungen durch Drücken der Taste Zurückgesetzt werden. Fehlermeldungen und Maßnahmen zur Fehlerbehebung werden in Tabelle 9-2 aufgelistet.

| Fehler-ID | Meldung                                   | Mögliche Ursachen und Abhilfe                                                                                                    |  |
|-----------|-------------------------------------------|----------------------------------------------------------------------------------------------------|--|
| 101       | AMR-Magnet verloren                       |                                                                                                    |  |
| 102       | AMR-Sensor nicht erkannt                  | Der Media 7 hat einen internen Gerätefehler                                                                                                    |  |
| 103       | Speicherfehler Abgleich                   |                                                                                                    |  |
| 104       | Speicherfehler Daten                      | → After Sales Service von SAMSON kontaktie-                                                                                                    |  |
| 105       | kein Werksabgleich                        | ren.                                                                                                    |  |
| 106       | Fehler Drucksensor                        |                                                                                                    |  |
| 107       | Fehler interne Datenverarbeitung          |                                                                                                    |  |
| 201       | AMR-Signal außerhalb Bereich              | → Media 7 zurücksetzen. Bei wiederholtem Auf-<br>treten des Fehlers After Sales Service von<br>SAMSON kontaktieren.                                                                                                    |  |
| 202       | Messspannenfehler                         | → Einstellungen der Behälter- und Mediumdaten<br>kontrollieren und ggf. korrigieren.                                                                                                    |  |
| 203       | Kennlinienfehler                          | Eine ungültige Behältergeometrie wurde einge-<br>geben:<br>→ Behälterdaten erneut eingeben (nur über<br>TROVIS-VIEW möglich).                                                                                                    |  |
| 204       | AMR Temperatursensor                      | Der Temperatursensor ist ausgefallen.<br>→ Fehlermeldung zurücksetzen. Bei wiederhol-<br>tem Auftreten des Fehlers After Sales Service<br>von SAMSON kontaktieren.                                                                           |  |
| 205       | Min. Gerätetemperatur unterschritten      | <ul> <li>Die eingestellte Grenztemperatur im Gerät wurde unterschritten.</li> <li>→ Prüfen, ob die Heizung korrekt funktioniert und die Heizungsregelung eingeschaltet ist.</li> <li>→ Niedrigere Grenztemperatur wählen.</li> </ul>         |  |
| 206       | Max. Gerätetemperatur überschritten       | <ul> <li>Die eingestellte Grenztemperatur im Gerät wurde überschritten.</li> <li>→ Prüfen, ob die Heizung korrekt funktioniert und die Heizungsregelung eingeschaltet ist.</li> <li>→ Anbausituation des Media 7 ggf. optimieren.</li> </ul> |  |
| 207       | Starker Differenzdruckabfall festgestellt | Das Bypassventil wurde geöffnet, ein Membran-<br>bruch in der Messzelle liegt vor, Messzelle hat<br>Leckage.<br>→ Sämtliche Verschraubungen kontrollieren.                                                                                   |  |

Tabelle 9-2: Fehlerbehebung

## Störungen

| Fehler-ID | Meldung                            | Mögliche Ursachen und Abhilfe                                                                                                    |
|-----------|------------------------------------|----------------------------------------------------------------------------------------------------|
| 301       | Netzteil nicht erkannt             | Spannungsversorgung wird von aktueller Firm-<br>ware nicht unterstützt, Update erforderlich.<br>→ After Sales Service von SAMSON kontaktie-<br>ren.       |
| 302       | Option nicht erkannt               | Option wird von aktueller Firmware nicht unter-<br>stützt, Update erforderlich, Option ist defekt.<br>→ After Sales Service von SAMSON kontaktie-<br>ren. |
| 303       | Kombination Optionsmodule ungültig | Optionsmodule sind an ungültigen Positionen/in<br>ungültiger Kombination gesteckt.<br>→ Kombination/Position der Optionsmodule<br>kontrollieren.          |

# 10 Instandhaltung

Die in diesem Kapitel beschriebenen Arbeiten dürfen nur durch Fachpersonal durchgeführt werden, das der jeweiligen Aufgabe entsprechend qualifiziert ist.

# **A** GEFAHR

#### Lebensgefahr durch elektrischen Schlag bei Geräten in 230-V-Ausführung!

- Vor Herstellen des elektrischen Anschlusses, bei Arbeiten am Gerät und vor dem Öffnen des Geräts Versorgungsspannung abstellen und gegen Wiedereinschalten sichern.
- Nur Ausschaltgeräte einsetzen, die gegen unbeabsichtigtes Wiedereinschalten gesichert sind.

# **A** GEFAHR

#### Lebensgefahr durch Zündung einer explosionsfähigen Atmosphäre!

- → Bei Montage und Installation in explosionsgefährdeten Bereichen die Ex-Schutz-Zulassungen sowie die einschlägigen elektrotechnischen Vorschriften und die Unfallverhütungsvorschriften des Bestimmungslandes beachten. Für Europa gilt die Norm EN 60079-14.
- ➔ Installation, Betrieb oder Wartung des Differenzdruckmessers nur durch befähigte Personen gemäß IEC 60079-14, Kap. 4.5 durchführen lassen, die eine Ausbildung oder Unterweisung bzw. eine Berechtigung zum Arbeiten an explosionsgeschützten Geräten in explosionsgefährdeten Anlagen haben.

# **A** GEFAHR

# Lebensgefahr durch Funkenentladung bei elektrostatischer Aufladung des Gehäuses!

- → Aneinanderreiben zwischen Gerät, Kabeln und weiteren Anlagenteilen vermeiden.
- → Gehäuseoberfläche des Differenzdruckmessers nicht trocken abreiben.
- → Zur Reinigung der Gehäuseoberfläche nur angefeuchtete Lappen oder Reinigungstücher (z. B. mit Lauge von geringer Konzentration) verwenden.

# A GEFAHR

#### Berstgefahr des Druckgeräts!

- ➔ Vor Arbeiten am Differenzdruckmesser betroffene Anlagenteile und Messzelle drucklos setzen.
- ➔ Aus betroffenen Anlagenteilen und Messzelle Medium entleeren.
- → Schutzkleidung gemäß Sicherheitsdatenblatt des verwendeten Mediums tragen.

# **A** GEFAHR

#### Verletzungsgefahr durch fehlerhaften Umgang mit Sauerstoffanwendungen!

- Arbeiten an Differenzdruckmessern, die für die Messung von gasförmigem Sauerstoff vorgesehen sind, nur durch in Bezug auf Sauerstoffanwendungen geschultes Bedienungspersonal durchführen lassen
- → Bei Austausch von Teilen, die mit gasförmigem Sauerstoff in Berührung kommen, geeignete Handschuhe tragen und Teile nicht mit Öl oder Fett verunreinigen.

## 

# Verletzungsgefahr durch Mediumsreste in der Messzelle!

- → Wenn möglich bei Arbeiten an der Messzelle, aus betroffenen Anlagenteilen und der Messzelle Medium entleeren.
- → Schutzkleidung, Schutzhandschuhe und Augenschutz tragen.

#### 

#### Verletzungsgefahr durch austretende Medien bei beschädigter Messzelle!

- Nur Medien verwenden, die gemäß ihrer technischen Daten mit den im Gerät verwendeten Werkstoffen verträglich sind.
- Die in den technischen Daten aufgeführten Werkstoffnummern sowie Datenblätter der zu messenden Medien beachten.

## 

#### Verbrennungsgefahr durch heiße oder kalte Bauteile und Rohrleitungen!

- Bei Arbeiten am Differenzdruckmesser Bauteile und Rohrleitungen abkühlen lassen oder erwärmen.
- Schutzkleidung und Schutzhandschuhe tragen.

#### i Info

#### Der Differenzdruckmesser wurde von SAMSON vor Auslieferung geprüft.

- Mit der Durchführung nicht beschriebener Instandhaltungs- und Reparaturarbeiten ohne Zustimmung des After Sales Service von SAMSON erlischt die Produktgewährleistung.
- → Als Ersatzteile nur Originalteile von SAMSON verwenden, die der Ursprungsspezifikation entsprechen.

# 10.1 Instandhaltung von Ex-Geräten

Wird das Betriebsmittel in einem Teil, von dem der Explosionsschutz abhängt, in Stand gesetzt, so darf dieser erst wieder in Betrieb genommen werden, wenn ein Sachverständiger das Betriebsmittel gemäß den Anforderungen des Explosionsschutzes überprüft hat, darüber eine Bescheinigung ausgestellt oder das Betriebsmittel mit seinem Prüfzeichen versehen hat. Die Prüfung durch den Sachverständigen kann entfallen, wenn das Betriebsmittel vor der erneuten Inbetriebnahme vom Hersteller einer Stückprüfung unterzogen wird und die erfolgreiche Stückprüfung durch das Anbringen eines Prüfzeichens auf dem Betriebsmittel bestätigt wurde.

➔ Prüf- und Serviceunterlagen sowie ausgestellte Bescheinigungen des Herstellers bzw. des Sachverständigen zusammen mit anderen sicherheitsrelevanten Dokumenten des Geräts bzw. der Anlage aufbewahren. Der Austausch von Ex-Komponenten darf nur mit original stückgeprüften Komponenten des Herstellers erfolgen. Bei Bestellungen Typ und Seriennummer des Geräts angeben. Geräte, die außerhalb explosionsgefährdeter Bereiche betriebsmäßig eingesetzt wurden und künftig innerhalb explosionsgefährdeter Bereiche eingesetzt werden sollen, unterliegen den Bestimmungen für instandgesetzte Geräte. Sie sind vor dem Einsatz innerhalb explosionsgefährdeter Bereiche entsprechend den Bedingungen, die für die "Instandsetzung von Ex-Geräten" gelten, einer Überprüfung zu unterziehen.

Geräte, die ohne eigensicheres Netzteil geliefert wurden, dürfen in explosionsgefährdeten Bereichen erst wieder in Betrieb genommen werden, wenn ein Sachverständiger oder der Hersteller das Gerät geprüft hat.

#### Hinweise zur Wartung, Kalibrierung und Arbeiten am Betriebsmittel

- → Das Zusammenschalten mit eigensicheren Stromkreisen zur Pr
  üfung, Kalibrierung und Einstellung innerhalb und au-Berhalb explosionsgef
  ährdeter Bereiche nur mit eigensicheren Strom- und Spannungsgebern und Messinstrumenten durchf
  ühren, um eine Vorsch
  ädigung von sicherheitsrelevanten Bauteilen zu verhindern!
- → Die in den Zulassungen angegebenen Höchstwerte der eigensicheren Stromkreise einhalten!

# 10.2 Differenzdruckmesser periodisch prüfen

SAMSON empfiehlt zumindest die Prüfungen gemäß Tabelle 10-1.

Tabelle 10-1: Empfohlene Prüfungen

| Prüfung                                                                                                    | Maßnahmen bei negativem Prüfergebnis                                                                                            |
|----------------------------------------------------------------------------------------------------|----------------------------------------------------------------------------------------------------|
| Einprägungen oder Aufprägungen am Differenz-<br>druckmesser, Aufkleber und Schilder auf Lesbar-<br>keit und Vollständigkeit prüfen. | Bei beschädigten, fehlenden oder fehlerhaften<br>Schildern oder Aufkleber SAMSON kontaktieren,<br>um diese zu erneuern.         |
|                                                                                                    | Durch Verschmutzung unleserliche Beschriftungen reinigen.                                                                       |
| Anbau des Differenzdruckmessers auf festen Sitz prüfen.                                                                             | Lockere Montageschrauben nachziehen.                                                                                            |
| Messleitungen prüfen.                                                                                                    | Lockere Verschraubungen festziehen.                                                                                             |
|                                                                                                    | Undichte Leitungen austauschen.                                                                                                 |
| Stromleitungen prüfen.                                                                                                    | Lockere Kabelverschraubungen festziehen.                                                                                        |
|                                                                                                    | Sicherstellen, dass die Litzen in die Klemme ge-<br>schoben sind und lockere Schrauben an den An-<br>schlussklemmen festziehen. |
|                                                                                                    | Beschädigte Leitungen erneuern.                                                                                                 |
| Fehlermeldungen im Display prüfen (erkennbar<br>an den Symbolen ⊗, Ѧ, � und ☑).                                                     | Fehler beheben, vgl. Kap. "Störungen".                                                                                          |

# 11 Außerbetriebnahme

Die in diesem Kapitel beschriebenen Arbeiten dürfen nur durch Fachpersonal durchgeführt werden, das der jeweiligen Aufgabe entsprechend qualifiziert ist.

# **A** GEFAHR

#### Lebensgefahr durch elektrischen Schlag bei Geräten in 230-V-Ausführung!

- Vor Herstellen des elektrischen Anschlusses, bei Arbeiten am Gerät und vor dem Öffnen des Geräts Versorgungsspannung abstellen und gegen Wiedereinschalten sichern.
- → Nur Ausschaltgeräte einsetzen, die gegen unbeabsichtigtes Wiedereinschalten gesichert sind.

# **A** GEFAHR

#### Lebensgefahr durch Zündung einer explosionsfähigen Atmosphäre!

- → Bei Montage und Installation in explosionsgefährdeten Bereichen die Ex-Schutz-Zulassungen sowie die einschlägigen elektrotechnischen Vorschriften und die Unfallverhütungsvorschriften des Bestimmungslandes beachten. Für Europa gilt die Norm EN 60079-14.
- ➔ Installation, Betrieb oder Wartung des Differenzdruckmessers nur durch befähigte Personen gemäß IEC 60079-14, Kap. 4.5 durchführen lassen, die eine Ausbildung oder Unterweisung bzw. eine Berechtigung zum Arbeiten an explosionsgeschützten Geräten in explosionsgefährdeten Anlagen haben.

# **A** GEFAHR

#### Lebensgefahr durch Funkenentladung bei elektrostatischer Aufladung des Gehäuses!

→ Aneinanderreiben zwischen Gerät, Kabeln und weiteren Anlagenteilen vermeiden.

# **A** GEFAHR

#### Berstgefahr des Druckgeräts!

- Vor Arbeiten am Differenzdruckmesser betroffene Anlagenteile und Messzelle drucklos setzen.
- → Aus betroffenen Anlagenteilen und Messzelle Medium entleeren.
- → Schutzkleidung gemäß Sicherheitsdatenblatt des verwendeten Mediums tragen.

# A GEFAHR

#### Verletzungsgefahr durch fehlerhaften Umgang mit Sauerstoffanwendungen!

Arbeiten an Differenzdruckmessern, die für die Messung von gasförmigem Sauerstoff vorgesehen sind, nur durch in Bezug auf Sauerstoffanwendungen geschultes Bedienungspersonal durchführen lassen.

## 

#### Verbrennungsgefahr durch heiße oder kalte Bauteile und Rohrleitungen!

- ➔ Bei Arbeiten am Differenzdruckmesser Bauteile und Rohrleitungen abkühlen lassen oder erwärmen.
- Schutzkleidung und Schutzhandschuhe tragen.

Um den Differenzdruckmesser für die Demontage außer Betrieb zu nehmen, folgende Schritte ausführen:

- 1. Messleitungen absperren.
- → Bei Verwendung des Ventilblocks:
  - 2. Absperrventile schließen.
  - 3. Ausgleichsventil öffnen.
  - 4. Schraube des Prüfanschlusses langsam öffnen, um Druck entweichen zu lassen.
- 5. Elektrische Versorgung abstellen.
- Gehäusedeckel des Differenzdruckmessers öffnen und Leitungen für die elektrische Versorgung abklemmen.

# 12 Demontage

Die in diesem Kapitel beschriebenen Arbeiten dürfen nur durch Fachpersonal durchgeführt werden, das der jeweiligen Aufgabe entsprechend qualifiziert ist.

# A GEFAHR

#### Lebensgefahr durch Funkenentladung bei elektrostatischer Aufladung des Gehäuses!

 Aneinanderreiben zwischen Gerät, Kabeln und weiteren Anlagenteilen vermeiden.

# **A** GEFAHR

#### Verletzungsgefahr durch fehlerhaften Umgang mit Sauerstoffanwendungen!

Arbeiten an Differenzdruckmessern, die für die Messung von gasförmigem Sauerstoff vorgesehen sind, nur durch in Bezug auf Sauerstoffanwendungen geschultes Bedienungspersonal durchführen lassen.

# 

#### Verbrennungsgefahr durch heiße oder kalte Bauteile und Rohrleitungen!

- Bei Arbeiten am Differenzdruckmesser Bauteile und Rohrleitungen abkühlen lassen oder erwärmen.
- Schutzkleidung und Schutzhandschuhe tragen.

# **HINWEIS**

# Beschädigung von eingebauten Modulen durch elektrostatische Entladung!

→ ESD-Schutz gemäß DIN EN 61340-5-1 beachten!

# 12.1 Optionsmodul ausbauen

- 1. Differenzdruckmesser außer Betrieb nehmen, vgl. Kap. "Außerbetriebnahme".
- 2. Anschlussleitungen des Optionsmoduls abklemmen.
- 3. Die fünf Schrauben der Abdeckhaube lösen und Abdeckhaube abnehmen.
- Optionsmodul aus dem Steckplatz herausziehen und in zugehöriger Verpackung lagern.

Soll der Differenzdruckmesser ohne Optionsmodul weiterbetrieben werden:

- ➔ Abdeckhaube aufsetzen und festschrauben.
- Differenzdruckmesser wieder in Betrieb nehmen, vgl. Kap. "Inbetriebnahme und Konfiguration".

# 12.2 GSM-Modul ausbauen

- 1. Differenzdruckmesser außer Betrieb nehmen, vgl. Kap. "Außerbetriebnahme".
- 2. Die fünf Schrauben der Abdeckhaube lösen und Abdeckhaube abnehmen.
- GSM-Modul aus dem Steckplatz herausziehen und in zugehöriger Verpackung lagern.

#### Demontage

Soll der Differenzdruckmesser ohne Optionsmodul weiterbetrieben werden:

- ➔ Abdeckhaube aufsetzen und festschrauben.
- ➔ Differenzdruckmesser wieder in Betrieb nehmen, vgl. Kap. "Inbetriebnahme und Konfiguration".

# 12.3 Differenzdruckmesser demontieren

- 1. Differenzdruckmesser außer Betrieb nehmen, vgl. Kap. "Außerbetriebnahme".
- 2. Optionsmodul ausbauen
- 3. Leitungen für die elektrische Versorgung aus dem Differenzdruckmesser entfernen.
- 4. Zum Demontieren die Befestigungsschrauben des Differenzdruckmessers lösen.

# 13 Reparatur

Wenn der Differenzdruckregler defekt ist, muss er repariert oder ausgetauscht werden.

## 

#### Beschädigung des Differenzdruckreglers durch unsachgemäße Instandsetzung und Reparatur!

- Instandsetzungs- und Reparaturarbeiten nicht selbst durchführen.
- → Für Instandsetzungs- und Reparaturarbeiten After Sales Service von SAMSON kontaktieren.

# 13.1 Geräte an SAMSON senden

### i Info

Bei Einsendung von Differenzdruckmessern, die für die Messung von gasförmigem Sauerstoff vorgesehen sind, übernimmt der Absender alle Verantwortung dafür, dass der Umgang mit den Reparaturgeräten bis zum Eingang beim Hersteller den Vorgaben der VBG 62 oder gleichwertiger Regelwerke entsprach. Ansonsten kann SAMSON keine Verantwortung übernehmen!

Defekte Differenzdruckmesser können zur Reparatur an SAMSON gesendet werden.

Beim Rückversand an SAMSON wie folgt vorgehen:

1. Differenzdruckmesser außer Betrieb nehmen, vgl. Kap. "Außerbetriebnhame".

- 2. Differenzdruckmesser demontieren, vgl. Kap. "Demontage".
- Weiter vorgehen wie auf der Retouren-Seite im Internet beschrieben, vgl.
   ► www.samsongroup.com > Service & Support > After Sales Service > Retouren

# 14 Entsorgung

# 

#### Verletzungsgefahr durch austretende Medien bei beschädigter Messzelle!

- Nur Medien verwenden, die gemäß ihrer technischen Daten mit den im Gerät verwendeten Werkstoffen verträglich sind.
- Die in den technischen Daten aufgeführten Werkstoffnummern sowie Datenblätter der zu messenden Medien beachten.

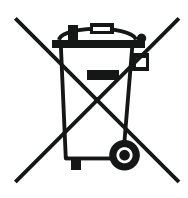

SAMSON ist in Deutschland registrierter Hersteller bei der stiftung elektro-altgeräte register (stiftung ear), WEEE-Reg.-Nr.: DE 62194439

- → Alte Bauteile, Schmiermittel und Gefahrenstoffe nicht dem Hausmüll zuführen.
- ➔ Prüfen, ob im Differenzdruckmesser eine Batterie eingesetzt wurde und diese vor dem Entsorgen des Geräts aus dem Gerät nehmen.
- ➔ Bei der Entsorgung von Gerät und Batterie lokale, nationale und internationale Vorschriften beachten.

## i Info

Auf Anfrage stellt SAMSON einen Recyclingpass nach PAS 1049 für das Gerät zur Verfügung. Bitte wenden Sie sich unter Angabe Ihrer Firmenanschrift an aftersalesservice@samsongroup.com

# -☆- Tipp

SAMSON kann auf Kundenwunsch einen Dienstleister mit Zerlegung und Recycling beauftragen.

# 15 Zertifikate

Die nachfolgenden Zertifikate stehen auf den nächsten Seiten zur Verfügung:

- EU Konformitätserklärung für Typ 5007
- EU Konformitätserklärung für Typ 5007-1-121
- EAC-Zertifikat für Typ 5007
- EU-Baumusterprüfbescheinigung für Typ 5007-1-110 und Typ 5007-1-120
- IECEx-Bescheinigung für Typ 5007-1-111 und Typ 5007-1-121

Die abgedruckten Zertifikate entsprechen dem Stand bei Drucklegung. Die jeweils aktuellsten Zertifikate liegen im Internet unter dem Produkt ab: ► www.samsongroup. com > Produkte & Anwendungen > Produktselektor > Automationssysteme > Media 7 (5007-1)

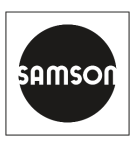

### EU Konformitätserklärung/EU Declaration of Conformity/ Déclaration UE de conformité

Die alleinige Verantwortung für die Ausstellung dieser Konformitätserklärung trägt der Hersteller/ This declaration of conformity is issued under the sole responsibility of the manufacturer/ La présente déclaration de conformité est établie sous la seule responsabilité du fabricant. Für das folgende Produkt/For the following product/Nous certifions que le produit

#### Messumformer für Differenzdruck und Durchflussmesser Media 7 / Transmitter for Differential Pressure and Flow Media 7 / Mesure de pression différentielle et de débit Media 7 Typ/Type/Type 5007-1

wird die Konformität mit den einschlägigen Harmonisierungsrechtsvorschriften der Union bestätigt / the conformity with the relevant Union harmonisation legislation is declared with/ est conforme à la législation d'harmonisation de l'Union applicable selon les normes:

EMC 2014/30/EU

LVD 2014/35/EU

RoHS 2011/65/EU

EN 61000-6-2:2019, EN 61000-6-3:2007 +A1:2011, EN 61326-1:2013 EN 60730-1:2016, EN 61010:2020 EN 50581:2012

Hersteller / Manufacturer / Fabricant:

SAMSON AKTIENGESELLSCHAFT Weismüllerstraße 3 D-60314 Frankfurt am Main Deutschland/Germany/Allemagne

Frankfurt / Francfort, 2020-09-29 Im Namen des Herstellers/ On behalf of the Manufacturer/ Au nom du fabricant.

Dipl.-Ing. Jens Bieger Zentralabteilungsleiter/Head of Department/Chef du département Entwicklung Ventilanbaugeräte und Messtechnik Development Valve Attachments and Measurement Technologies

SAMSON AKTIENGESELLSCHAFT · Weismüllerstraße 3 · D 60314 Frankfurt am Main Fon: +49 69 4009-0 · Fax: +49 69 4009-1507 · E-Mail: samson@samsongroup.com · Internet: www.samsongroup.com

Dipl.-Ing. Silke Bianca Schäfer Total Quality Management/ Management par la qualité totale

ce\_5007-1\_de\_en\_fra\_rev08.pdf

Revision 08

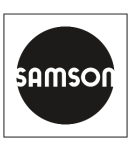

### EU Konformitätserklärung/EU Declaration of Conformity/ Déclaration UE de conformité

Die alleinige Verantwortung für die Ausstellung dieser Konformitätserklärung trägt der Hersteller/ This declaration of conformity is issued under the sole responsibility of the manufacturer/ La présente déclaration de conformité est établie sous la seule responsabilité du fabricant. Für das folgende Produkt/For the following product/Nous certifions que le produit

#### Messumformer für Differenzdruck und Durchflussmesser Media 7 / Transmitter for Differential Pressure and Flow Media 7 / Mesure de pression différentielle et de débit Media 7 Typ/Type/Type 5007-1-1x0

entsprechend der EU-Baumusterprüfbescheingung KIWA 17ATEX0041 X ausgestellt von der/ according to the EU Type Examination KIWA 17ATEX0041 X issued by/ établi selon le certificat CE d'essais sur échantillons KIWA 17ATEX0041 X émis par:

> KIWA Nederland B.V. Wilmersdorf 50 P.O. Box 137 7300 AC Apeldoorn Benannte Stelle/Notified Body/Organisme notifié 0620

wird die Konformität mit den einschlägigen Harmonisierungsrechtsvorschriften der Union bestätigt/ the conformity with the relevant Union harmonisation legislation is declared with/ est conforme à la législation d'harmonisation de l'Union applicable selon les normes:

EMC 2014/30/EU

Explosion Protection 2014/34/EU

RoHS 2011/65/EU

EN 61000-6-2:2019, EN 61000-6-3:2007 +A1:2011, EN 61326-1:2013 EN 60079-0:2012+A11:2013, EN 60079-11:2012, EN 60079-26:2015 EN 50581:2012

Hersteller / Manufacturer / Fabricant:

SAMSON AKTIENGESELLSCHAFT Weismüllerstraße 3 D-60314 Frankfurt am Main Germany

Frankfurt / Francfort, 2020-09-29 Im Namen des Herstellers/ On behalf of the Manufacturer/ Au nom du fabricant.

Dipl.-Ing. Jens Bieger Zentralabteilungsleiter/Head of Department/Chef du département Entwicklung Ventilanbaugeräte und Messtechnik Development Valve Attachments and Measurement Technologies

Dipl.-Ing. Silke Bianca Schäfer Total Quality Management/ Management par la qualité totale

SAMSON AKTIENGESELLSCHAFT · Weismüllerstraße 3 · D 60314 Frankfurt am Main Fon: +49 69 4009-0 · Fax: +49 69 4009-1507 · E-Mail: samson@samsongroup.com · Internet: www.samsongroup.com Revision 08

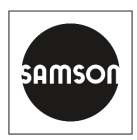

### EU Konformitätserklärung/EU Declaration of Conformity/ Déclaration UE de conformité

Die alleinige Verantwortung für die Ausstellung dieser Konformitätserklärung trägt der Hersteller/ This declaration of conformity is issued under the sole responsibility of the manufacturer/ La présente déclaration de conformité est établie sous la seule responsabilité du fabricant. Für das folgende Produkt/For the following product/Nous certifions que le produit

#### Messumformer für Differenzdruck und Durchflussmesser Media 7 / Transmitter for Differential Pressure and Flow Media 7 / Mesure de pression différentielle et de débit Media 7 Typ/Type/Type 5007-1 GSM

wird die Konformität mit den einschlägigen Harmonisierungsrechtsvorschriften der Union bestätigt / the conformity with the relevant Union harmonisation legislation is declared with/ est conforme à la législation d'harmonisation de l'Union applicable selon les normes:

RED 2014/53/EU

EN 301489-1:V1.9.2, EN 301489-7:V1.3.1 EN 301511:V12.1.1, TS 151010-1:V12.2.0

RoHS 2011/65/EU

EN 50581:2012

Hersteller / Manufacturer / Fabricant:

SAMSON AKTIENGESELLSCHAFT Weismüllerstraße 3 D-60314 Frankfurt am Main Deutschland/Germany/Allemagne

Frankfurt / Francfort, 2020-09-29 Im Namen des Herstellers/ On behalf of the Manufacturer/ Au nom du fabricant.

Dipl.-Ing. Jens Bieger Zentralabteilungsleiter/Head of Department/Chef du département Entwicklung Ventilanbaugeräte und Messtechnik Development Valve Attachments and Measurement Technologies

Dipl.-Ing. Silke Bianca Schäfer Total Quality Management/ Management par la qualité totale

SAMSON AKTIENGESELLSCHAFT · Weismüllerstraße 3 · D 60314 Frankfurt am Main Fon: +49 69 4009-0 · Fax: +49 69 4009-1507 · E-Mail: samson@samsongroup.com · Internet: www.samsongroup.con Revision 08

| <u> </u>                                                                                                    |                                                                                                    |
|----------------------------------------------------------------------------------------------------|----------------------------------------------------------------------------------------------------|
| SI                                                                                                    | ЕВРАЗИИСКИИ ЭКОНОМИЧЕСКИИ СОЮЗ                                                                                                    |
| 2                                                                                                    | CEPTNONKAT COOTBETCTBNA                                                                                                    |
| T                                                                                                    | Nº EAGC RU C-DE.3A11.B.00055/20                                                                                                    |
| >                                                                                                    | Серия RU № 0197364                                                                                                    |
| A A A                                                                                                    | ОРГАН ПО СЕРТИФИКАЦИИ Общества с ограниченной ответственностью «ТМС РУС».<br>Место нахождения (адрес юридического лица): Российская Федерация, 127083, город Москва, улица Верхняя<br>Масловка, дом 20, строение 2; адрес места осуществления деятельности: Российская Федерация, 127083, город<br>Москва, улица Верхняя. Масловка, дом 20, строение 2, помещения № 18, 28. Аттестат аккредитации<br>№ РОСС RU.0001.11ЭА11 от 02.07.2015. Номер телефона: +7 (495) 221-18-04; адрес электронной почты:<br>info@tms-cs.ru.                                                                                                    |
| Sold and                                                                                                    | ЗАЯВИТЕЛЬ Общество с ограниченной ответственностью «Самсон Контролс».<br>Место нахождения (адрес юридического лица) и адрес места осуществления деятельности:<br>Российская Федерация, 109544, город Москва, бульвар Энтузиастов, дом 2, этаж 5, комната 11.<br>ОГРН 1037700041026. Номер телефона: +7 (495) 777-45-45; адрес электронной почты: samson@samson.ru.                                                                                                    |
| No and No                                                                                                    | ИЗГОТОВИТЕЛЬ «SAMSON AG Mess- und Regeltechnik».<br>Место нахождения (адрес юридического лица) и адрес места осуществления деятельности<br>по изготовлению продукции: Weismullerstrasse 3, D-60314 Frankfurt am Main, Германия.                                                                                                    |
|                                                                                                    | ПРОДУКЦИЯ Манометры дифференциальные, типы Media 05, Media 5, Media 7.<br>Изготовление в соответствии со стандартами, указанными в приложении к сертификату соответствия на бланке<br>№ 0724295.<br>Серийный выпуск.                                                                                                    |
| NAX A                                                                                                    | КОД ТН ВЭД ЕАЭС 9026 20 200 0, 9026 20 800 0<br>СООТВЕТСТВУЕТ ТРЕБОВАНИЯМ технического регламента Таможенного союза «Электромагнитная<br>совместимость технических средств» (ТР ТС 020/2011).                                                                                                    |
| $\langle \rangle$                                                                                                    |                                                                                                    |
| North North | СЕРТИФИКАТ СООТВЕТСТВИЯ ВЫААН НА ОСНОВАНИИ протокола сертификационных испытаний<br>№ 191210-015-02/ИР от 26.12.2019, выданного испытательной лабораторией Общества с ограниченной<br>ответственностью «Инновационные решения», аттестат аккредитации РОСС RU.0001.21АВ90; акта о результатах<br>анализа состояния производства № 00062-А от 04.07.2019 органа по сертификации Общества с ограниченной<br>ответственностью «ТМС РУС»; руководства по эксплуатации 4212-5005-5006-2019.РЭ.<br>Схема сертификации – 1с.                                                                                                    |
|                                                                                                    | АОПОЛНИТЕЛЬНАЯ ИНФОРМАЦИЯ<br>Стандарт, в результате применения которого на добровольной<br>основе обеспечивается соблюдение требований технического регламента: подразделы 6.2 и 7.2 ГОСТ Р 51522.1-2011<br>(МЭК 61326-1:2005) «Электрическое оборудование для измерения, управления и лабораторного применения,<br>Часть 1. Общие требования и веторы испытаний». Назначенный срок службы 52 лет. Назначенный срок хранения –<br>2 года. Условия хранения указаны в руководстве по эксплуатации и 212:5005-5006-2019.РЭ.<br>СРОК ДЕЙСТВИЯ С 16.01.2020 ПО 15.01.2025<br>ВКЛЮЧИТЕЛЬНО<br>Руководитель (уполномоченное<br>лицо) органа по сертификации |
| No.                                                                                                    | Эксперт (эксперты-аудитор)<br>(эксперты (эксперты-аудиторы)) (висоринсы) (висоринсы)                                                                                                    |

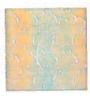

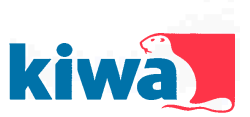

## EU – Type Examination Certificate

- 2 Equipment or Protective System Intended for use in Potentially Explosive Atmospheres Directive 2014/34/EU
- 3 EU Type Examination Certificate Number: KIWA 17ATEX0041 X Issue: 1
- 4 Product: Differential Pressure Gauge / Transmitter Type 5007-1-1x0
- 5 Manufacturer: SAMSON AG
- 6 Address: Weismüllerstraβe 3, 60314 Frankfurt Germany
- 7 This product and any acceptable variation thereto is specified in the schedule to this certificate and the documents therein referred to.
- 8 Kiwa Nederland B.V., Notified Body number 0620 in accordance with Article 17 of Directive 2014/34/EU of the European Parliament and of the Council, dated 26 February 2014, certifies that this product has been found to comply with the Essential Health and Safety Requirements relating to the design and construction of products intended for use in potentially explosive atmospheres given in Annex II to the Directive.

The examination and test results are recorded in confidential ATEX Assessment Report No. 170701565.

- 9 Compliance with the Essential Health and Safety Requirements has been assured by compliance with: EN 60079-0 : 2012 + A11 : 2013 EN 60079-11 : 2012 EN 60079-26 : 2015
- 10 If the sign "X" is placed after the certificate number, it indicates that the product is subject to the Specific Conditions of Use specified in the schedule to this certificate.
- 11 This EU Type Examination Certificate relates only to the design and construction of the specified product. Further requirements of the Directive apply to the manufacturing process and supply of this product. These are not covered by this certificate.
- 12 The marking of the product shall include the following:

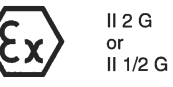

Ex ia IIB T4 Gb (Type 5007-1-110)

Ex ia IIB T4 Ga/Gb (Type 5007-1-120)

Kiwa Nederland B.V. Unit Kiwa ExVision Wilmersdorf 50 P.O. Box 137 7300 AC Apeldoorn The Netherlands

Tel. +31 88 998 34 93 Fax +31 88 998 36 85 ExVision@kiwa.nl www.kiwaexvision.com

ExVision Form 81 Version 3.0 (2016-06)

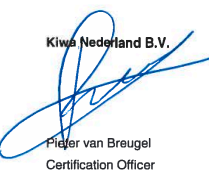

ByA C

Issue date: 1 June 2018 First issue:

This certificate shall, as far as applicable, be revised before the date of cessation of presumption of conformity of (one of) the included standards above as communicated in the Official Journal of the European Union.

Integral publication of this certificate in its entirety and without any change is allowed.

Page 1 of 2

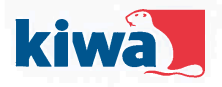

#### SCHEDULE 13

#### EU – Type Examination Certificate KIWA 17ATEX0041 X 14 Issue No. 1

#### Description of Product 15.1

The Differential Pressure Gauges / Transmitters type 5007-1-1x0 are 2 wire loop powered (4 - 20 mA) and are used to convert a differential pressure signal into an electrical signal. The Gauge consists of a non-metallic enclosure for the electronics, equipped with an indicator for local read-out and a number of push buttons for control, mounted on a differential pressure measuring cell made from brass.

Optionally the Gauge can be equipped with up to 4 additional 4 - 20 mA analog outputs.

Gauges Type 5007-1-120 provide a EPL Ga/Gb separation towards the process in the sensor enclosure, where gauges type 5007-1-110 are equipped with an additional pressure sensor that is in contact with the process.

Ambient temperature range: -20 °C to +70 °C.

#### 15.2 **Electrical Data**

Supply and output circuit (terminals +31, -31): in type of protection intrinsic safety Ex ia IIB, only for connection to a certified intrinsically safe circuit, with the following maximum values: Ui = 28 V; Ii = 115 mA; Pi = 1,0 W; Ci = 25 nF; Li = 0 mH

Output circuit (option module terminals +31, -31): in type of protection intrinsic safety Ex ia IIB, only for connection to a certified intrinsically safe circuit, with the following maximum values: Ui = 28 V; Ii = 115 mA; Pi = 1,0 W; Ci = 25 nF; Li = 0 mH

The output circuits of the option modules are galvanically isolated from each other and from the supply and output circuit up to a voltage of 500 V.

#### 15.3 Instructions

The instructions provided with the product shall be followed in detail to assure safe operation.

#### 16 **ATEX Assessment Report Number**

170701565.

#### 17 **Specific Conditions of Use**

The equipment shall be installed and maintained such that hazards caused by electrostatic discharge are excluded.

#### 18 **Essential Health and Safety Requirements**

All relevant Essential Health and Safety Requirements are covered by the standards listed at section 9.

#### 19 **Drawings and Documents**

As listed in ATEX Assessment Report No. 170701565.

Page 2 of 2

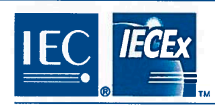

# IECEx Certificate

# of Conformity

#### INTERNATIONAL ELECTROTECHNICAL COMMISSION IEC Certification Scheme for Explosive Atmospheres

for rules and details of the IECEx Scheme visit www.iecex.com

| Certificate No.:                                                                                    | IECEx KIWA 17.0020X                                                                                                    |                       | Issue No: 0 | Certificate history:     |  |
|----------------------------------------------------------------------------------------------------|----------------------------------------------------------------------------------------------------|-----------------------|-------------|--------------------------|--|
| Status:                                                                                             | Current                                                                                                    |                       |             | Issue No. 0 (2018-06-01) |  |
| Date of Issue:                                                                                      | 2018-06-01                                                                                                    |                       | Page 1 of 3 |                          |  |
| Applicant:                                                                                          | SAMSON AG<br>Weismüllerstraβe 3<br>60314 Frankfurt<br>Germany                                                                                                    |                       |             |                          |  |
| Equipment:<br>Optional accessory:                                                                   | Differential Pressure Gauge / Transmitter typ                                                                                                    | e 5007-1-1x1          |             |                          |  |
| Type of Protection:                                                                                 | Ex ia                                                                                                    |                       |             |                          |  |
| Marking:                                                                                            | Ex ia IIB T4 Gb (Type 5007-1-111),<br>Ex ia IIB T4 Ga/Gb (Type 5007-1-121)                                                                                                    |                       |             |                          |  |
| Approved for issue of<br>Certification Body:                                                        | n behalf of the IECEx                                                                                                    | Pieter van Breugel    |             | /                        |  |
| Position:                                                                                           |                                                                                                    | Certification Officer | 2 /         |                          |  |
| Signature:<br>(for printed version)                                                                 |                                                                                                    | He                    |             |                          |  |
| Date:                                                                                               | Date:                                                                                                    |                       |             |                          |  |
| <ol> <li>This certificate and</li> <li>This certificate is n</li> <li>The Status and aut</li> </ol> | This certificate and schedule may only be reproduced in full.     This certificate is not transferable and remains the property of the issuing body.     The Status and authenticity of this certificate may be verified by visiting the Official IECEx Website. |                       |             |                          |  |
| Certificate issued by:                                                                              |                                                                                                    |                       |             |                          |  |
| Kiwa N                                                                                              | lederland B.V. (Unit Kiwa ExVision)                                                                                                    | -                     | 0           |                          |  |
|                                                                                                    | 7327 AC Apeldoorn                                                                                                    |                       |             |                          |  |
|                                                                                                    | P.O. Box 137                                                                                                    |                       |             |                          |  |
|                                                                                                    | The Netherlands                                                                                                    |                       |             | 2                        |  |
|                                                                                                    |                                                                                                    |                       |             |                          |  |
|                                                                                                    |                                                                                                    |                       |             |                          |  |
|                                                                                                    |                                                                                                    |                       |             |                          |  |
|                                                                                                    |                                                                                                    |                       |             |                          |  |
|                                                                                                    |                                                                                                    |                       |             |                          |  |
|                                                                                                    |                                                                                                    |                       |             |                          |  |
|                                                                                                    |                                                                                                    |                       |             |                          |  |
|                                                                                                    |                                                                                                    |                       |             |                          |  |

| -( //203                                                                                                    | ·                                                                                                    | ECEX Certificate                                                                                                    |                   |
|----------------------------------------------------------------------------------------------------|----------------------------------------------------------------------------------------------------|----------------------------------------------------------------------------------------------------|-------------------|
|                                                                                                    | Т                                                                                                    | of Conformity                                                                                                    |                   |
| Certificate No:                                                                                                    | IECEx KIWA 17.0020X                                                                                                    | Issue No: 0                                                                                                    |                   |
| Date of Issue:                                                                                                    | 2018-06-01                                                                                                    | Page 2 of 3                                                                                                    |                   |
| Manufacturer:                                                                                                    | SAMSON AG<br>Weismüllerstraβe 3<br>60314 Frankfurt<br>Germany                                                                                                    |                                                                                                    |                   |
| Additional Manufacturing locat                                                                                                    | lion(s):                                                                                                    |                                                                                                    |                   |
| This certificate is issued as ver<br>IEC Standard list below and th<br>found to comply with the IECE<br>Rules, IECEx 02 and Operatio                    | rification that a sample(s), representative of<br>tat the manufacturer's quality system, relatir<br>x Quality system requirements. This certific<br>nal Documents as amended. | production, was assessed and tested and found to comply with<br>g to the Ex products covered by this certificate, was assessed<br>ate is granted subject to the conditions as set out in IECEx Sch | the<br>and<br>eme |
| STANDARDS:                                                                                                    |                                                                                                    |                                                                                                    |                   |
| The apparatus and any accept<br>with the following standards:                                                                                           | table variations to it specified in the schedul                                                                                                    | e of this certificate and the identified documents, was found to c                                                                                                    | omply             |
| IEC 60079-0 : 2011<br>Edition:6.0                                                                                                    | Explosive atmospheres - Part 0: Gen                                                                                                    | eral requirements                                                                                                    |                   |
| IEC 60079-11 : 2011<br>Edition:6.0                                                                                                    | Explosive atmospheres - Part 11: Equ                                                                                                    | uipment protection by intrinsic safety "i"                                                                                                    |                   |
| IEC 60079-26 : 2014-10<br>Edition:3.0                                                                                                    | Explosive atmospheres - Part 26: Eq                                                                                                    | uipment with Equipment Protection Level (EPL) Ga                                                                                                    |                   |
| This Certificate does not ind                                                                                                    | licate compliance with electrical safety and p                                                                                                    | performance requirements other than those expressly included i                                                                                                    | n the             |
|                                                                                                    | Otras da seta Pa                                                                                                    |                                                                                                    |                   |
|                                                                                                    | Standards list                                                                                                    | ted above.                                                                                                    |                   |
| TEST & ASSESSMENT REPC<br>A sample(s) of the equipment                                                                                                  | Standards ins<br>ORTS:<br>listed has successfully met the examination                                                                                                    | ed above.<br>and test requirements as recorded in                                                                                                    |                   |
| TEST & ASSESSMENT REPC<br>A sample(s) of the equipment<br>Test Report:                                                                                  | Standards its<br>DRTS:<br>listed has successfully met the examination                                                                                                    | ed above.<br>and test requirements as recorded in                                                                                                    |                   |
| TEST & ASSESSMENT REPC<br>A sample(s) of the equipment<br>Test Report:<br>NL/KIWA/ExTR17.0022/00                                                        | Standards ins                                                                                                    | ed above.<br>and test requirements as recorded in                                                                                                    |                   |
| TEST & ASSESSMENT REPC<br>A sample(s) of the equipment<br>Test Report:<br>NL/KIWA/ExTR17.0022/00<br>Quality Assessment Report:<br>DE/TUN/0AR06.0011/07  | Standards ins                                                                                                    | ed above.<br>and test requirements as recorded in                                                                                                    |                   |
| TEST & ASSESSMENT REPC<br>A sample(s) of the equipment<br>Test Report:<br>NL/KIWA/ExTR17.0022/00<br>Quality Assessment Report:<br>DE/TUN/QAR06.0011/07  | Standards ins                                                                                                    | ed above.<br>and test requirements as recorded in                                                                                                    |                   |
| TEST & ASSESSMENT REPC<br>A sample(s) of the equipment<br>Test Report:<br>NL/KIWA/ExTR17.0022/00<br>Quality Assessment Report:<br>DE/TUN/QAR06.0011/07  | Standards its                                                                                                    | ed above.<br>and test requirements as recorded in                                                                                                    |                   |
| TEST & ASSESSMENT REPC<br>A sample(s) of the equipment<br>Test Report:<br>NU/KIWA/ExTR17.0022/00<br>Quality Assessment Report:<br>DE/TUN/QAR06.0011/07  | Standards its                                                                                                    | ed above.<br>and test requirements as recorded in                                                                                                    |                   |
| TEST & ASSESSMENT REPC<br>A sample(s) of the equipment<br>Test Report:<br>NLI/KIWA/ExTR17.0022/00<br>Quality Assessment Report:<br>DE/TUN/QAR06.0011/07 | Standards ins                                                                                                    | ed above.<br>and test requirements as recorded in                                                                                                    |                   |
| TEST & ASSESSMENT REPC<br>A sample(s) of the equipment<br>Test Report:<br>NL/KIWA/EXTR17.0022/00<br>Quality Assessment Report:<br>DE/TUN/QAR06.0011/07  | Standards ins                                                                                                    | and lest requirements as recorded in                                                                                                    |                   |
| TEST & ASSESSMENT REPC<br>A sample(s) of the equipment<br>Test Report:<br>NU/KIWA/ExTR17.0022/00<br>Quality Assessment Report:<br>DE/TUN/QAR06.0011/07  | Standards its                                                                                                    | ed above.<br>and test requirements as recorded in                                                                                                    |                   |
| TEST & ASSESSMENT REPC<br>A sample(s) of the equipment<br>Test Report:<br>NUKIWA/ExTR17.0022/00<br>Quality Assessment Report:<br>DE/TUN/QAR06.0011/07   | Standards ins                                                                                                    | ed above.<br>and test requirements as recorded in                                                                                                    |                   |
| TEST & ASSESSMENT REPC<br>A sample(s) of the equipment<br>Test Report:<br>NL/KIWA/ExTR17.0022/00<br>Quality Assessment Report:<br>DE/TUN/QAR06.0011/07  | Standards ins                                                                                                    | and test requirements as recorded in                                                                                                    |                   |
| TEST & ASSESSMENT REPC<br>A sample(s) of the equipment<br>Test Report:<br>NL/KIWA/EXTR17.0022/00<br>Quality Assessment Report:<br>DE/TUN/QAR06.0011/07  | Standards ins                                                                                                    | and lest requirements as recorded in                                                                                                    |                   |

| IEC TECEY                                                                                                    |                                                                                                    | IECEx                                                                                            | Certificate                                                                                                    |
|----------------------------------------------------------------------------------------------------|----------------------------------------------------------------------------------------------------|--------------------------------------------------------------------------------------------------|----------------------------------------------------------------------------------------------------|
|                                                                                                    | и                                                                                                    | of C                                                                                             | onformity                                                                                                    |
| Certificate No:                                                                                                    | IECEx KIWA 17.0020X                                                                                                    |                                                                                                  | Issue No: 0                                                                                                    |
| Date of Issue:                                                                                                    | 2018-06-01                                                                                                    |                                                                                                  | Page 3 of 3                                                                                                    |
|                                                                                                    |                                                                                                    | Schedule                                                                                         |                                                                                                    |
| EQUIPMENT:<br>Equipment and systems covered t                                                                                                    | by this certificate are as follows:                                                                                                    |                                                                                                  |                                                                                                    |
| The Differential Pressure Gauges /<br>pressure signal into an electrical sig<br>local read-out and a number of pusl<br>Gauge can be equipped with up to 4   | Transmitters type 5007-1-1x1 a<br>Inal. The Gauge consists of a no<br>buttons for control, mounted o<br>4 additional 4 - 20 mA analog ou | re 2 wire loop powered (4<br>on-metallic enclosure for<br>n a differential pressure r<br>ttputs. | I – 20 mA) and are used to convert a differential<br>the electronics, equipped with an indicator for<br>neasuring cell made from brass. Optionally the |
| Gauges Type 5007-1-121 provide a<br>equipped with an additional pressur                                                                                     | EPL Ga/Gb separation towards<br>e sensor that is in contact with t                                                                       | the process in the sense<br>he process.                                                          | or enclosure, where gauges type 5007-1-111 are                                                                                                    |
| Ambient temperature range: -20 °C                                                                                                    | to +70 °C.                                                                                                    |                                                                                                  |                                                                                                    |
| Electrical Data                                                                                                    |                                                                                                    |                                                                                                  |                                                                                                    |
| Supply and output circuit (terminals<br>in type of protection intrinsic safety<br>U <sub>i</sub> = 28 V; I <sub>i</sub> = 115 mA; P <sub>i</sub> = 1.0 W; 0 | +31, -31):<br>Ex ia IIB, only for connection to<br>C <sub>i</sub> = 25 nF; L <sub>i</sub> = 0 mH                                         | a certified intrinsically sat                                                                    | fe circuit, with the following maximum values:                                                                                                    |
| Output circuit (option module termin<br>in type of protection intrinsic safety<br>U <sub>j</sub> = 28 V; I <sub>j</sub> = 115 mA; P <sub>j</sub> = 1.0 W; 0 | als +31, -31):<br>Ex ia IIB, only for connection to<br>C <sub>i</sub> = 25 nF; L <sub>i</sub> = 0 mH                                     | a certified intrinsically sat                                                                    | fe circuit, with the following maximum values:                                                                                                    |
| The output circuits of the option more 500 V.                                                                                                    | dules are galvanically isolated fr                                                                                                    | om each other and from                                                                           | the supply and output circuit up to a voltage of                                                                                                    |
| SPECIFIC CONDITIONS OF USE                                                                                                    | : YES as shown below:                                                                                                    |                                                                                                  |                                                                                                    |
| The equipment shall be installed an                                                                                                    | d maintained such that hazards                                                                                                    | caused by electrostatic o                                                                        | discharge are excluded.                                                                                                    |
|                                                                                                    |                                                                                                    |                                                                                                  |                                                                                                    |
|                                                                                                    |                                                                                                    |                                                                                                  |                                                                                                    |
|                                                                                                    |                                                                                                    |                                                                                                  |                                                                                                    |
|                                                                                                    |                                                                                                    |                                                                                                  |                                                                                                    |
|                                                                                                    |                                                                                                    |                                                                                                  |                                                                                                    |
|                                                                                                    |                                                                                                    |                                                                                                  |                                                                                                    |
|                                                                                                    |                                                                                                    |                                                                                                  |                                                                                                    |
|                                                                                                    |                                                                                                    |                                                                                                  |                                                                                                    |
|                                                                                                    |                                                                                                    |                                                                                                  |                                                                                                    |

# 16 Anhang A (Konfigurationshinweise)

Im Folgenden werden die Menüstruktur und Parameter der Vor-Ort-Bedienung beschrieben. Darüber hinaus ermöglicht die Konfigurations- und Bedienoberfläche TROVIS-VIEW weitere Einstellungen. Diese Einstellmöglichkeiten sind in der Bedienungsanleitung ► EB 9510-2 "Differenzdruckmesser Media 7 – Einstellung mit TROVIS-VIEW 4" beschrieben.

#### i Info

Die Verfügbarkeit der aufgeführten Menüpunkte und Parameter hängt von der Ausführung und Konfiguration des Differenzdruckmessers sowie von den verwendeten Optionsmodulen ab. Werkseinstellungen sind mit der Abkürzung "WE" gekennzeichnet.

| Menü                     |     | Einstellbereich/Werte/Beschreibung                                                                                                    |
|--------------------------|-----|----------------------------------------------------------------------------------------------------|
| Inbetriebnahme           | 1   |                                                                                                    |
| Ausschalten              | 1.1 | Ausschalten des Differenzdruckmessers<br>Parameter ist nur verfügbar, wenn der Differenzdruckmesser<br>von der Eingangsspannung getrennt wurde und das Gerät<br>noch von der internen, unterbrechungsfreien Stromversorgung<br>versorgt wird. |
| Benutzerebene            | 1.2 | Auswahl der Benutzerebene<br>• Instandhalter: eingeschränkte Zugriffsmöglichkeiten<br>• Spezialist: volle Zugriffsmöglichkeiten<br>(kann über Menüpunkt 1.12 mit Passwort geschützt werden)                                                   |
| Sprache/Language         | 1.3 | Auswahl der Menü- und Displaysprache:<br>• Deutsch/Englisch (WE)/Französisch/Italienisch/Russisch/<br>Spanisch/Türkisch                                                                                                    |
| Betriebsmodus            | 1.4 | <ul> <li>Auswahl des Betriebsmodus:</li> <li>Differenzdruck (WE): Differenzdruckmessung mit linearer<br/>Kennlinie</li> <li>Füllstand: Das Gerät gibt ein dem Tankinhalt proportionales<br/>mA-Signal (4 bis 20 mA) aus.</li> </ul>           |
| IBA-Assistent            | 1.5 | Ausführen des Inbetriebnahmeassistenten                                                                                                    |
| Nullpunkt Differenzdruck | 1.6 | Setzen des Nullpunkts (Rücksetzen des Nullpunkts ist möglich)                                                                                                    |
| Spanne Differenzdruck    | 1.7 | Setzen der Spanne (Rücksetzen der Spanne ist möglich)                                                                                                    |
| Nullpunkt Drucksensor    | 1.8 | Setzen des Nullpunkts (Rücksetzen des Nullpunkts ist möglich)                                                                                                    |
| Druck Spanne (Referenz)  | 1.9 | Einstellen des aktuell anliegenden Betriebsdrucks<br>• 0 bis 60 bar (WE: 10 bar)                                                                                                    |

## Anhang A (Konfigurationshinweise)

| Menü                     |       | Einstellbereich/Werte/Beschreibung                                                                                                    |
|--------------------------|-------|----------------------------------------------------------------------------------------------------|
| Spanne Drucksensor       | 1.10  | Setzen der Spanne (Rücksetzen der Spanne ist möglich)                                                                                                    |
| Passwortschutz           | 1.11  | Die Benutzerebene Spezialist kann mit einem vierstelligen Zah-<br>lencode (Menüpunkt 1.12) geschützt werden.<br>• Inaktiv (WE)<br>• Aktiv                                                                       |
| Passwort                 | 1.12  | Eingabe eines beliebigen vierstelligen Zahlencodes<br>• 0000 bis 9999                                                                                                    |
| DFÜ-Schreibschutz        | 1.13  | Aktivierung des DFÜ-Schreibschutzes<br>• Ja<br>• Nein                                                                                                    |
| Netzfrequenz             | 1.14  | Die lokal vorhandene Netzfrequenz muss angegeben werden,<br>damit Störungen, die über PE-Leitungen oder externe Netzteile<br>übertragen werden, korrekt rausgefiltert werden können.<br>• 50 Hz (WE)<br>• 60 Hz |
| Test starten             | 1.15  | Ausführbare Funktion: Ausgabe eines Testsignals auf Zweilei-<br>terbasis.                                                                                                    |
| Testmodus                | 1.16  | Testmodus ist <i>Aktiv</i> bei laufendem Test (Testdauer: 30 s).<br>• Inaktiv (WE)<br>• Aktiv                                                                                                    |
| Testsignal Analogausgang | 1.17  | Eingabe des Testsignals in % bezogen auf den Signalbereich 4<br>bis 20 mA.<br>• -10,00 bis +110,00 %                                                                                                    |
|                          | W     | eitere Parameter in TROVIS-VIEW vorhanden, vgl. > EB 9510-2                                                                                                    |
| Geräteeinstellungen      | 2     |                                                                                                    |
| Allgemein                | 2.1   |                                                                                                    |
| Kennzeichen              | 2.1.1 | Eingabe einer frei wählbaren Kennzeichnung für das Gerät<br>(max. 15 Zeichen)<br>• beliebige Zeicheneingabe (WE: MEDIA7)                                                                                        |
| Füllstand                | 2.1.2 | Der Füllstand in % kann auf dem Startbildschirm angezeigt<br>werden.<br>• Ja<br>• Nein                                                                                                    |

| Menü                   |        | Einstellbereich/Werte/Beschreibung                                                                                                    |
|------------------------|--------|----------------------------------------------------------------------------------------------------|
| Differenzdruck         | 2.1.3  | Der Differenzdruck kann mit Einheit auf dem Startbildschirm<br>angezeigt werden.<br>• Ja<br>• Nein                                                                                                    |
| Drucksensor            | 2.1.4  | Der Messwert des Drucksensors kann mit Einheit auf dem<br>Startbildschirm angezeigt werden.<br>• Ja<br>• Nein                                                                                                    |
| Druckeinheit           | 2.1.5  | Festlegung der Einheit für den Messwert des Drucksensors<br>• auswählbare Einheiten:<br>bar (WE)/kPa/psi/cmH <sub>2</sub> O/mH <sub>2</sub> O/inH <sub>2</sub> O                                                                                                    |
| MCN/SCN                | 2.1.6  | Anzeige von MCN (maximaler Behälterinhalt in %) bzw. SCN<br>(Behälterinhalt bis Überlauf/Peilrohr) auf dem Display.<br>• Nein (WE)<br>• Ja                                                                                                    |
| Warnblinken Füllgrenze | 2.1.7  | Auswahl der Füllgrenze, deren Erreichen auf dem Display an-<br>gezeigt werden soll.<br>• SCN (Volumen bis Peilrohr)<br>• UCW (Betriebsfüllgrenze)                                                                                                    |
| LCD Beleuchtung        | 2.1.8  | Die Hintergrundbeleuchtung des Displays kann ein- oder aus-<br>geschaltet werden (nur bei 24-V- und 230-V-Ausführung).<br>• EIN<br>• AUS                                                                                                    |
| LCD Ausschaltzeit      | 2.1.9  | Das Display des Media 7 kann mit Vorgabe einer Ausschalt-<br>zeit (vgl. 2.1.10, nur bei Einstellung AUS) abgeschaltet wer-<br>den.<br>• EIN (WE)<br>• AUS                                                                                                    |
| Ausschaltzeit          | 2.1.10 | Vorgabe der Zeit, nach der sich das Display des Media 7 ab-<br>schalten soll.<br>• 1 bis 60 min (WE: 1 min)                                                                                                    |
| Tankbefüllung Zoom     | 2.1.11 | <ul> <li>Wenn diese Funktion aktiviert ist, kann im Füllstandsmodus<br/>durch Drücken der Pfeiltaste ↑ auf dem Startbildschirm in die<br/>Zoomfunktion und zurück gewechselt werden. Dadurch wird<br/>ein Ablesen auch aus größerer Entfernung ermöglicht.</li> <li>Nein (WE)</li> <li>Ja</li> </ul> |

| Menü                           |         | Einstellbereich/Werte/Beschreibung                                                                                                    |
|--------------------------------|---------|----------------------------------------------------------------------------------------------------|
| LCD-Heizungsregelung           | 2.1.12  | Mit dem Wert "EIN" wird das Display bei tiefen Außentemperaturen beheizt. Bei aktiver Heizung erhöht sich der Stromverbrauch des Geräts <i>um 510 mA</i> .<br>Obere Schalttemperatur (ausschalten): -12,5 °C<br>Untere Schalttemperatur (einschalten): -17,5 °C<br>• EIN (WE)<br>• AUS |
| Benutzerebene<br>Ausschaltzeit | 2.1.13  | Einstellung der Zeit ohne Bedienhandlung, nach der die Benut-<br>zerebene zurückgesetzt wird                                                                                                    |
| Füllstandsmodus                | 22      |                                                                                                    |
| Behälter                       | 2.2.1   | Einstellungen zu den Behälterdaten (Menüpunkte 2.2.1.x) wer-<br>den über die SAMSON-Konfigurations- und Bedienoberfläche<br>TROVIS-VIEW vorgenommen, vgl. ► EB 9510-2.                                                                                                    |
| Speicherplatz                  | 2.2.1.1 | Auswahl eines von 10 zur Verfügung stehenden Speicherplät-<br>zen. Jeder Speicherplatz beinhaltet voreingestellte Behälterda-<br>ten.                                                                                                    |
|                                |         | Die folgenden Parameternummern hängen vom gewählten<br>Speicherplatz ab und variieren.                                                                                                    |
| Behälterkennzeichen            | 2.2.1.x | Anzeige des Behälterkennzeichens                                                                                                    |
| Behältertyp                    | 2.2.1.x | Anzeige des ausgewählten Behältertyps                                                                                                    |
| Bodenform                      | 2.2.1.x | Anzeige der ausgewählten Bodenform                                                                                                    |
| Transportfahrzeug              | 2.2.1.x | Anzeige Transportfahrzeug Ja/Nein                                                                                                    |
| Zul. Gesamtgewicht             | 2.2.1.x | Anzeige des zulässigen Gesamtgewichts<br>(wenn Transportfahrzeug = Ja)                                                                                                    |
| Eigengewicht                   | 2.2.1.x | Anzeige des Eigengewichts (wenn Transportfahrzeug = Ja)                                                                                                    |
| Durchmesser                    | 2.2.1.x | Anzeige des eingestellten Durchmessers                                                                                                    |
| Behälter Länge/Höhe            | 2.2.1.x | Anzeige der eingestellten Länge/Höhe des Behälters                                                                                                    |
| Messleitung Länge/Höhe         | 2.2.1.x | Anzeige der eingestellten Länge/Höhe der Messleitung                                                                                                    |
| Lage Minusleitung              | 2.2.1.x | Anzeige der eingestellten Lage Minusleitung                                                                                                    |
| Volumen bei 20 mA              | 2.2.1.x | Anzeige des Volumens bei 20 mA (MCN/SCN)                                                                                                    |
| Zulässige Füllgrenze           | 2.2.1.x | Anzeige der eingestellten zulässige Füllgrenze                                                                                                    |
| Menü               |         | Einstellbereich/Werte/Beschreibung                                                                                                    |
|--------------------|---------|----------------------------------------------------------------------------------------------------|
| W                  |         | eitere Parameter in TROVIS-VIEW vorhanden, vgl. ► EB 9510-2                                                                                                    |
| Medium             | 2.2.2   |                                                                                                    |
| Speicherplatz      | 2.2.2.1 | <ul> <li>Auswahl eines von 10 zur Verfügung stehenden Speicherplätzen. Die Speicherplätze 1 bis 7 sind vorkonfiguriert mit Datensätzen zu den folgenden Medien:</li> <li>Ar/O<sub>2</sub>/N<sub>2</sub>/CO<sub>2</sub>/CH<sub>4</sub>/C<sub>2</sub>H<sub>4</sub>/LNG.</li> <li>Die Speicherplätze 8 bis 10 sind mit "User" gekennzeichnet und frei editierbar. Die Parameter aller 10 Speicherplätze können verändert werden.</li> </ul>     |
| Mediumskennzeichen | 2.2.2.x | Eingabe einer frei wählbaren Kennzeichnung für das Medium<br>(max. 11 Zeichen). Wird das Mediumskennzeichen geändert,<br>ändert sich auch der Name des zuvor gewählten Speicherplat-<br>zes.<br>• beliebige Zeicheneingabe                                                                                                    |
| Einheit            | 2.2.2.x | Einheit für die Berechnung des Behälterinhalts [MCN], [SCN]<br>und [UCW] und des aktuellen Füllstands<br>• auswählbare Einheiten: % · kg · Nm <sup>3</sup> · L · ft <sup>3</sup> · lbs                                                                                                    |
| Betriebsfüllgrenze | 2.2.2.x | Eingabe der Betriebsfüllgrenze UCW in %<br>• 0,0 bis 95,0 % (WE: 90,0 %)                                                                                                    |
| Schrumpffaktor     | 2.2.2.x | Eingabe des Behälter-Schrumpffaktors; der Wert ist abhängig<br>vom Behälterwerkstoff, der Betriebstemperatur und dem Medi-<br>um.<br>• 0,95 bis 1,00 (WE)                                                                                                    |
| Dichteberechnung   | 2.2.2.x | Auswahl, ob die Dichte automatisch oder manuell berechnet<br>werden soll. Wird "Automatisch" gewählt, wird die Dichte an-<br>hand der voreingestellten Datensätze berechnet. Wird "Manu-<br>ell" gewählt, können die Werte für Flüssigdichte und Gasdichte<br>verändert werden.<br>Die Auswahl "Automatisch" ist nur möglich, wenn beim Para-<br>meter [Speicherplatz   2.2.2.1] ein voreingestelltes Medium<br>ausgewählt ist.<br>• Manuell |

| Menü                          |         | Einstellbereich/Werte/Beschreibung                                                                                                    |
|-------------------------------|---------|----------------------------------------------------------------------------------------------------|
| Gassäulenkorrektur            | 2.2.2.x | <ul> <li>Mit diesem Parameter wird die Korrektur der Gasdichte in der<br/>Minusleitung festgelegt.</li> <li>Aus: (die Gasdichte der Minusleitung wird gleich der Gas-<br/>dichte im Behälter gesetzt)</li> </ul>                                                                                                    |
|                               |         | <ul> <li>Manuell: (Werte f ür die Gasdichte der Minusleitung werden<br/>manuell eingegeben.)</li> </ul>                                                                                                    |
|                               |         | <ul> <li>Automatisch (Automatische Berechnung der Gasdichte der<br/>Minusleitung anhand der eingegebenen Werte für Betriebs-<br/>druck und Umgebungstemperatur)</li> </ul>                                                                                                    |
| Medium für<br>Dichtekorrektur | 2.2.2.x | Auswahl eines Mediums, das für die Dichteberechnung verwendet wird. Für die auswählbaren Medien sind Datensätze zur Berechnung hinterlegt. Wird bei diesem Parameter "unbekannt" gewählt, ist im weiteren Verlauf zusätzlich die Norm-Gasdichte anzugeben. Folgende Auswahlmöglichkeiten stehen zur Verfügung:<br>• Ar/O <sub>2</sub> /N <sub>2</sub> /CO <sub>2</sub> /CH <sub>4</sub> /C <sub>2</sub> H <sub>4</sub> /LNG/unbekannt<br>Die Dichteberechnung erfolgt anhand des für diesen Parameter eingestellten Mediums, auch wenn für den Parameter [Speicherplatz   2.2.2.1] zuvor ein anderes Medium gewählt wurde. |
| Betriebsdruck                 | 2.2.2.x | Eingabe des Werts für den Betriebsdruck                                                                                                    |
|                               |         | Der Parameter steht nicht zur Verfügung, wenn die Dichtebe-<br>rechnung auf "Automatisch" und die Gassäulenkorrektur auf<br>"AUS" oder "Automatisch" eingestellt sind.                                                                                                    |
|                               |         | <ul> <li>1,0 bis 61,0 bar</li> <li>Der Wertebereich wird abhängig von der Einstellung des Parameters [Medium für Dichtekorrektur   2.2.2.x] eingeschränkt.</li> </ul>                                                                                                    |
| Umgebungstemperatur           | 2.2.2.x | Eingabe der Umgebungstemperatur in °C                                                                                                    |
|                               |         | Der Parameter steht nicht zur Verfügung, wenn die Dichtenbe-<br>rechnung auf "Automatisch" und die Gassäulenkorrektur auf<br>"AUS" oder "Automatisch" eingestellt sind.                                                                                                    |
|                               |         | • -40 bis +80,00 %                                                                                                    |
| Dichten berechnen             | 2.2.2.x | Ausführbare Funktion: Folgende Dichtewerte werden berechnet<br>auf der Grundlage der Parameter [Betriebsdruck   2.2.2.x],<br>[Umgebungstemperatur   2.2.2.x] und [Lage Minusleitung  <br>2.2.2.x] (Parameter für Behälter):<br>• Flüssigdichte<br>• Gasdichte im Behälter<br>• Gasdichte Minusleitung                                                                                                    |

| Menü                   |                 | Einstellbereich/Werte/Beschreibung                                                                                                    |
|------------------------|-----------------|----------------------------------------------------------------------------------------------------|
| Flüssigdichte          | 2.2.2.x         | Eingabe der Flüssigdichte in kg/m <sup>3</sup>                                                                                                    |
|                        |                 | Voraussetzung: Parameter [Dichten berechnen   2.2.2.x] auf<br>"Manuell" eingestellt                                                                                                    |
|                        |                 | • 0,0001 bis 50000 kg/m³                                                                                                    |
| Gasdichte im Behälter  | 2.2.2.x         | Eingabe der Gasdichte im Behälter in kg/m³                                                                                                    |
|                        |                 | Voraussetzung: Parameter[Dichten berechnen   2.2.2.x] auf<br>"Manuell" eingestellt                                                                                                    |
|                        | 222             | • 0 Bis 30000 kg/m <sup>2</sup>                                                                                                    |
| Gasaichte Minusieltung | <i>L.L.L.</i> X | Lingabe der Gasaichte der Minusleitung in kg/m <sup>2</sup>                                                                                                    |
|                        |                 | [Gassäulenkorrekur   2.2.2.x] auf "Manuell" eingestellt<br>• 0 bis 30000 kg/m <sup>3</sup>                                                                                                    |
| Norm-Gasdichte         | 2.2.2.x         | Eingabe der Norm-Gasdichte in kg/m³                                                                                                    |
|                        |                 | Voraussetzung: Parameter [Dichten berechnen   2.2.2.x] auf<br>"Manuell" eingestellt, Parameter [Medium für Dichtekorrek-<br>tur   2.2.2.x] auf "unbekannt" eingestellt<br>• 0 bis 30000 kg/m <sup>3</sup> |
|                        | W               | eitere Parameter in TROVIS-VIEW vorhanden, vgl. ► EB 9510-2                                                                                                    |
| Differenzdruckmodus    | 2.3             |                                                                                                    |
| Differenzdruck [Δp0]   | 2.3.1           | Einstellung des minimalen Differenzdrucks. Der Einstellbereich<br>ist abhängig von der eingestellten Einheit<br>(vgl. Parameter 2.3.4).                                                                   |
| Differenzdruck [∆p100] | 2.3.2           | Einstellung des maximalen Differenzdrucks. Der Einstellbereich<br>ist abhängig von der eingestellten Einheit<br>(vgl. Parameter 2.3.4).                                                                   |
| Zulässige Füllgrenze   | 2.3.3           | Einstellung der zulässigen Füllgrenze in %                                                                                                    |
| Einheit                | 2.3.4           | Einstellung der Einheit für minimalen und maximalen Diffe-<br>renzdruck.                                                                                                    |
|                        |                 | <ul> <li>auswählbare Einheiten:</li> <li>mbar · bar · kPa · psi · cmH<sub>2</sub>O · mH<sub>2</sub>O · inH<sub>2</sub>O</li> </ul>                                                                        |
| Mediumskennzeichen     | 2.3.5           | Eingabe eines frei wählbaren Mediumskennzeichens<br>(max. 11 Zeichen).                                                                                                    |
| Betriebsdruck          | 2.3.6           | Angabe eines Betriebsdrucks<br>• 1 bis 61 bar                                                                                                    |
|                        | W               | eitere Parameter in TROVIS-VIEW vorhanden, vgl. ► EB 9510-2                                                                                                    |

| Menü                           |         | Einstellbereich/Werte/Beschreibung                                                                                                    |
|--------------------------------|---------|----------------------------------------------------------------------------------------------------|
| Optionsmodule                  | 2.4     |                                                                                                    |
| Optionsmodulübersicht          | 2.4.1   |                                                                                                    |
|                                | 2.4.1.1 | Optionsmodulübersicht der vier Steckplätze in Form einer gra-<br>fischen Darstellung, starten des Optionsmodulassistenten                                       |
| Steckplatz 1                   | 2.4.2   |                                                                                                    |
| Steckplatz 2                   | 2.4.3   | Sind Optionsmodule eingesetzt, werden die verfügbaren Para-                                                                                                    |
| Steckplatz 3                   | 2.4.4   | geführt.                                                                                                    |
| Steckplatz 4                   | 2.4.5   |                                                                                                    |
| Option AO-Analogausga          | ng      |                                                                                                    |
| Identifikation<br>Optionsmodul | 2.4.x.1 | Erkennung der optionalen Zusatzfunktion: AO-Analogausgang                                                                                                    |
| Status Optionsmodul            | 2.4.x.2 | Anzeige des aktuellen Status des Optionsmoduls<br>• kein Modul gesteckt<br>• Modul in dieser Konstellation nicht zulässig<br>• Modul unbekannt<br>• Modul aktiv |
| Name                           | 2.4.x.3 | Eingabe einer frei wählbaren Bezeichnung (max. 15 Zeichen).                                                                                                    |
| Störmeldeausgang               | 2.4.x.4 | Festlegen des Signals für den Störmeldeausgang:<br>High für >21 mA, Low für <3,6 mA.<br>• High<br>• Low (WE)                                                    |
| Störmeldung E1                 | 2.4.x.5 | Festlegen, ob eine Störmeldung ausgegeben wird, wenn eine<br>Fehlermeldung unter dem Sammelstatus E1 (vgl. Seite 16-14)<br>vorliegt.<br>• Nein<br>• Ja (WE)     |
| Störmeldung E2                 | 2.4.x.6 | Festlegen, ob eine Störmeldung ausgegeben wird, wenn eine<br>Fehlermeldung unter dem Sammelstatus E2 (vgl. Seite 16-15)<br>vorliegt.<br>• Nein (WE)<br>• Ja     |
| Störmeldung E3                 | 2.4.x.7 | Festlegen, ob eine Störmeldung ausgegeben wird, wenn eine<br>Fehlermeldung unter dem Sammelstatus E3 (vgl. Seite 16-15)<br>vorliegt.<br>• Nein (WE)<br>• Ja     |

| Menü                           |             | Einstellbereich/Werte/Beschreibung                                                                                                    |
|--------------------------------|-------------|----------------------------------------------------------------------------------------------------|
| Zuordnung<br>Analogausgang     | 2.4.x.8     | <ul> <li>Zuweisung eines Messwerts für den Analogausgang (bei Betriebsmodus Füllstand)</li> <li>Füllstand</li> <li>Behälterdruck (Drucksensor), nur wenn ein Drucksensor vorhanden ist</li> </ul>                                                            |
| Zuordnung<br>Analogausgang     | 2.4.x.9     | Zuweisung eines Messwerts für den Analogausgang (bei Be-<br>triebsmodus Differenzdruck)<br>• Differenzdruck<br>• Behälterdruck (Drucksensor), nur wenn ein Drucksensor vor-<br>handen ist                                                                    |
| Druck bei 20 mA                | 2.4.x.10    | Einstellung des Druckwerts, bei dem 20 mA am Analog-<br>ausgang ausgegeben werden (Einstellung nur möglich, wenn<br>ein Drucksensor vorhanden und die Zuordnung Analog-<br>ausgang auf Behälterdruck eingestellt ist).<br>• 0 bis 60 bar (bezogen auf 20 mA) |
| Signal Analogausgang           | 2.4.x.11    | Anzeige des anliegenden Signals in %                                                                                                    |
| Test starten                   | 2.4.x.34    | Ausführbare Funktion: Ausgabe eines Testsignals auf Zweilei-<br>terbasis.                                                                                                    |
| Testmodus                      | 2.4.x.35    | Testmodus ist A <i>ktiv</i> bei laufendem Test (Testdauer: 30 s).<br>• Inaktiv (WE)<br>• Aktiv                                                                                                    |
| Testsignal Analogausgang       | 2.4.x.36    | Eingabe des Testsignals in % bezogen auf den Signalbereich 4<br>bis 20 mA.<br>• -10,00 bis +110,00 %                                                                                                    |
|                                | W           | eitere Parameter in TROVIS-VIEW vorhanden, vgl. > EB 9510-2                                                                                                    |
| Option Al-Analogeingang        | J/Option Al | A-Analogeingang aktiv                                                                                                    |
| Identifikation<br>Optionsmodul | 2.4.x.1     | Erkennung der optionalen Zusatzfunktion: AI-Analogeingang                                                                                                    |
| Status Optionsmodul            | 2.4.x.2     | Anzeige des aktuellen Status des Optionsmoduls<br>• kein Modul gesteckt<br>• Modul in dieser Konstellation nicht zulässig<br>• Modul unbekannt<br>• Modul aktiv                                                                                              |
| Name                           | 2.4.x.3     | Eingabe einer frei wählbaren Bezeichnung (max. 15 Zeichen).                                                                                                    |

| Menü                 |          | Einstellbereich/Werte/Beschreibung                                                                                                    |
|----------------------|----------|----------------------------------------------------------------------------------------------------|
| Signalquelle         | 2.4.x.12 | Eingabe der Signalquelle, auf die sich das 4-bis-20-mA-Signal<br>bezieht<br>• unbekannt (WE)<br>• Füllstand<br>• Druck                                                                                                    |
| Messwert             | 2.4.x.14 | Anzeige des Messwerts in der gewählten Einheit                                                                                                    |
| Einheit              | 2.4.x.15 | Einheit, in der der Messwert angezeigt werden soll<br>• auswählbare Einheiten:<br>% · kg · Nm <sup>3</sup> · L · ft <sup>3</sup> · lbs · mbar · bar · kPa · psi · mmH <sub>2</sub> O ·<br>cmH <sub>2</sub> O · mH <sub>2</sub> O · inH <sub>2</sub> O · °C · °F · K |
| Messbereichsanfang   | 2.4.x.16 | Festlegung der unteren Grenze des Messbereichs bei 4 mA<br>(abhängig von der gewählten Einheit)                                                                                                    |
| Messbereichsende     | 2.4.x.17 | Festlegung der oberen Grenze des Messbereichs bei 20 mA<br>(abhängig von der gewählten Einheit)                                                                                                    |
| Ereignis Kabelbruch  | 2.4.x.18 | Ein-/ausschalten des Ereignisses für einen erkannten Kabel-<br>bruch am Eingang des Optionsmoduls AI. Das Ereignis wird<br>gesetzt, wenn die Schaltschwelle von 0,2 mA unterschritten<br>wird.<br>• EIN (WE)<br>• AUS                                               |
| Ereignis Fehlerstrom | 2.4.x.19 | Ein-/ausschalten des Ereignisses für einen erkannten unteren<br>oder oberen Fehlerstrom am Eingang des Optionsmoduls AI.<br>Das Ereignis wird gesetzt, wenn die Schaltschwelle von<br>3,6 mA unterschritten bzw. 21,0 mA überschritten wird.<br>• EIN (WE)<br>• AUS |
| Grenzwert 1          | 2.4.x.20 | Aktivierung/Deaktivierung des Grenzwerts 1<br>• EIN (WE)<br>• AUS                                                                                                    |
| Modus                | 2.4.x.21 | Mit "MaxKontakt" kann eine Obergrenze, mit "MinKontakt"<br>eine Untergrenze für den Grenzwert 1 festgelegt werden.<br>• MaxKontakt<br>• MinKontakt                                                                                                    |

| Menü        |          | Einstellbereich/Werte/Beschreibung                                                                                                    |
|-------------|----------|----------------------------------------------------------------------------------------------------|
| Grenzwert   | 2.4.x.22 | Einstellen des Grenzwerts 1                                                                                                    |
|             |          | <ul> <li>Ist der Parameter [Signalquelle   2.4.x.12] auf "Druck" oder<br/>"Temperatur" eingestellt, wird der Grenzwert in der gewähl-<br/>ten Einheit eingestellt.</li> </ul> |
| Grenzwert   | 2.4.x.23 | Einstellen des Grenzwerts 1                                                                                                    |
|             |          | <ul> <li>Ist der Parameter [Signalquelle   2.4.x.12] auf "Unbekannt"<br/>oder "Füllstand" eingestellt, wird der Grenzwert in % einge-<br/>stellt.</li> </ul>                  |
| Grenzwert 2 | 2.4.x.24 | Aktivierung/Deaktivierung des Grenzwerts 2                                                                                                    |
|             |          | • EIN (WE)<br>• AUS                                                                                                    |
| Modus       | 2.4.x.25 | Mit "MaxKontakt" kann eine Obergrenze, mit "MinKontakt"<br>eine Untergrenze für den Grenzwert 2 festgelegt werden.                                                            |
|             |          | <ul><li>MaxKontakt</li><li>MinKontakt</li></ul>                                                                                                    |
| Grenzwert   | 2.4.x.26 | Einstellen des Grenzwerts 2                                                                                                    |
|             |          | <ul> <li>Ist der Parameter [Signalquelle   2.4.x.12] auf "Druck" oder<br/>"Temperatur" eingestellt, wird der Grenzwert in der gewähl-<br/>ten Einheit eingestellt.</li> </ul> |
| Grenzwert   | 2.4.x.27 | Einstellen des Grenzwerts 2                                                                                                    |
|             |          | <ul> <li>Ist der Parameter [Signalquelle   2.4.x.12] auf "Unbekannt"<br/>oder "Füllstand" eingestellt, wird der Grenzwert in % einge-<br/>stellt.</li> </ul>                  |
| Grenzwert 3 | 2.4.x.28 | Aktivierung/Deaktivierung des Grenzwerts 3                                                                                                    |
|             |          | • EIN (WE)<br>• AUS                                                                                                    |
| Modus       | 2.4.x.29 | Mit "MaxKontakt" kann eine Obergrenze, mit "MinKontakt"<br>eine Untergrenze für den Grenzwert 3 festgelegt werden.                                                            |
|             |          | <ul><li>MaxKontakt</li><li>MinKontakt</li></ul>                                                                                                    |
| Grenzwert   | 2.4.x.30 | Einstellen des Grenzwerts 3                                                                                                    |
|             |          | <ul> <li>Ist der Parameter [Signalquelle   2.4.x.12] auf "Druck" oder<br/>"Temperatur" eingestellt, wird der Grenzwert in der gewähl-<br/>ten Einheit eingestellt.</li> </ul> |

| Menü                     |          | Einstellbereich/Werte/Beschreibung                                                                                                    |
|--------------------------|----------|----------------------------------------------------------------------------------------------------|
| Grenzwert                | 2.4.x.31 | Einstellen des Grenzwerts 3<br>• Ist der Parameter [Sianalquelle   2.4.x.12] auf "Unbekannt"                                                                                                    |
|                          |          | oder "Füllstand" eingestellt, wird der Grenzwert in % einge-<br>stellt.                                                                                                    |
| Messwert 4 bis 20 mA     | 2.4.x.32 | Anzeige des Stromwerts (in mA), der am Optionsmodul an-<br>liegt.                                                                                                    |
| Messwert relativ         | 2.4.x.33 | Anzeige des Stromwerts (in %), der am Optionsmodul anliegt.                                                                                                    |
| Test starten             | 2.4.x.34 | Ausführbare Funktion: Ausgabe eines Testsignals auf Zweilei-<br>terbasis.                                                                                                    |
| Testmodus                | 2.4.x.35 | Testmodus ist <i>Aktiv</i> bei laufendem Test (Testdauer: 30 s).<br>• Inaktiv (WE)<br>• Aktiv                                                                                                    |
| Testsignal Analogeingang | 2.4.x.37 | Eingabe des Testsignals (abhängig von der eingestellten Ein-<br>heit) bezogen auf den Signalbereich 4 bis 20 mA.                                                                                                    |
| Nullpunkt                | 2.4.x.38 | Mit diesem Parameter kann eine Nullpunktkorrektur für den<br>Messwert des Analogeingangs des Optionsmoduls vorgenom-<br>men werden.<br>Der Nullpunktabgleich muss immer vor dem Abgleich der<br>Spanne erfolgen.<br>"Nullpunkt setzen" stellt den Nullpunkt auf 0 %.<br>Unter der Funktion "Nullpunkt setzen" werden folgende Werte<br>angezeigt:<br>1. Messwert des Analogeingangs in %<br>2. Aktuell eingestellter Nullpunkt in %                                                                                                    |
| Spanne                   | 2.4.x.39 | <ul> <li>3. Messwert des Analogeingangs in mA</li> <li>Mit diesem Parameter kann eine Spannenkorrektur für den<br/>Messwert des Analogeingangs des Optionsmoduls vorgenom-<br/>men werden.</li> <li>Vor der Spannenkorrektur muss immer der Nullpunktabgleich<br/>erfolgen.<br/>"Spanne setzen" stellt die Spanne auf 0 %.</li> <li>Unter der Funktion "Spanne setzen" werden folgende Werte<br/>angezeigt:</li> <li>1. Messwert des Analogeingangs in %</li> <li>2. Aktuell eingestellte Spanne in %</li> <li>3. Messwert des Analogeingangs in mA</li> <li>Eine Spannenkorrektur wird im Testmodus nicht berücksichtigt.</li> </ul> |
| Nullpunktverschiebung    | 2.4.x.40 | Anzeige der Nullpunktverschiebung in %                                                                                                    |

| Menü                          |          | Einstellbereich/Werte/Beschreibung                                                  |
|-------------------------------|----------|-------------------------------------------------------------------------------------|
| Spannenverschiebung           | 2.4.x.41 | Anzeige der Spannenverschiebung in %                                                |
| Identifikation                | 2.5      |                                                                                     |
| Firmwareversion               | 2.5.1    | Anzeige der aktuellen Firmwareversion des Media 7                                   |
| Seriennummer<br>Gesamtgerät   | 2.5.2    | Anzeige der Seriennummer des Media 7                                                |
| Seriennummer Option 1         | 2.5.3    | Anzeige der Seriennummer des Optionsmoduls in Steckplatz 1                          |
| Seriennummer Option 2         | 2.5.4    | Anzeige der Seriennummer des Optionsmoduls in Steckplatz 2                          |
| Seriennummer Option 3         | 2.5.5    | Anzeige der Seriennummer des Optionsmoduls in Steckplatz 3                          |
| Seriennummer Option 4         | 2.5.6    | Anzeige der Seriennummer des Optionsmoduls in Steckplatz 4                          |
| HW Spannungs-<br>versorgung   | 2.5.7    | Anzeige der Hardwareversion der Spannungsversorgung                                 |
| Ex-Zulassung                  | 2.5.8    | • Nein<br>• Ja                                                                      |
| Sauerstoffzulassung           | 2.5.9    | <ul><li>Nein</li><li>Jα</li></ul>                                                   |
|                               | W        | eitere Parameter in TROVIS-VIEW vorhanden, vgl. > EB 9510-2                         |
| Prozesswerte                  | 3        |                                                                                     |
| Füllstand aktiv               | 3.1      | Anzeige des aktuellen Füllstands in %                                               |
| Differenzdruck relativ        | 3.2      | Anzeige des aktuellen Differenzdrucks in %                                          |
| Füllstand                     | 3.3      | Anzeige des aktuellen Füllstands in gewählter Einheit                               |
| Drucksensor                   | 3.4      | Anzeige des vom Drucksensor ermittelten Behälterdrucks                              |
| Differenzdruck [Δp]           | 3.5      | Anzeige des aktuellen Differenzdrucks in gewählter Einheit<br>(Differenzdruckmodus) |
| Differenzdruck [Δp]           | 3.6      | Anzeige des aktuellen Differenzdrucks in gewählter Einheit<br>(Füllstandsmodus)     |
| Nullpunktverschiebung         | 3.7      | Anzeige der Nullpunktverschiebung in mbar                                           |
| Spannenverschiebung           | 3.8      | Anzeige der Verschiebung der Spanne in mbar                                         |
| MCN (Gesamtvolumen)           | 3.9      | Anzeige des maximalen Behälterinhalts in gewählter Einheit                          |
| SCN (Volumen bis<br>Peilrohr) | 3.10     | Anzeige des Behälterinhalts bis Überlauf/Peilrohr<br>in gewählter Einheit           |
| UCW (Betriebsfüllgrenze)      | 3.11     | Anzeige des Behälterinhalts bis zur Betriebsfüllgrenze<br>in gewählter Einheit      |

| Menü                   |             | Einstellbereich,                                                                                                    | /Werte/Beschrei                                                                                                    | ibung                                                                                     |                                                           |
|------------------------|-------------|----------------------------------------------------------------------------------------------------|----------------------------------------------------------------------------------------------------|-------------------------------------------------------------------------------------------|-----------------------------------------------------------|
| Differenzdruck [∆p0]   | 3.12        | Anzeige des minimalen Differenzdrucks (Differenzdruckmodus                                                                 |                                                                                                    |                                                                                           | nzdruckmodus)                                             |
| Differenzdruck [∆p100] | 3.13        | Anzeige des m                                                                                                    | aximalen Differe                                                                                                    | nzdrucks (Differe                                                                         | enzdruckmodus)                                            |
| Differenzdruck [Δp0]   | 3.14        | Anzeige des m                                                                                                    | inimalen Differer                                                                                                    | nzdrucks (Füllstai                                                                        | ndsmodus)                                                 |
| Differenzdruck [∆p100] | 3.15        | Anzeige des m                                                                                                    | aximalen Differe                                                                                                    | nzdrucks (Füllsta                                                                         | ndsmodus)                                                 |
| Gerätetemperatur       | 3.16        | Anzeige der ak                                                                                                    | tuellen Temperat                                                                                                    | tur in °C                                                                                 |                                                           |
| Heizung                | 3.17        | Anzeige An/A                                                                                                    | US                                                                                                    |                                                                                           |                                                           |
| Batteriespannung       | 3.19        | Anzeige der Bo                                                                                                    | atteriespannung                                                                                                    | in V                                                                                      |                                                           |
| Behälterkennzeichen    | 3.25        | Anzeige des Ke                                                                                                    | ennzeichens des                                                                                                    | aktuell ausgewä                                                                           | hlten Behälters                                           |
| Umgebungstemperatur    | 3.29        | Anzeige der Ur                                                                                                    | ngebungstempe                                                                                                    | ratur in °C                                                                               |                                                           |
| Flüssigdichte          | 3.30        | Anzeige der Fli                                                                                                    | üssigdichte in kg                                                                                                    | /m³                                                                                       |                                                           |
| Gasdichte im Behälter  | 3.31        | Anzeige der G                                                                                                    | asdichte im Behö                                                                                                    | ilter in kg/m³                                                                            |                                                           |
| Gasdichte Minusleitung | 3.32        | Anzeige der G                                                                                                    | asdichte Minusle                                                                                                    | itung in kg/m³                                                                            |                                                           |
| Diagnose               | 4           |                                                                                                    |                                                                                                    |                                                                                           |                                                           |
| Statusmeldungen        | 4.1         | Statusmeldunge<br>stände einzelne<br>Ausfällen und F<br>tussymbol zuge<br>& Ausfall (I<br>Außerha<br>& Wartung<br>Keine Ma | en geben einen ü<br>er Funktionen od<br>ehlermeldungen<br>ordnet:<br>Fehlerklasse E1)<br>Ib der Spezifikat<br>Isbedarf (Fehlerk<br>eldung | Überblick über d<br>er Komponenten<br>wird ein entspre<br>tion (Fehlerklasse<br>lasse E3) | e aktuellen Zu-<br>des Media 7.<br>echendes Sta-<br>e E2) |
| Mögli                  | cher Status | $\otimes$                                                                                                    |                                                                                                    | $\langle \Sigma \rangle$                                                                  | $\checkmark$                                              |
| Media Sammelstatus     | 4.1.1       | •                                                                                                    | •                                                                                                    | •                                                                                         | •                                                         |
| E1 Sammelstatus        | 4.1.2       | ٠                                                                                                    |                                                                                                    |                                                                                           | ٠                                                         |
| 101-AMR-Magnet         | 4.1.3       | •                                                                                                    |                                                                                                    |                                                                                           | •                                                         |
| 102-AMR-Sensor         | 4.1.4       | •                                                                                                    |                                                                                                    |                                                                                           | •                                                         |
| 103-Speicher Abgleich  | 4.1.5       | •                                                                                                    |                                                                                                    |                                                                                           | •                                                         |
| 104-Speicher Daten     | 4.1.6       | •                                                                                                    |                                                                                                    |                                                                                           | •                                                         |
| 105-Werksabgleich      | 4.1.7       | •                                                                                                    |                                                                                                    |                                                                                           | •                                                         |
| 106-Drucksensor        | 4.1.8       | •                                                                                                    |                                                                                                    |                                                                                           | •                                                         |
| 107-Datenverarbeitung  | 4.1.9       | •                                                                                                    |                                                                                                    |                                                                                           | •                                                         |

| Menü                                        |             | Einstellbereich                                                                                                    | /Werte/Beschrei                      | ibung                                |                              |
|---------------------------------------------|-------------|----------------------------------------------------------------------------------------------------|--------------------------------------|--------------------------------------|------------------------------|
| E2 Sammelstatus                             | 4.1.10      |                                                                                                    | •                                    |                                      | •                            |
| 201-AMR-Bereich                             | 4.1.11      |                                                                                                    | •                                    |                                      | •                            |
| 202-Messspannenfehler                       | 4.1.12      |                                                                                                    | •                                    |                                      | •                            |
| 203-Kennlinienfehler                        | 4.1.13      |                                                                                                    | •                                    |                                      | •                            |
| 204-AMR-Temperatur                          | 4.1.14      |                                                                                                    | •                                    |                                      | •                            |
| 205-Min. Temperatur                         | 4.1.15      |                                                                                                    | •                                    |                                      | •                            |
| Mögli                                       | cher Status | $\otimes$                                                                                                    | $\wedge$                             | $\bigotimes$                         | $\checkmark$                 |
| 206-Max. Temperatur                         | 4.1.16      |                                                                                                    | •                                    |                                      | •                            |
| 207-Differenzdruckabfall                    | 4.1.17      |                                                                                                    | •                                    |                                      | •                            |
| E3 Sammelstatus                             | 4.1.18      |                                                                                                    | •                                    |                                      | •                            |
| 301-Netzteil                                | 4.1.19      |                                                                                                    |                                      | •                                    | •                            |
| 302-Option nicht erkannt                    | 4.1.20      |                                                                                                    |                                      | •                                    | •                            |
| 303-Kombination Opti-<br>onsmodule ungültig | 4.1.21      |                                                                                                    |                                      | •                                    | •                            |
| Störmeldeausgang                            | 4.2         |                                                                                                    |                                      |                                      |                              |
| Störmeldeausgang                            | 4.2.1       | Festlegen des S<br>High für >21 m<br>• High (WE)<br>• Low                                                                                              | ignals für den St<br>A, Low für <3,6 | örmeldeausgang<br>mA.                | j:                           |
| Störmeldung E1                              | 4.2.2       | Festlegen, ob e<br>Fehlermeldung<br>vorliegt.<br>• Nein<br>• Ja                                                                                        | ine Störmeldung<br>unter dem Samn    | ausgegeben wir<br>nelstatus E1 (vgl. | d, wenn eine<br>Seite 16-14) |
| Störmeldung E2                              | 4.2.3       | Festlegen, ob eine Störmeldung ausgegeben wird, wenn eine<br>Fehlermeldung unter dem Sammelstatus E2 (vgl. Seite 16-15)<br>vorliegt.<br>• Nein<br>• Ja |                                      |                                      |                              |
| Störmeldung E3                              | 4.2.4       | Festlegen, ob e<br>Fehlermeldung<br>vorliegt.<br>• Nein<br>• Ja                                                                                        | ine Störmeldung<br>unter dem Samn    | ausgegeben wir<br>nelstatus E3 (vgl. | d, wenn eine<br>Seite 16-15) |

| Menü                  |       | Einstellbereich/Werte/Beschreibung                                                                                                    |
|-----------------------|-------|----------------------------------------------------------------------------------------------------|
| Diagnosedaten         | 4.3   |                                                                                                    |
| Betriebsdauer         | 4.3.1 | Anzeige der gesamten Betriebsdauer des Geräts im Format<br>dd:hh:mm:ss                                                                                                    |
| Temperatur            | 4.4   |                                                                                                    |
| Max. Gerätetemperatur | 4.4.1 | Aktivierung/Deaktivierung des Alarms für die maximale<br>Grenztemperatur des Geräts.<br>• Aus (WE)<br>• Ein                                                                                                    |
| Grenzwert             | 4.4.2 | Einstellung einer Temperaturobergrenze im vorgegebenen<br>Bereich. Liegt die aktuelle Gerätetemperatur oberhalb der<br>eingestellten Grenze, zeigt das Gerät über das Display eine<br>Fehlermeldung an und wechselt in den Status "Außerhalb<br>der Spezifikation".<br>• 10 bis 70 °C (WE: 60 °C)      |
| Min. Gerätetemperatur | 4.4.3 | Aktivierung/Deaktivierung des Alarms für die minimale<br>Grenztemperatur des Geräts.<br>• Aus (WE)<br>• Ein                                                                                                    |
| Grenzwert             | 4.4.4 | Einstellung einer Temperaturuntergrenze im vorgegebenen<br>Bereich. Liegt die aktuelle Gerätetemperatur unterhalb der<br>eingestellten Grenze, zeigt das Gerät über das Display eine<br>Fehlermeldung an und wechselt in den Status "Außerhalb<br>der Spezifikation".<br>• -40 bis +10 °C (WE: -15 °C) |
| Ereignisse Füllstand  | 4.5   |                                                                                                    |
| Alarm Füllgrenze SCN  | 4.5.1 | Aktivierung/Deaktivierung der zulässigen Füllgrenze<br>• EIN<br>• AUS (WE)                                                                                                    |
| Voralarm              | 4.5.2 | Voralarm bei Unterschreiten des Grenzwerts ein-/ausschalten.<br>• EIN (WE)<br>• AUS                                                                                                    |
| Grenzwert             | 4.5.3 | Einstellung des Grenzwerts in % (wird als Markierung 1 auf<br>dem Display angezeigt).<br>• 0,0 bis 100,0 %<br>(WE: 30 %)                                                                                                    |

| Menü                          |       | Einstellbereich/Werte/Beschreibung                                                                                                    |  |  |
|-------------------------------|-------|----------------------------------------------------------------------------------------------------|--|--|
| Hauptalarm                    | 4.5.4 | Hauptalarm bei Unterschreiten des Grenzwerts ein-/ausschal-<br>ten.                                                                           |  |  |
|                               |       | <ul><li>EIN (WE)</li><li>AUS</li></ul>                                                                                                    |  |  |
| Grenzwert                     | 4.5.5 | Einstellung des Grenzwerts in % (wird als Markierung 2 auf dem Display angezeigt).                                                            |  |  |
|                               |       | • 0,0 bis 100,0 %<br>(WE: 15 %)                                                                                                    |  |  |
| Ereignisse Differenzdruck 4.6 |       |                                                                                                    |  |  |
| Alarm Füllgrenze SCN          | 4.6.1 | Aktivierung/Deaktivierung der zulässigen Füllgrenze<br>• EIN<br>• AUS (WE)                                                                    |  |  |
| Voralarm                      | 4.6.2 | Voralarm bei Unterschreiten des Grenzwerts ein-/ausschalten.<br>• EIN (WE)<br>• AUS                                                           |  |  |
| Grenzwert                     | 4.6.3 | Einstellung des Grenzwerts in % (wird als Markierung 1 auf<br>dem Display angezeigt).<br>• 0,0 bis 100,0 %<br>(WE: 30 %)                      |  |  |
| Hauptalarm                    | 4.6.4 | Hauptalarm bei Unterschreiten des Grenzwerts ein-/ausschal-<br>ten.<br>• EIN (WE)<br>• AUS                                                    |  |  |
| Grenzwert                     | 4.6.5 | Einstellung des Grenzwerts in % (wird als Markierung 2 auf<br>dem Display angezeigt).<br>• 0.0 bis 100.0 %                                    |  |  |
|                               |       | (WE: 15 %)                                                                                                    |  |  |
| Ereignisse Drucksensor        | 4.7   |                                                                                                    |  |  |
| Grenzwert 1                   | 4.7.1 | Aktivierung/Deaktivierung des Grenzwerts 1<br>• EIN (WE)<br>• AUS                                                                             |  |  |
| Modus                         | 4.7.2 | Mit "MaxKontakt" kann eine Druckobergrenze, mit<br>"MinKontakt" eine Druckuntergrenze festgelegt werden.<br>• MaxKontakt (WE)<br>• MinKontakt |  |  |
|                               |       |                                                                                                    |  |  |

| Menü        |       | Einstellbereich/Werte/Beschreibung                                                                                                    |
|-------------|-------|----------------------------------------------------------------------------------------------------|
| Grenzwert   | 4.7.3 | Einstellung des Grenzwerts 1 in bar<br>• 0 bis 60 bar<br>(WE: 40 bar)                                                                         |
| Grenzwert 2 | 4.7.4 | Aktivierung/Deaktivierung des Grenzwerts 2<br>• EIN (WE)<br>• AUS                                                                             |
| Modus       | 4.7.5 | Mit "MaxKontakt" kann eine Druckobergrenze, mit<br>"MinKontakt" eine Druckuntergrenze festgelegt werden.<br>• MaxKontakt (WE)<br>• MinKontakt |
| Grenzwert   | 4.7.6 | Einstellung des Grenzwerts 2 in bar<br>• 0 bis 60 bar<br>(WE: 25 bar)                                                                         |
| Grenzwert 3 | 4.7.7 | Aktivierung/Deaktivierung des Grenzwerts 3<br>• EIN (WE)<br>• AUS                                                                             |
| Modus       | 4.7.8 | Mit "MaxKontakt" kann eine Druckobergrenze, mit<br>"MinKontakt" eine Druckuntergrenze festgelegt werden.<br>• MaxKontakt<br>• MinKontakt (WE) |
| Grenzwert   | 4.7.9 | Einstellung des Grenzwerts 3 in bar<br>• 0 bis 60 bar<br>(WE: 5 bar)                                                                          |

# 17 Anhang B

## 17.1 Zubehör

### 17.1.1 Ventilblock

Im Ventilblock für den Differenzdruckmesser Media 7 sind drei Ventile kombiniert. Der Ventilblock wird direkt an der Unterseite der Messzelle des Media 7 angeschraubt (vgl. Bild 17-1).

#### Der Ventilblock bietet folgende Vorteile:

- Anbau eines Betriebsdruckmanometers ist möglich.
- Befestigung über zwei zusätzliche Montagebohrungen.
- Die angeschlossenen Messleitungen können kurzgeschlossen werden. Dadurch wird ein Nullpunktabgleich des Differenzdrucks unabhängig vom aktuellen Füllstand des Tanks ermöglicht.
- Der Differenzdruckmesser kann durch die absperrbaren Messleitungen jederzeit demontiert werden (z. B. zum Austausch eines defekten Geräts), ohne dass der laufende Prozess beeinträchtigt wird.
- Plombierbohrungen
- → Details zum Ventilblock:
   vgl. Zubehör-Übersicht für Media-Baurei he ► T 9555

### 17.1.2 Sonnenabdeckung

Sonnenabdeckung (Mat.-Nr. 100112667): Zum Schutz des Differenzdruckmessers vor direkter Sonneneinstrahlung

### 17.1.3 Weiteres Zubehör

Eine Zusammenstellung des verfügbaren Zubehörs für die Media-Baureihe enthält das Typenblatt ▶ T 9555.

### 17.2 Service

Für Instandhaltungs- und Reparaturarbeiten sowie bei Auftreten von Funktionsstörungen oder Defekten kann der After Sales Service zur Unterstützung hinzugezogen werden.

Der After Sales Service ist über die E-Mail-Adresse aftersalesservice@samsongroup.com erreichbar.

#### Adressen der SAMSON AG und deren Tochtergesellschaften

Die Adressen der SAMSON AG und deren Tochtergesellschaften sowie von Vertretungen und Servicestellen stehen im Internet unter www.samsongroup.com oder in einem SAMSON-Produktkatalog zur Verfügung.

### Notwendige Angaben

Bei Rückfragen und zur Fehlerdiagnose folgende Informationen angeben:

- Auftrags- und Positionsnummer
- Typ, Seriennummer, Firmwareversion, Geräteausführung

#### Anhang B

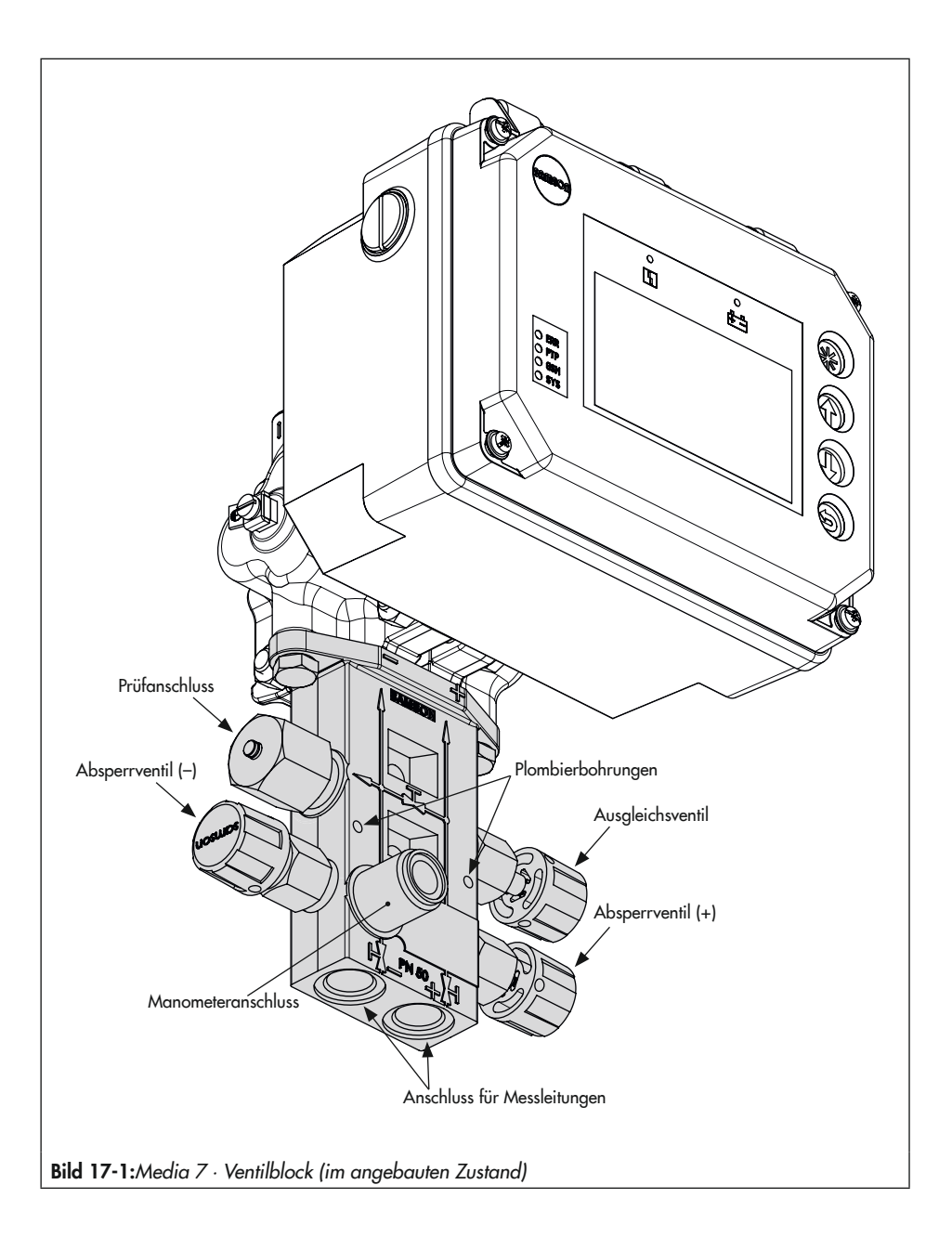

### EB 9510

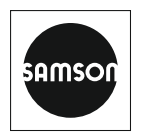

SAMSON AKTIENGESELLSCHAFT Weismüllerstraße 3 · 60314 Frankfurt am Main Telefon: +49 69 4009-0 · Telefax: +49 69 4009-1507 E-Mail: samson@samsongroup.com · Internet: www.samsongroup.com